LAPORAN KERJA PRAKTIK PADA PT INDAH KIAT PULP AND PAPER Tbk PERAWANG BAGIAN TRUCKING PORT OPERATION

> DAMERIA ELISABET MANALU 5103211533

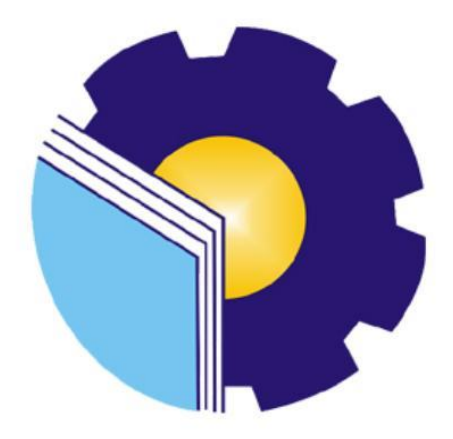

## PROGRAM STUDI SARJANA TERAPAN BISNIS DIGITAL JURUSAN ADMINISTRASI NIAGA POLITEKNIK NEGERI BENGKALIS-RIAU

2025

## LEMBAR PENGESAHAN

#### LAPORAN KERJA PRAKTEK

#### PT INDAH KIAT PULP & PAPER Tbk PERAWANG ANALISIS ALUR PEMROSESAN INVOICE *TRUCKING* PORT OPERATION

Ditulis sebagai salah satu syarat untuk menyelesaikan Kerja Praktek

DAMERIA ELISABET MANALU 5103211533

Bengkalis, 13 Desember 2024

Head of Public Relation/Affair PT. Indah Kiat Pulp & Paper Tbk - Perawang PULP AND A PULP AND A PUL

**Dosen Pembimbing** Larbiel Hadi, S.Sos., M.Si

NIP. 198609272022031003

Disetujui/Disahkan: Ketua Program Studi Bispis Digital Tri Handayani, S.E M.Si NIP-198505082014042001

#### **KATA PENGANTAR**

Puji Syukur atas kehadirat Tuhan Yang Maha Esa yang telah melimpahkan nikmat, rahmat, hidayah-Nya sehingga penulis dapat melaksanakan dan menyelesaikan kerja praktik di PT Indah Kiat Pulp and Paper Tbk Perawang. Karena tanpa perlindungan dan berkat yang penulis peroleh dari-Nya, mungkin penulis belum tentu bisa menyelesaikan kegiatan kerja praktik ini dari awal sampai akhir. Dengan ini, penulis mengucapkan terimakasih kepada semua pihak yang telah mendukung dan mensukseskan pelaksanaan kerja praktik ini, karena tanpa dukungan dan bantuan dari mereka mungkin penulis belum tentu bisa menyelesaikan laporan kerja praktik ini Penulis tahu, masih banyak kekurangan dalam pelaksanaan dan penyusunan Laporan kerja praktik ini, Namun penulis berusaha semaksimal mungkin dalam melaksankannya. Oleh karena itu, penulis mohon kritik dan saran yang membangun agar lebih baik kedepannya. Semoga dengan diterlaksananya dan terselesaikannya kegiatan Kerja praktik ini dapat meningkatkan kemampuan penulis dalam dunia pekerjaan.

- Kepada Tuhan Yesus Kristus yang masih menyertai dan memberkati serta memberikan kemampuan dan hidayah-Nya kepada penulis yang tak terhingga. Hingga terselesainya laporan praktik kerja ini.
- Orangtua Penulis Ayah Jontor Manalu & Ibu Roida Sinambela yang menjadi donator utama bagi penulis dan senantiasa memberikan doa serta dukungan dan arahan sehingga penulis dapat menyelesaikan Praktik Kerja Lapangan (PKL) tepat pada waktunya.
- 3. Bapak Johny Custer, S.T., MT selaku Direktur Politeknik Negeri Bengkalis.
- 4. Ibu Supriati., M. Si selaku Ketua Jurusan Administrasi Niaga Politeknik Negeri Bengkalis.
- Ibu Tri Handayani, S.E., M. Si selaku Ketua Program Studi Sarjana Terapan Bisnis Digital Jurusan Administrasi Niaga Politeknik Negeri Bengkalis.
- Bapak Larbiel Hadi, S. Sos., M. Si selaku Dosen Pembimbing Praktik Kerja Lapangan.

- 7. Bapak Jasin Kunawan selaku divisi *Head Logistic* di PT Indah Kiat Pulp and Paper.
- 8. Ibu Nur Afni selaku *Supervisor Trucking Invoice* sekaligus Instruktur PKL (Praktik Kerja Lapangan) dan yang selalu membimbing dalam melaksanakan kegiatan penulis di tempat PKL (Praktik Kerja Lapangan).
- 9. ke 4 saudara kandung saya (Tobu Hotmauli Manalu, Daniel Manalu, Magdalena Friskayanti Manalu, Yohanes Meilandri Manalu) yang telah ikut serta membantu saya menyelesaikan laporan ini dan telah memberikan doa serta semangat bagi penulis.
- Tim dalam permagangan (Yogi Kurniawan, Wina Wiranda, Lili Asmira) yang telah menjadi tim untuk melaksanakan PKL (Praktik Kerja Lapangan) selama kurang lebih 6 bulan di PT Indah Kiat Pulp and Paper Tbk Perawang.
- 11. Serta teman-teman seperjuangan (Nazira Lidyawati, Ebi Nofiza, Adam Haris, Regina Sinulingga) yang telah berpartisipasi memberikan masukkan kepada penulis dalam menyelesaikan laporan kerja praktik ini hingga selesai.

Akhir kata penulis berharap semoga Laporan Praktik Kerja Lapangan ini dapat bermanfaat dan menambah wawasan bagi para pembaca. Terimakasih.

Perawang, 31 Januari 2025

Penulis,

Dameria Elisabet Manalu 5103211533

## **DAFTAR ISI**

| LEMBAR PENGESAHANii                                      |
|----------------------------------------------------------|
| KATA PENGANTARiv                                         |
| DAFTAR ISIv                                              |
| DAFTAR TABELviii                                         |
| DAFTAR GAMBARx                                           |
| DAFTAR LAMPIRANxi                                        |
|                                                          |
| BAB I PENDAHULUAN 1                                      |
| 1.1 Latar Belakang Pemikiran KP3                         |
| 1.2 Tujuan dan Manfaat Kerja Praktik4                    |
| 1.2.1 Tujuan Kerja Praktik4                              |
| 1.2.2 Manfaat Kerja Praktik5                             |
| 1.3 Waktu dan Lama Kerja Praktik5                        |
|                                                          |
| BAB II GAMBARAN UMUM PERUSAHAAN6                         |
| 2.1 Sejarah Singkat Perusahaan/ Industri11               |
| 2.2 Visi Dan Misi Perusahaan11                           |
| 2.2.1 Visi Perusahaan11                                  |
| 2.2.2 Misi Perusahaan12                                  |
| 2.3 Struktur Organisasi Perusahaan12                     |
| 2.3.1 Struktur Organisasi PT Indah Kiat Pulp and Paper13 |
| 2.4 Ruang Lingkup Perusahaan14                           |
| 2.4.1 Bidang Pekerjaan15                                 |
|                                                          |

| BAB III DESKRIPSI KEGIATAN SELAMA KERJA PRAKTIK | 16 |
|-------------------------------------------------|----|
| 3.1 Spesifikasi Tugas Selama Kerja Praktik      | 17 |
| 3.1.1 Laporan Agenda Kegiatan Mingguan          | 31 |

|     | 3.1.2 Uraian Kegiatan Kerja Praktik                 |    |
|-----|-----------------------------------------------------|----|
|     | 3.2 Target yang diharapkan                          |    |
|     | 3.3 Perangkat Lunak/ Keras yang digunakan           |    |
|     | 3.3.1 Perangkat Keras (Hardware)                    |    |
|     | 3.3.2 Perangkat Lunak (Software)                    |    |
|     | 3.4 Perlengkapan dan Peralatan Kantor               |    |
|     | 3.4.1 Perlengkapan Kantor                           |    |
|     | 3.4.2 Peralatan Kantor                              | 41 |
|     | 3.5 Data- data yang diperlukan                      |    |
|     | 3.6 Dokumen file yang dihasilkan                    | 45 |
|     | 3.7 Kendala yang dihadapi dalam menyelesaikan tugas | 46 |
|     | 3.7.1 Kendala yang dihadapi                         | 40 |
|     | 3.7.2 Solusi                                        | 41 |
| BAI | B IV Kegiatan Khusus                                | 47 |
|     | 4.1 Alur Pemrosesan invoice trucking                |    |
|     | PT Indah Kiat Pulp and Paper                        | 50 |
| BAB | V PENUTUP                                           | 51 |
|     | 5.1 Kesimpulan                                      |    |
|     | 5.2 Saran                                           | 54 |
|     |                                                     |    |

## DAFTAR TABEL

| Tabel 1.1  | Jadwal Jam Kerja PT Indah Kiat Pulp and Paper             | . 5 |
|------------|-----------------------------------------------------------|-----|
| Tabel 3.1  | Laporan Kerja Praktik Tanggal 08 juli s/d 12 juli 2024    | 16  |
| Tabel 3.2  | Laporan Kerja Praktik Tanggal 15 juli s/d 19 juli 2024    | 17  |
| Tabel 3.3  | Laporan Kerja Praktik Tanggal 22 juli s/d 26 juli 2024    | 17  |
| Tabel 3.4  | Laporan Kerja Praktik Tanggal 29 juli s/d 02 Agustus 2024 | 18  |
| Tabel 3.5  | Laporan Kerja Praktik Tanggal 05 Agustus 2024             |     |
|            | s/d 09 Agustus 2024                                       | 19  |
| Tabel 3.6  | Laporan Kerja Praktik Tanggal 12 Agustus 2024             |     |
|            | s/d 16 Agustus 2024                                       | 19  |
| Tabel 3.7  | Laporan Kerja Praktik Tanggal 19 Agustus 2024             |     |
|            | s/d 23 Agustus 2024                                       | 20  |
| Tabel 3.8  | Laporan Kerja Praktik Tanggal 26 Agustus 2024             |     |
|            | s/d 30 Agustus 2024                                       | 20  |
| Tabel 3.9  | Laporan Kerja Praktik Tanggal 02 September 2024           |     |
|            | s/d 06 September 2024                                     | 21  |
| Tabel 3.10 | ) Laporan Kerja Praktik Tanggal 09 September 2024         |     |
|            | s/d 13 September 2024                                     | 21  |
| Tabel 3.11 | Laporan Kerja Praktik Tanggal 16 September 2024           |     |
|            | s/d 20 September 2024                                     | 22  |
| Tabel 3.12 | 2 Laporan Kerja Praktik Tanggal 23 September 2024         |     |
|            | s/d 29 September 2024                                     | 23  |
| Tabel 3.13 | B Laporan Kerja Praktik Tanggal 30 September 2024         |     |
|            | s/d 04 Oktober 2024                                       | 23  |
| Tabel 3.14 | Laporan Kerja Praktik Tanggal 07 Oktober 2024             |     |
|            | s/d 11 Oktober 2024                                       | 24  |
| Tabel 3.15 | 5 Laporan Kerja Praktik Tanggal 14 Oktober 2024           |     |
|            | s/d 18 Oktober 2024                                       | 24  |

| Tabel 3.16 Laporan Kerja Praktik Tanggal 21 Oktober 2024  |    |
|-----------------------------------------------------------|----|
| s/d 25 Oktober 2024                                       | 25 |
| Tabel 3.17 Laporan Kerja Praktik Tanggal 28 Oktober 2024  |    |
| s/d 01 November 2024                                      |    |
| Tabel 3.18 Laporan Kerja Praktik Tanggal 04 November 2024 |    |
| s/d 08 November 2024                                      |    |
| Tabel 3.19 Laporan Kerja Praktik Tanggal 11 November 2024 |    |
| s/d 15 November 2024                                      |    |
| Tabel 3.20 Laporan Kerja Praktik Tanggal 18 November 2024 |    |
| s/d 22 November 2024                                      |    |
| Tabel 3.21 Laporan Kerja Praktik Tanggal 25 November 2024 |    |
| s/d 29 November 2024                                      |    |
| Tabel 3.22 Laporan Kerja Praktik Tanggal 02 Desember 2024 |    |
| s/d 06 Desember 2024                                      |    |
| Tabel 3.23 Laporan Kerja Praktik Tanggal 09 Desember 2024 |    |
| s/d 13 Desember 2024                                      | 30 |

## DAFTAR GAMBAR

| Gambar 2.1  | PT Indah Kiat Pulp and Paper                         | 8    |
|-------------|------------------------------------------------------|------|
| Gambar 2.2  | Logo IKPP Tbk. Perawang                              | 9    |
| Gambar 2.3  | Struktur Organisasi PT Indah Kiat Pulp and Paper Tbk | 9    |
| Gambar 3.1  | Bentuk Invoice                                       | . 30 |
| Gambar 3.2  | Memasukkan Data pada ICS                             | 30   |
| Gambar 3.3  | Bentuk Portal ICS                                    | .31  |
| Gambar 3.4  | Memasukkan nomor DN pada HTS                         | 31   |
| Gambar 3.5  | Bentuk TMS Pada SAP                                  | 32   |
| Gambar 3.6  | Memeriksa TMS                                        | 32   |
| Gambar 3.7  | Bentuk Logsheet dalam Excel                          | . 32 |
| Gambar 3.8  | Hasil Mencetak Logsheet                              | .33  |
| Gambar 3.9  | Bentuk URN Invoice                                   | . 33 |
| Gambar 3.10 | SAP Fiori                                            | . 34 |
| Gambar 3.11 | Rekap Pengangkutan Sparepart                         | . 34 |
| Gambar 3.12 | Portal ICS                                           | .38  |
| Gambar 3.13 | SAP Fiori                                            | . 38 |
| Gambar 3.14 | SAP                                                  | 39   |
| Gambar 3.15 | TMS                                                  | 40   |
| Gambar 3.16 | Microsoft Excel                                      | . 41 |
| Gambar 3.17 | Penjepit kertas                                      | . 42 |
| Gambar 3.18 | Stapler                                              | . 43 |
| Gambar 3.19 | Stempel                                              | . 45 |
| Gambar 3.20 | Bentuk Invoice                                       | . 45 |
| Gambar 3.21 | Tampilan aplikasi ASPIRO                             | . 49 |
| Gambar 4.2  | Memeriksa Invoice                                    | . 49 |
| Gambar 4.3  | Bentuk Portal ICS                                    | . 53 |
| Gambar 4.4  | Bentuk Aplikasi <i>Fiori</i>                         | . 53 |
| Gambar 4.5  | Hasil data dari Payment Application                  | . 53 |

| Gambar 4.6 | Rekapitulasi Pengangkutan kertas | 54 |
|------------|----------------------------------|----|
| Gambar 4.7 | Bentuk Logsheet Invoice          | 54 |

## DAFTAR LAMPIRAN

| Lampiran 1: | Surat Pengantar                    |    |
|-------------|------------------------------------|----|
| Lampiran 2: | Surat Keterangan                   | 54 |
| Lampiran 3: | Nilai Praktik                      | 55 |
| Lampiran 4: | Logbook kampus                     |    |
| Lampiran 5: | Syarat masuk kawasan industri      | 57 |
| Lampiran 6: | Laporan Monitoring dari Perusahaan |    |
| Lampiran 7: | Biodata                            |    |
| Lampiran 8: | Dokumentasi                        |    |

#### BAB I

#### PENDAHULUAN

#### 1.1 Latar Belakang Pemikiran Kerja Praktik

Politeknik Negeri Bengkalis adalah salah satu kampus vokasi yang mendidik dan melatih Mahasiswa untuk menciptakan jiwa yang berkompeten diberbagai bidang. Politeknik Negeri Bengkalis merupakan perguruan tinggi yang didirikan oleh Pemerintah Kabupaten Bengkalis melalui Yayasan Gema Bahari pada awal tahun 2000, dimana saat itu masih bernama Politeknik Perkapalan Bengkalis. Dalam perjalanannya, Politeknik Perkapalan Bengkalis berubah nama menjadi Politeknik Bengkalis dan berada di bawah naungan Yayasan Bangun Insani (YBI) Bengkalis, dengan 5 (lima) program studi, yaitu: Jurusan Teknik Perkapalan, Teknik Mesin, Teknik Sipil, Teknik Elektronika, dan Administrasi Bisnis.

Politeknik Negeri Bengkalis memiliki 8 (delapan) jurusan, yaitu Teknik Perkapalan, Teknik Mesin, Teknik Elektro, Teknik Sipil, Administrasi Niaga, Teknik Informatika, Bahasa dan Kemaritiman. Politeknik Negeri Bengkalis terdiri dari 21 (dua puluh satu) Program Studi yang terdiri dari 3 program studi jenjang Ahli Madya atau DII yaitu Teknik Pengelasan dan Fabrikasi, Teknik Manufaktur Mesin, dan Administrasi Jaringan Komputer. Selanjutnya 8 (delapan) program studi jenjang Ahli Madya atau DIII yaitu diantaranya adalah Teknik Perkapalan, Teknik Mesin, Teknik Elektronika, Teknik Sipil, Teknik Informatika, Bahasa Inggris, Nautika, dan Ketatalaksanaan Pelayaran Niaga. Selain itu terdapat juga 10 (sepuluh) jenjang Sarjana Terapan atau DIV yaitu antaranya adalah Teknologi Rekayasa Arsitektur Perkapalan, Teknik Mesin Produksi dan Perawatan, Teknik Listrik, Teknik Perancangan Jalan dan Jembatan, Administrasi Bisnis Internasional, Akutansi Keuangan Publik, Bisnis Digital, Rakayasa Perangkat Lunak, Keamanan Sistem Informasi, dan Bahasa Inggris untuk Komunikasi Bisnis dan Profesional. Jurusan Administrasi Niaga adalah salah satu jurusan yang ada di Politeknik Negeri Bengkalis, yang mana terdapat 3 (Tiga) Program Studi yaitu Bisnis Digital, Administrasi Bisnis Internasional dan Akuntansi Keuangan Publik. Administrasi Niaga merupakan salah satu jurusan yang ada di Politeknik Negeri Bengkalis yang berkonsentrasi pada bidang Administrasi Perkantoran dan Kesektariatan dengan harapan menghasilkan sumber daya yang ahli dan terampil di bidang perkantoran.

Program Studi Bisnis Digital merupakan salah satu dari dari program studi yang ada di Politeknik Negeri Bengkalis. Program studi Bisnis Digital bergerak di bidang studi yang mencakup pengetahuan sangat luas salah satunya bagian digital/teknologi. Setiap mahasiswa yang mengambil program studi Bisnis Digital ini melaksanakan kerja praktik guna meningkatkan pengetahuan dibidang teknologi, dan *desain* sehingga menghasilkan lulusan yang berkualitas dan memiliki pengalaman kerja.

Kerja praktik (KP) merupakan serangkaian kegiatan yang meliputi pemahaman teori dan konsep ilmu pengetahuan yang diaplikasikan dalam pekerjaan sesuai profesi bidang bidang studi. Kerja praktik dilaksanakan guna menambah wawasan, pengetahuan dan skil mahasiswa. Untuk dapat terjun langsung ke dunia pekerjaan setelah selesai kuliah, maka setiap mahasiswa harus memiliki pengalaman. Pada dasarnya ilmu teori yang di dapat dari bangku perkuliahan belum tentu sama dengan praktik kerja lapangan. Kerja praktik merupakan wadah bagi mahasiswa untuk berinteraksi secara langsung dengan dunia *industry* maupun instansi untuk menyelaraskan antara ilmu teori dan praktik.

Kerja praktik yang dilaksanakan di PT Indah Kiat Pulp and Paper Tbk Perawang merupakan salah satu tempat pelaksanaan kerja praktik sesua bidang studi program studi Bisnis Digital. Kerja praktik di laksanakan selama 6 bulan, dimulai sejak 8 July s/d 15 Desember 2024. Adapun jam kerja praktik perusahaan sesuai jam kerja para karyawan. Aktif selama 5 hari dalam satu minggu mulai hari senin-jumat pukul 07.00-17.00 WIB. Dalam pelaksanaan kerja praktik di PT Indah Kiat Pulp and Paper Tbk Perawang. Penulis di tempatkaan di bagian OP (*Port Operation*) tepatnya bagian *Invoice* dimana penulis mendapatkan tugas bagian alur pemrosesan *invoice* terkhususnya bagian *trucking*. Dibagian *trucking* terdapat berbagai macam *invoice* yang diterima dari *vendor*.

Alur pemrosesan *invoice* merupakan salah satu elemen penting dalam manajemen administrasi keuangan sebuah perusahaan. *Invoice* berfungsi sebagai dokumen resmi yang mencatat rincian transaksi. termasuk layanan atau barang yang telah diberikan, beserta jumlah pembayaran yang harus dilunasi. Keberhasilan dalam pengelolaan alur pemrosesan *invoice* sangat mempengaruhi kelancaran arus kas, akurasi pencatatan keuangan, serta mitra kerja.

Namun dalam praktiknya, alur pemrosesan *invoice* sering menghadapi kendala atau kesalahan diantaranya kesalahan manual dalam pemasukkan data, keterlambatan dalam pembuatan dan pengiriman *invoice*. Hal ini tidak hanya berdampak pada *efesiensi* operasional tetapi juga dapat menimbulkan masalah seperti keterlambatan pembayaran, ketidakpuasan *vendor*.

Dengan demikian, Alur pemrosesan *invoice* menjadi langkah startegis untuk mengidentifikasi kendala yang ada dan mengembangkan solusi yang *inovatif*. optimalisasi alur pemrosesan ini bertujuan untuk menciptakn proses yang lebih cepat, akurat, dan transparan, sehingga mendukung keberlanjutan bisnis serta meningkatkan kepercayaan mitra kerja.

PT Indah Kiat Pulp and Paper Tbk Perawang adalah perusahaan yang memproduksi Pulp and Paper, kertas budaya, kertas industri dan *tissue*. Kegiatan usaha perusahaan dimulai dari pengolahan kayu menjadi pulp dan kertas serta pengolahan kertas. PT Indah Kiat Pulp and Paper Tbk adalah dalam bidang perindustrian, perdagangan dan kehutanan. Saat ini Indah Kiat memproduksi pulp, berbagai jenis produk kertas yang terdiri dari kertas untuk keperluan menulis dan mencetak, kertas *photocopy*, kertas industri seperti kertas kemasan yang meliputi *container board* (*linerboard* dan media bergelombang), *container* pengiriman bergelombang (konversi dari media bergelombang), kemasan makanan, *boxboard* dan kertas berwarna.

#### 1.2 Tujuan dan Manfaat Kerja Praktik (KP)

Adapun tujuan dari pelaksanaan Praktik Kerja Lapangan (PKL) ini adalah:

- 1.2.1 Tujuan Kerja Praktik PT Indah Kiat Pulp and Paper Adapun tujuan dari kerja praktik sebagai berikut:
- 1. Mengetahui spesifikasi pekerjaan yang ada di PT Indah Kiat Pulp and Paper.
- Mengetahui target yang diharapkan dari pekerjaan yang telah dikerjakan di PT Indah Kiat Pulp and Paper.
- Mengetahui perangkat keras dan perangkat lunak di PT Indah Kiat Pulp and Paper.
- 4. Mengetahui Peralatan dan Perlengkapan yang digunakan selama kerja praktik di PT Indah Kiat Pulp and Paper.
- Mengetahui dokumen yang dihasilkan selama melaksanakan kerja praktik di PT Indah Kiat Pulp and Paper.
- Mengetahui Data yang diperlukan selama melaksanakan kerja praktik di PT Indah Kiat Pulp and Paper
- Mengetahui Kendala dan Solusi yang dihadapi selama kerja praktik di PT Indah Kiat Pulp and Paper.
- 1.2.2 Manfaat:

Manfaat pelaksanaan Kerja Praktik adalah sebagai berikut adalah:

- 1. Bagi Mahasiswa
  - a. Melatih tanggung jawab dan disiplin dalam hal pengolahan informasi dan manajemen waktu dalam menyelesaikan kerja praktik.
  - b. Sarana pengaplikasian kemampuan dan pengetahuan yang diperoleh selama mengikuti pelaksanaan Praktik Kerja Lapangan di PT Indah Kiat Pulp and Paper Tbk. Berlangsung.
  - c. Mengetahui dunia kerja yang sesungguhnya serta dapat bersosialisasi dan berinteraksi dengan karyawan yang telah berpengalaman di dunia kerja nyata.

- 2. Bagi Perusahaan, Sebagai Berikut:
  - a. Untuk meningkatkan hubungan yang baik antara perusahaan dan dunia pendidikan
  - b. Meningkatkan kemampuan mahasiswa sehingga dapat menciptakan lulusan yang kompeten dan berkualitas.

#### 1.3 Waktu dan Lama Kerja Praktek (KP)

Waktu pelaksanaan Kerja Praktek di PT Indah Kiat Pulp and Paper selama 6 bulan. Dimulai dari tanggal 08 Juli 2024 s/d 15 Desember 2024. Adapun jadwal kerja di PT Indah Kiat Pulp and Paper sebagai berikut:

| Tabel 1.1 Jadwal | Jam Ke | erja PT | Indah K | Kiat Pulp | and Paper |
|------------------|--------|---------|---------|-----------|-----------|
|                  |        |         |         |           |           |

| No | Hari Kerja      | Jam Kerja       | Jam Istirahat   |
|----|-----------------|-----------------|-----------------|
| 1  | Senin s/d Kamis | 07.00-17.00 WIB | 11.00-13.00 WIB |
| 2  | Jum'at          | 07.00-17.00 WIB | 11.30-13.30 WIB |

Sumber: Data Olahan 2024

#### **BAB II**

#### GAMBARAN UMUM PERUSAHAAN

#### 2.1 Sejarah Singkat PT Indah Kiat Pulp and Paper Tbk

Perusahaan PT Indah Kiat Pulp and Paper Tbk Perawang adalah perusahaan Swasta Nasional yang bergerak dalam bidang industri Pulp and Paper dengan status Penanaman Modal Asing (PMA). PT Indah Kiat Pulp and Paper Tbk Perawang pertama kali dipelopori oleh Soetopo Jananto (Yap Su Kie) yang pada saat itu beliau memimpin Berkat Group di tahun 1975. Berkat Group yang memiliki banyak anak angkat tersebut memulai kerjasama dengan perusahaan Chung Hwa Pulp *Corporation* Taiwan and Yuen Foong Yu Paper *Manufacturing*. Taiwan, untuk kemudian melakukan survei pertama studi kelayakan usaha dengan lokasi pendirian berbagai macam pabrik yang diantaranya:

- 1. Pabrik Kertas di Serpong Tangerang-Jawa Barat
- 2. Pabrik *Pulp* di Jawa Tengah, Jambi dan Riau serta tujuh daerah lainnya diIndonesia.

Pada tahun 1976, diurus perizinan pembebasan tanah, izin penanaman modal dengan status Penanaman Modal Asing (PMA) dengan izin Presiden pada tanggal 11 April 1976. Pada tanggal 7 Desember 1976 perusahaan PT Indah Kiat Pulp and Paper (IKPP) Tbk Perawang kini telah resmi berdiri dengan notaris Ridwan Soesilo. SH Permohonan pendirian pabrik dilakukan dengan status PMA dimaksudkan untuk mendatangkan tenaga asing, karena tenaga lokal belum menguasai tentang pembuatan kertas, di samping memberikan perangsang agar investor asing mau masuk ke Indonesia.

Perencanaan pabrik dan studi kelayakan dilanjutkan pada tahun 1977 untuk menentukan proses, teknologi dan kapasitas produksi. Setelah itu. dilakukan pembangunan pabrik kertas budaya (*Wood free mencetaking and writing paper*) fase I (Pertama) dengan memasang dua line mesin kertas yang masing-masing berkapasitas 50 ton per hari Pabrik ini berlokasi di Jl. Raya Serpong, Tangerang Jawa Barat di tepi sungai Cisadane.

Setahun kemudian dilakukan produksi percobaan pada pabrik tersebut dengan hasil cukup memuaskan. Tanggal 01 Juni 1979 dilakukan produksi komersial, sekaligus diadakan hari peresmian lahirnya PT Indah Kiat Pulp and Paper-Tanggerang Adapun tanggal itu dipilih, karena bertepatan dengan tanggal kelahiran Bapak Soetopo, disamping pembuatan logo dan motto: "Turut membangun negara, mencerdaskan bangsa dan melestarikan lingkungan" Kemudian tahun berikutnya dilakukan survey ke II (Dua) di Provinsi Jambi dan Riau sebanyak sepuluh kali, menghasilkan Pabrik Kertas Tangerang fase II (Dua) dengan memasang mesin kertas line ke-3 yang berkapasitas 50 ton per hari. Akhirnya setelah mempertimbangkan data studi kelayakan lokasi tahun 1975 Khususnya lokasi pabrik yang sesuai dengan sumber bahan baku pengangkutan dan lain sebagainya, maka studi lanjutan dilakukan di desa Pinang Sebatang dan Perawang, Kecamatan Tualang Kabupaten Siak Provinsi Riau dan pada tanggal 05 September 1981, dilakukan pembebasan tanah dan perizinan.

Tahun 1982 dilakukan pembukaan lahan dan perataan hutan. Hak Pengusahaan Hutan yang dimiliki PT Indah Kiat Pulp and Paper Tbk Perawang meliputi pemungutan dan penebangan, pemeliharaan dan perlindungan serta penjualan hasil:

- 1. HPH (Hak Penebangan Hutan), pembalakan (*Logging*) adalah hak pengusahaan hutan dengan tujuan pemanfaatan kayu (*Log*) untuk dijual dengan prinsip dan asas lestari yang berkesinambungan.
- 2. HTI (Hutan Tanaman Industri) adalah hak pengelolaan hutan yang tidak *produktif* menjadi hutan *produktif* dengan cara penanaman hutan buatan dari jenis yang mempunyai nilai ekonomi tinggi.
- 3. Izin Pemanfaatan Kayu (IPK) adalah hak untuk pemanfaatan kayu dari wilayah hutan yang akan dikonversikan menjadi lain dalam waktu maksimum satu tahun.

Sementara itu pengoperasian mesin kertas line 3 di pabrik kertas Tanggerang dilakukan disamping persiapan lokasi pabrik Pulp di desa Pinang Kabupaten Siak, Sri Indrapura, Provinsi Riau.

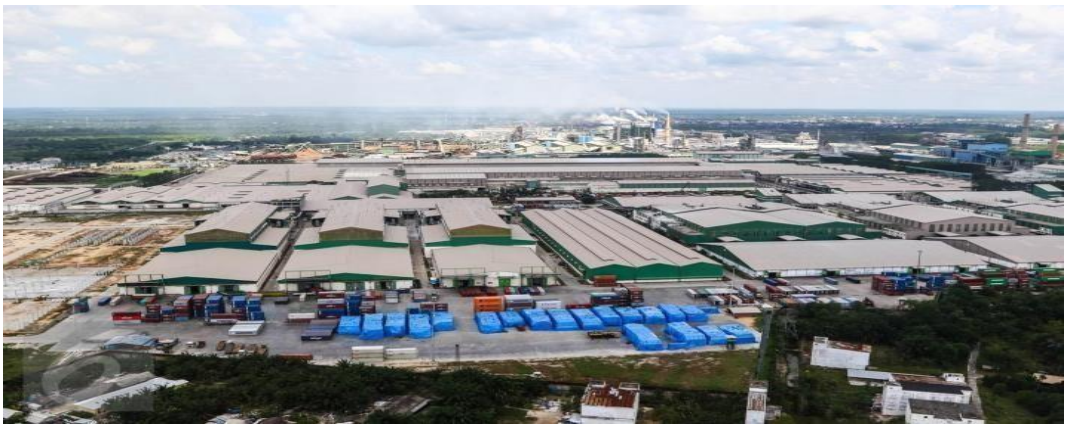

Gambar 2.1 PT Indah Kiat Pulp and Paper Perawang Sumber: PT Indah Kiat Pulp and Paper 2024

Setahun kemudian pembangunan fisik pabrik fase 1(Satu) dimulai di Provinsi Riau Secara bersamaan dibangun pula fasilitas bongkar muat berupa pelabuhan khusus yang dapat disandari oleh Kapal Samudera dengan bobot mati lebih dari 6000-ton, yang berjarak lebih kurang 15 km dari lokasi pabrik di tepi Sungai Siak. Produksi percobaan pabrik Pulp dilakukan ditandai dengan peresmian pabrik oleh Presiden Republik Indonesia Bapak Soeharto, pada tanggal 24 Mei 1984. Saat itu kapasitas pabrik pulp sulfat yang dikelantang *(Bleached Kraft Pulp)* adalah 75000 per tahun, sehingga kebutuhan pulp untuk pabrik kertas di Tangerang tidak perlu diimpor lagi, melainkan dipenuhi oleh pasokan Pulp dari Provinsi Riau. Pabrik ini merupakan pabrik *Pulp Sulfat* Kelantang berbahan baku kayu pertama di Indonesia. Pada tahun ini juga dimulai pembangunan Hutan Tanaman Industri (HTI) tahap II.

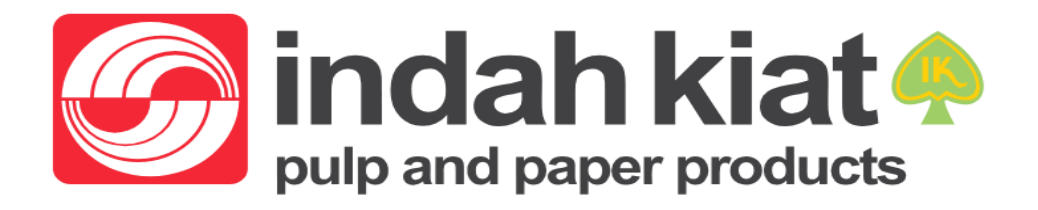

Gambar 2.2 Logo PT Indah Kiat Pulp and Paper Sumber: PT Indah Kiat Pulp and Paper 2024 Pada tahun ini PT Indah Kiat Pulp and Paper sempat mengalami kerugiandisebabkan pengaruh resesi dunia, produksi kualitas masih belum stabil, disamping adanya pengganti-alihan pimpinan dari Bapak Soetopo Jananto kepada Bapak Boediono Jananto, putera pertama beliau Pada tahun 1986, hak kepemilikan Indah Kiat dibeli oleh "*SINAR MAS GROUP*" yang dipimpin oleh Bapak Eka Cipta Wijaya, dengan pembagian saham:

- 1. PT Satria Perkasa Agung: 67%
- 2. Chung Hwa *Pulp Corp*: 23%.
- 3. Yuen Fong Paper Manufacturing: 10%

Setahun kemudian merupakan masa transisi dari Bapak Boediono Jananto kepada Bapak Teguh Ganda Wijaya, putra dari Bapak Eka Cipta Wijaya Pada tahun ini pula produksi Pulp 300 ton per hari tercapai setelah dilakukan modifikasi fasilitas produksi. Pembangunan Arsen I pabrik kertas Perawang dimulai tahun 1988 dengan memasang satu line mesin kertas budaya (*wood free mencetaking* dan *writing paper*) yang berkapasitas 150 ton per hari. Adanya pabrik kertas ini menjadikan pabrik kertas Perawang sebagai pabrik Pulp dan Kertas terpadu.

Tahun 1989, dilakukan pembangun pabrik Pulp fase II di Perawang dengan kapasitas 500 ton per hari. Produksi komersial pabrik kertas I ditandai dengan peresmian oleh Presiden Republik Indonesia Bpk. Soeharto bertempat di Lhokseumawe-Aceh Kemudian tahun 1990, pembangunan pabrik kertas fase II di Pinang Sebatang dimulai dengan pemasangan mesin kertas berkapasitas 500 ton. per hari yang merupakan salah satu mesin kertas budaya terbesar di Asia Produksi percobaan pabrik Pulp fase II dilakukan Perseroan melakukan penjualan saham kepada masyarakat serta koperasi-koperasi dengan pembagian saham:

- 1. PT Puri Nusa Eka Persada: 58.23
- 2. Chung Hwa *Pulp Corp*: 19.99.
- 3. Yuen Foong Yu Paper Manufacturing: 8.69%
- 4. Masyarakat 13.09%

Produksi komersial pabrik kertas fase II (Dua) dan pabrik Pulp fase II dilakukan tahun 1991 yang ditandai dengan peresmian oleh Presiden Republik Indonesia Bapak Soeharto di Cikampek Jawa Barat. Sehingga, PT Indah Kiat Pulp and Paper Corporation merupakan salah satu produsen pulp dan kertas Indonesia yang masuk dalam jajaran 150 besar dunia, dilanjutkan penjualan saham tahap II (Dua) kepada masyarakat dan 22 koperasi dilakukan dengan pembagian saham:

- 1. PT. Puri Nusa Eka Persada: 54.39%
- 2. Chung Hwa Pulp Corporation: 19.99%
- 3. Yuen Foong Yu Paper Manufacturing: 8.69%
- 4. Masyarakat 16.93%

Dan proses persiapan pelaksanaan program bapak angkat-anak angkat dilakukan, yaitu merupakan program keterkaitan industri besar dengan industri kecil oleh departemen perindustrian dan Pemda Riau. Tahun 1992 dimulai persiapan pembangunan fare II pabrik pulp Pengukuhan anak angkat dilakukan menyangkut industri kerajinan kulit. industri sepatu kulit, kerajinan bank, konveksi pakaian pengecoran logam. tenun tradisional Siak, cap logam dan lain-lain. Dan setahun kemudian dilakukan pembangunan farepabrik pulp dimulai (*Pulp* 8) dengan kapasitas 1300-ton perhari dimana uji coba produksi dilakukan pada akhir tahun Disamping itu PT Indah Kiat juga turut membantu pemerintah dengan menerima karyawan magang asal timor-timor sebanyak 20 orang berdasarkan Program: Departemen Tenaga Kerja.

Tahun 1994 pabrik Pulp fase III (Tiga) beroperasi secara komersial, bergabung bersama-sama pabrik pulp I & II untuk menghasilkan pulp yang bermutu tinggi sehingga kapasitasnya dapat ditingkatkan dari 800-ton menjadi 1200-ton perhari. Kemudian pembangunan pabrik pulp fase IV (Empat) dilakukan pada tahun berikutnya dengan kapasitas 1600-ton per hari, dimana uji coba operasi dijadwalkan pada akhir tahun.

Tahun 1997 PT Indah Kiat Pulp and Paper mendapatkan lagi penghargaan *Zero Accident* (Nihil Kecelakaan) dari Presiden RI, serta mendapat sertifikat ISO 14001. Saat itu perusahaan menerima 5 orang tenaga kerja asal timor-timor. Pada tahun 1998 pembangunan pabrik kertas III (Tiga) dengan kapasitas1300-tonper hari dicapai dan dimulai pembangunan gedung *Training Centre* dengan biaya senilai 2 Milyar.

PT Indah Kiat Pulp and Paper adalah salah satu badan hukum swasta nasional yang dipercaya pemerintah untuk mengusahakan hutan dan Industri hasil hutan dalam bentuk HPH Group:

- 1. PT. Arara Abadi, luas konsesi +/-265.000 Ha.
- 2. PT. Wira Karya Sakti luas konsesi +-220.000 Ha
- 3. PT Mapala Rabda, luas konsesi +/- 155.000 Ha
- 4. PT. Dexter Timber Perkasa Indonesia, luas konsesi
- 5. PT. Murini Timber luas konsesi --116.000 Ha

#### 2.2 Visi dan Misi Perusahaan

#### 2.2.1 Visi PT Indah Kiat Pulp and Paper

Adapun Visi dari PT Indah Kiat Pulp and Paper berikut adalah menjadi perusahaan kertas yang berstandar internasional dengan kualitas kertas yang sangat baik dan bisa bersaing dengan perusahaan kertas lainnya baik dari tingkat domestik maupun internasional.

#### 2.2.2 Misi PT Indah Kiat Pulp and Paper

Adapun Misi dari PT Indah Kiat Pulp and Paper adalah bekerja dengan integritas dan komitmen kepada pelanggan, karyawan dan para pemegang saham dalam waktu yang bersamaan dan memantapkan perhatian kepada pengawasan terhadap kualitas dan performa serta prima dari produk kertas industri PT Indah Kiat Pulp and Paper.

#### 2.3 Struktur Organisasi Perusahaan

Struktur organisasi PT Indah Kiat Pulp and Paper Tbk disusun sesuai dengan Fungsi dan ketetentuan, kewajiban dan tanggung jawab masing-masing bagian Di bidangnya masing-masing. Struktur organisasi PT Indah Kiat Pulp and Paper Tbk dapat dilihat pada Gambar 2.3.1 sebagai berikut:

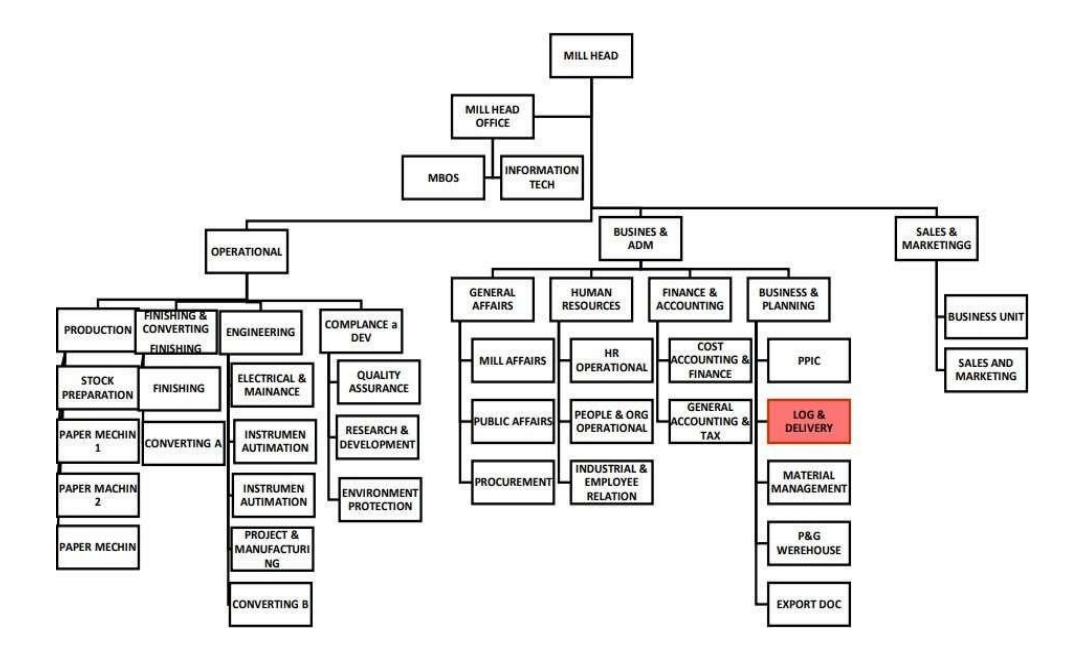

#### 2.3.1 Struktur Organisasi PT Indah Kiat Pulp and Paper Tbk

Gambar 2.3 Struktur Organisasi PT Indah Kiat Pulp and Paper Tbk. Sumber: PT Indah Kiat Pulp and Paper Tbk 2024

#### 2.4 Ruang Lingkup PT Indah Kiat Pulp and Paper

Ruang lingkup PT Indah Kiat Pulp and Paper Perawang adalah perusahaan yang memproduksi pulp, kertas budaya, kertas industry dan *tissue*. Kegiatan usaha perusahaan dimulai dari pengolahan kayu menjadi pulp dan kertas serta pengolahan bekas menjadi kertas *industry*. Pulp digunakan sebagai bahan baku kertas dan *tissue* serta kertas *industry*. Saat ini perusahaan memiliki fasilitas produksi di Perawang-Provinsi Riau, serang dan Tanggerang-Banten dengan total kapasitas produksi tahunan pada tahun 2019 adalah 3,0 juta ton *pulp* 1,7 juta ton kertas budaya, 108 ribu ton *tissue* dan 2,1 juta ton dari kemasan. Pada tahun 2019, perusahaan telah meng*ekspor* sekitar 52% produknya, terutama ke negera-negara di Asia, Eropa, Amerika Serikat, Timur Tengah, Afrika dan Australia, Sisanya 48% untuk memenuhi permintaan pasar *local*.

PT Indah Kiat Pulp and Paper Perawang bergerak dalam bidang perindustrian, perdagangan dan kehutanan, Saat ini Indah Kiat memproduksi *pulp*, berbagai jenis produk kertas yang terdiri dari kertas untuk keperluan menulis dan mencetak, kertas *fotocopy*, kertas *industry* seperti kertas kemasan yang meliputi *containerboard* (*Linerboard* dan media bergelombang), *container* pengiriman bergelombang (Konversi dari media bergelombang), kemasan makanan, *boxboard* dan kertas berwarna.

2.4.1 Bidang Pekerjaan, Divisi / Departemen Tempat PKL

#### 1. LOGISTIC DIVISSION

- a. Import/Eksport
  - 1) Container Drawing

Adapun tugas dari pekerjaan berikut ini:

Menghitung total container untuk disorder dan Create Delivery.

2) *Export* Dokumen

Adapun tugas dari pekerjaan berikut ini:

Memproses dokumen Pra (sebelum) dan Past

(sesudah kapal berangkat).

3) *Import* Dokumen

Adapun tugas dari pekerjaan berikut ini:

Mengurus dokumen barang import dan Biaya karantina

4) Shipment Control

Adapun tugas dari pekerjaan berikut ini: Memaksimalkan *shipment* dan Mencari *second carrier* 

#### b. Port Operation

1) Heavy Equickment

Adapun tugas dari pekerjaan berikut ini:

Mengurusi semua kegiatan operasional dipelabuhan yang berkaitan dengan alat berat seperti *Excavator, Reachstaker, Crane*, dll.

2) Shipping

Adapun tugas dari pekerjaan berikut ini:

Mengurusi semua kegiatan operasional dipelabuhan yang berkaitan kapal dan muatannya.

3) Trucking

Adapun tugas dari pekerjaan berikut ini:

Mengurusi semua kegiatan operasional dipelabuhan yang berkaitan dengan *truck* dan muatannya

4) Invoice

Adapun tugas dari pekerjaan berikut ini:

Menangani semua tagihan yg timbul dari kegiatan operasional pada pelabuhan.

c. Container Yard

Adapun tugas dari pekerjaan berikut ini:

Memanage yang berhubungan dengan shipment, Memanage container yard dengan menggunakan system.

d. *Operation* Pulp and Paper

Adapun tugas dari pekerjaan berikut ini:

Berhubungan dengan operasi bongkar muat.

## BAB III DESKRIPSI KEGIATAN SELAMA KERJA PRAKTIK

#### 3.1 Spesifikasi Tugas Selama Kerja Praktik

Selama pelaksanaan Kerja Praktik di PT Indah Kiat Pulp and Paper Tbk Perawang. Penulis ditempatkan di Unit OP (*Port Operation*) bagian *Invoice* selama 6 bulan. Kerja Praktik di PT Indah Kiat Pulp a n d Paper y a n g dilaksanakan Penulis dimulai pada tanggal 08 July 2024 s/d 15 Desember 2024 yaitu dari hari senin - jum'at dengan waktu mulai bekerja pukul 07.00 WIB hingga pukul 17.00 WIB.

Pada hari pertama melaksanakan Praktik Kerja Lapangan, Praktikan melakukan *safety induction* untuk keselamatan yang diberi oleh *Staff Safety* dari Instansi tersebut. Siang harinya Praktikan diarahkan oleh Bapak Purnayudha selaku Staff dari Humas untuk ke lokasi magang yaitu Unit OP (*Port Operation*) dan bertemu Bapak Titus Winastika dan kemudian kami diperkenalkan dengan selaku *Instruktur* dan Pembimbing selama PKL (Praktik Kerja Lapangan) buk Nur Afni. Bapak Titus Winastika memperkenalkan praktikan kepada karyawan yang ada didalam ruangan *Invoice* dan *Container Yard Unit* (CY). Setelah itu Praktikan dijelaskan pekerjaan apa saja yang harus dilakukan. Selama proses PKL (Praktik Kerja Lapangan) berlangsung, Praktikan mengerjakan dan menyelesaikan seluruh tugas yang diberikan hingga akhir pelaksanaan Praktik Kerja Lapangan selesai.

Secara umum seluruh tugas yang diserahkan kepada praktikan telah selesai dikerjakan dengan baik dan tepat pada waktu yang ditentukan. Adapun pekerjaan yang praktikan lakukan selama melaksanakan Praktik Kerja Lapangan (PKL) di PT Indah Kiat Pulp and Paper yaitu Memproses *Invoice* Kertas dan *Invoice Sparepart vendor*.

3.1.1 Laporan Agenda Kegiatan Kerja Praktik PT Indah Kiat Pulp and Paper.

Laporan kegiatan yang telah dilaksanakan selama kegiatan pelaksanaan kerja praktik pada PT Indah Kiat Pulp and Paper selama 6 bulan mulai tanggal 08 Juli s/d 15 Desember 2024 dapat dilihat pada tabel berikut:

| No | Hari/Tanggal            | Kegiatan                                                                                                    | Tempat<br>Pelaksanaan            |
|----|-------------------------|----------------------------------------------------------------------------------------------------|----------------------------------|
| 1  | Senin,<br>08 Juli 2024  | Melaksanakan Safety <i>training induction</i><br>Pembagian <i>helm safety &amp;Panning</i><br>Pengarahan Kerja | Kantor<br>Humas,<br>Rumah Pintar |
| 2  | Selasa,<br>09 Juli 2024 | Tidak Masuk                                                                                                    | -                                |
| 3  | Rabu,<br>10 Juli 2024   | Menunggu penempatan unit kerja                                                                                 | Kantor Humas                     |
| 4  | Kamis,<br>11 Juli 2024  | Menunggu penempatan unit kerja                                                                                 | Kantor Humas                     |
| 5  | Jum'at,<br>12 Juli 2024 | Penempatan kerja ke unit portoperation.<br>Pengenalan lingkungan kerja.<br>Memasukkan data invoice.            | Port<br>Operation<br>Office      |

Sumber:DataOlahan2024

| Tabel 3.2: Laporan | Kerja Praktik | <b>Tanggal 15</b> | juli s/d 19 juli 2024 |
|--------------------|---------------|-------------------|-----------------------|
|--------------------|---------------|-------------------|-----------------------|

| No | Hari/Tanggal            | Kegiatan                                                                                                    | Tempat<br>Pelaksanaan       |
|----|-------------------------|----------------------------------------------------------------------------------------------------|-----------------------------|
| 1  | Senin,<br>15 Juli 2024  | <ol> <li>Membuat <i>logsheet</i> pada <i>invoice</i> yang<br/>sudah benar</li> <li>Membuat rekap Pengangkutan Sparepart</li> <li>Mengunggah URN melalui portal ICS</li> </ol>                            | Port<br>Operation<br>Office |
| 2  | Selasa,<br>16 Juli 2024 | <ol> <li>Membuat nomor DN Pada HTS</li> <li>Memeriksa <i>invoice vendor</i></li> <li>Membuat <i>logsheet</i> pada <i>invoice</i> yang sudah benar</li> </ol>                                             | Port<br>Operation<br>Office |
| 3  | Rabu,<br>17 Juli 2024   | <ol> <li>Memeriksa invoice vendor</li> <li>Membuat logsheet pada <i>invoice</i> yang<br/>sudah benar</li> <li>Menangkap layar pada PA (Payment<br/>Application).</li> </ol>                              | Port<br>Operation<br>Office |
| 4  | Kamis,<br>18 Juli 2024  | <ol> <li>Memasukkan data <i>invoice</i> ke portal ICS<br/>(<i>invoice control sistem</i>)</li> <li>Memeriksa <i>invoice vendor</i></li> <li>Menangkap layar pada PA (Payment<br/>Application)</li> </ol> | Port<br>Operation<br>Office |

| No | Hari/Tanggal            | Kegiatan                                                                                                    | Tempat<br>Pelaksanaan       |
|----|-------------------------|----------------------------------------------------------------------------------------------------|-----------------------------|
| 5  | Jum'at,<br>19 Juli 2024 | <ol> <li>Memasukkan invoice ke sistem ICS<br/>(invoice control sistem)</li> <li>Memeriksa invoice vendor</li> <li>Mengunggah URN melalui portal ICS</li> <li>Membuat rekap pengangkutan sparepart</li> </ol> | Port<br>Operation<br>Office |

| <b>Tabel 3.3:</b> | Laporan | Kerja | Praktik | Tanggal | 22 ju | ıli s/d | 26 juli | 2024 |
|-------------------|---------|-------|---------|---------|-------|---------|---------|------|
|                   |         |       |         |         |       |         |         |      |

| No | Hari/Tanggal            | Kegiatan                                                                                                    | Tempat<br>Pelaksanaan       |
|----|-------------------------|----------------------------------------------------------------------------------------------------|-----------------------------|
| 1  | Senin,<br>22 Juli 2024  | <ol> <li>Mengunggah URN melalui portal ICS</li> <li>Memeriksa <i>invoice vendor</i></li> <li>Memasukkan invoice melaluisistem ICS</li> </ol>                                         | Port<br>Operation<br>Office |
| 2  | Selasa,<br>23 Juli 2024 | <ol> <li>Memasukkan nomor <i>invoice</i> melalui<br/>sistemICS</li> <li>Mengunggah URN melalui portal ICS</li> <li>Membuat rekap pengangkutan Sparepart</li> </ol>                   | Port<br>Operation<br>Office |
| 3  | Rabu,<br>Juli 2024      | <ol> <li>Memasukkan data invoice melalui<br/>sistem ICS</li> <li>Mengunggah URN melalui portal ICS</li> </ol>                                                                        | Port<br>Operation<br>Office |
| 4  | Kamis,<br>25 Juli 2024  | <ol> <li>Mengunggah URN melalui portal ICS</li> <li>Membuat <i>logsheet</i> pada <i>invoice</i> yang<br/>sudah benar.</li> <li>Memasukkan data <i>invoice</i> melalui ICS</li> </ol> | Port<br>Operation<br>Office |
| 5  | Jum'at,<br>26 Juli 2024 | <ol> <li>Mengunggah URN melalui portal ICS</li> <li>Memasukkan data <i>invoice</i> melaluisistem<br/>ICS</li> </ol>                                                                  | Port<br>Operation<br>Office |

# Sumber: Data Olahan 2024 Tabel 3.4: Laporan Kerja Praktik Tanggal 29 juli s/d 02 Agustus 2024

| No | Hari/Tanggal              | Kegiatan                                                                                                    | Tempat<br>Pelaksanaan       |
|----|---------------------------|----------------------------------------------------------------------------------------------------|-----------------------------|
| 1  | Senin,<br>29 Juli 2024    | <ol> <li>Membuat <i>logsheet</i> pada <i>invoice</i> yang<br/>sudah benar</li> <li>Mengunggah URN melalui portal ICS</li> <li>Membuat Pengangkutan Sparepart</li> </ol>                                                              | Port<br>Operation<br>Office |
| 2  | Selasa,<br>30 Juli 2024   | 1.Memeriksa <i>invoice vendor</i><br>2.Membuat <i>logsheet</i> pada <i>invoice</i> yang<br>sudah benar                                                                                                    | Port<br>Operation<br>Office |
| 3  | Rabu,<br>31 Juli 2024     | <ol> <li>Memeriksa TMS pada Aplikas SAP<br/>LOGON</li> <li>Memeriksa <i>invoice vendor</i></li> <li>Membuat <i>logsheet</i> pada <i>invoice</i> yang<br/>sudah benar</li> <li>Memasukkan <i>invoice</i> melaluiportal ICS</li> </ol> | Port<br>Operation<br>Office |
| 4  | Kamis,<br>01 Agustus 2024 | <ol> <li>Memasukkan invoice ke sistem ICS<br/>(invoice control sistem)</li> <li>Memeriksa invoice vendor</li> </ol>                                                                                                    | Port<br>Operation<br>Office |

| No | Hari/Tanggal               | Kegiatan                                                                                                    | Tempat<br>Pelaksanaan       |
|----|----------------------------|----------------------------------------------------------------------------------------------------|-----------------------------|
| 5  | Jum'at,<br>02 Agustus 2024 | <ol> <li>Memasukkan data <i>invoice</i> ke sistem ICS<br/>(<i>invoice control sistem</i>)</li> <li>Memeriksa <i>invoice vendor</i></li> </ol> | Port<br>Operation<br>Office |

| Tabel 3.5: La  | poran Keria Prak      | tik Tanggal 05 | Agustus 2024 s/ | d 09 Agustus 2024                |
|----------------|-----------------------|----------------|-----------------|----------------------------------|
| I uber elet Eu | por un 1101 ju 1 1 un | in rangen ve   |                 | a of The approximation and a the |

| No | Hari/Tanggal               | Kegiatan                                                                                                    | Tempat<br>Pelaksanaan       |
|----|----------------------------|----------------------------------------------------------------------------------------------------|-----------------------------|
| 1  | Senin,<br>05 Agustus 2024  | <ol> <li>Memeriksa invoice vendor</li> <li>Membuat logsheet pada invoice yang<br/>sudah benar</li> <li>Memasukkan data invoice melalui portal<br/>ICS</li> <li>Memasukkan DN pada HTS</li> </ol>                                                         | Port<br>Operation<br>Office |
| 2  | Selasa,<br>06 Agustus 2024 | <ol> <li>Memeriksa invoice vendor</li> <li>Membuat logsheet pada invoice yang<br/>sudah benar</li> <li>Mengunggah URN melalui portal ICS</li> <li>Memasukkan data melaluisistem ICS</li> </ol>                                                           | Port<br>Operation<br>Office |
| 3  | Rabu,<br>07 Agustus 2024   | <ol> <li>Memeriksa invoice vendor</li> <li>Membuat logsheet pada invoice yang<br/>sudah benar</li> <li>Memasukkan invoice Melalui portal<br/>ICS</li> <li>Mengunggah URN melalui portal ICS</li> </ol>                                                   | Port<br>Operation<br>Office |
| 4  | Kamis,<br>08 Agustus 2024  | <ol> <li>Memeriksa invoice Vendor</li> <li>Membuat logsheet</li> <li>Memasukkan data invoice melaluiICS</li> <li>Mengunggah URN melalui portaIICS</li> <li>Memasukkan nomor DN (Delivery<br/>Number) pada HTS (HBD Transportation<br/>System)</li> </ol> | Port<br>Operation<br>Office |
| 5  | Jum'at,<br>09 Agustus 2024 | <ol> <li>Memeriksa invoice vendor</li> <li>Membuat logsheet pada invoice yang<br/>sudah benar</li> <li>Memasukkan invoice melalui ICS</li> <li>Mengunggah URN melalui portal ICS</li> </ol>                                                              | Port<br>Operation<br>Office |

Sumber: Data Olahan 2024

| No | Hari/Tanggal               | Kegiatan                                                                                                    | Tempat<br>Pelaksanaan       |
|----|----------------------------|----------------------------------------------------------------------------------------------------|-----------------------------|
| 1  | Senin,<br>12 Agustus 2024  | <ol> <li>Memeriksa invoice vendor</li> <li>Membuat logsheet pada invoice yang<br/>sudah benar</li> <li>Memasukkan data invoice melalui ICS</li> <li>Mengunggah URN melalui portal ICS</li> </ol>                | Port<br>Operation<br>Office |
| 2  | Selasa,<br>13 Agustus 2024 | <ol> <li>Memeriksa invoice vendor</li> <li>Membuat logsheet pada invoice yang<br/>sudah benar</li> <li>Memasukkan data invoice melalui ICS</li> </ol>                                                           | Port<br>Operation<br>Office |
| 3  | Rabu,<br>14 Agustus 2024   | <ol> <li>Memeriksa invoice vendor</li> <li>Membuat logsheet pada invoice yang<br/>sudah benar</li> <li>Memasukkandata invoice melaluiICS</li> </ol>                                                             | Port<br>Operation<br>Office |
| 4  | Kamis,<br>15 Agustus 2024  | <ol> <li>Memeriksa invoice vendor</li> <li>Membuat logsheet pada invoice yang<br/>sudah benar</li> <li>Memasukkan data invoice melalui <b>LS</b></li> <li>Mengunggah URN melalui portal ICS</li> </ol>          | Port<br>Operation<br>Office |
| 5  | Jum'at,<br>16 Agustus 2024 | <ol> <li>Memeriksa <i>invoice vendor</i></li> <li>Membuat <i>logsheet</i> pada invoivce yang<br/>sudah benar</li> <li>Memasukkan data invoice melalui ICS</li> <li>Mengunggah URN melalui portal ICS</li> </ol> | Port<br>Operation<br>Office |

Tabel 3.6: Laporan Kerja Praktik Tanggal 12 Agustus 2024 s/d 16 Agustus 2024

| Fabel 3.7: Laporan Kerja Praktik | <b>Tanggal 19 Agustus</b> | s 2024 s/d 23 | Agustus 2024 |
|----------------------------------|---------------------------|---------------|--------------|
|----------------------------------|---------------------------|---------------|--------------|

| No | Hari/Tanggal               | Kegiatan                                                                                                    | Tempat<br>Pelaksanaan       |
|----|----------------------------|----------------------------------------------------------------------------------------------------|-----------------------------|
| 1  | Senin,<br>19 Agustus 2024  | <ol> <li>Memeriksa <i>invoice vendor</i></li> <li>Membuat logsheet pada <i>invoice</i> yang sudah benar</li> <li>Memasukkan data <i>invoice</i> melalui ICS</li> <li>Mengunggah URN melalui portal ICS</li> </ol>           | Port<br>Operation<br>Office |
| 2  | Selasa,<br>20 Agustus 2024 | <ol> <li>Memeriksa <i>invoice</i> vendor</li> <li>Membuat <i>logsheet</i> pada <i>invoice</i> yang<br/>sudah benar</li> <li>Memasukkan data <i>invoice</i> melaluiICS</li> <li>Mengunggah URN melalui portal ICS</li> </ol> | Port<br>Operation<br>Office |
| 3  | Rabu,<br>21 Agustus 2024   | <ol> <li>Memeriksa <i>invoice vendor</i></li> <li>Membuat <i>logsheet</i> pada <i>invoice</i> yang<br/>sudah benar</li> <li>Memasukkan data invoicemelalui ICS</li> <li>Mengunggah URN melalui portal ICS</li> </ol>        | Port<br>Operation<br>Office |
| 4  | Kamis,<br>22 Agustus 2024  | <ol> <li>Memeriksa <i>invoice vendor</i></li> <li>Membuat <i>logsheet</i> pada <i>invoice</i> yang<br/>sudah benar</li> <li>Memasukkan <i>invoice</i> melaluiICS</li> <li>Mengunggah URN melalui portal ICS</li> </ol>      | Port<br>Operation<br>Office |

| No | Hari/Tanggal               | Kegiatan                                                                                                    | Tempat<br>Pelaksanaan       |
|----|----------------------------|----------------------------------------------------------------------------------------------------|-----------------------------|
| 5  | Jum'at,<br>23 Agustus 2024 | <ol> <li>Memeriksa <i>invoice vendor</i></li> <li>Membuat <i>logsheet</i> pada <i>invoice</i> yang sudah benar</li> <li>Memasukkan data invoice melalui ICS</li> </ol> | Port<br>Operation<br>Office |

#### Tabel 3.8: Laporan Kerja Praktik Tanggal 26 Agustus 2024 s/d 30 Agustus 2024

| No | Hari/Tanggal               | Kegiatan                                                                                                    | Tempat<br>Pelaksanaan       |
|----|----------------------------|----------------------------------------------------------------------------------------------------|-----------------------------|
| 1  | Senin,<br>26 Agustus 2024  | <ol> <li>Membuat <i>logsheet</i> pada <i>invoice</i> yang<br/>sudah benar</li> <li>Memasukkan data <i>invoice</i> melalui ICS</li> <li>Mengunggah URN melalui portal ICS</li> </ol>                              | Port<br>Operation<br>Office |
| 2  | Selasa,<br>27 Agustus 2024 | <ol> <li>Memeriksa invoice vendor</li> <li>Memasukkan data invoice melaluiICS</li> <li>Menangkap Layar pada PA</li> <li>Membuat rekap pengangkutan Sparepart</li> </ol>                                          | Port<br>Operation<br>Office |
| 3  | Rabu,<br>28 Agustus 2024   | <ol> <li>Memeriksa <i>invoice vendor</i></li> <li>Membuat logsheet pada <i>invoice</i> yang<br/>sudah benar</li> <li>Memasukkan data invoicemelalui ICS</li> <li>Membuat rekap pengangkutan Sparepart</li> </ol> | Port<br>Operation<br>Office |
| 4  | Kamis,<br>29 Agustus 2024  | <ol> <li>Memeriksa invoice vendor</li> <li>Membuat logsheet pada invoice yang<br/>sudah benar</li> <li>Memasukkan data invoice melalui ICS</li> <li>Memasukkan nomor DN pada HTS</li> </ol>                      | Port<br>Operation<br>Office |
| 5  | Jum'at,<br>30 Agustus 2024 | <ol> <li>Membuat <i>logsheet invoice</i> pada <i>invoice</i><br/>yang sudah benar</li> <li>Memasukkan data invoice melalui ICS</li> <li>Membuat rekap pengangkutan sparepart</li> </ol>                          | Port<br>Operation<br>Office |

Sumber: Data Olahan 2024

#### Tabel 3.9: Laporan Kerja Praktik Tanggal 02 September 2024 s/d 06 September 2024

| No | Hari/Tanggal                 | Kegiatan                                                                                                    | Tempat<br>Pelaksanaan       |
|----|------------------------------|----------------------------------------------------------------------------------------------------|-----------------------------|
| 1  | Senin,<br>02 September 2024  | <ol> <li>Memeriksa <i>invoice vendor</i></li> <li>Membuat <i>logsheet invoice</i> yang sudah<br/>benar</li> <li>Memasukkan data <i>invoice</i> melaluiICS</li> <li>Mengunggah URN melalui portal ICS</li> </ol> | Port<br>Operation<br>Office |
| 2  | Selasa,<br>03 September 2024 | <ol> <li>Memeriksa <i>invoice vendor</i></li> <li>Memasukkan data <i>invoice</i> melaluiICS</li> <li>Memeriksa TMS pada aplikasi SAP<br/>LOGON</li> </ol>                                                       | Port<br>Operation<br>Office |
| 3  | Rabu,<br>04 September 2024   | <ol> <li>Memasukkan data <i>invoice</i> melalui ICS</li> <li>Memperbaharui dan membuat URN</li> <li>Memeriksa TMS pada aplikasi SAP<br/>LOGON</li> </ol>                                                        | Port<br>Operation<br>Office |

| No | Hari/Tanggal                 | Kegiatan                                                                                                    | Tempat<br>Pelaksanaan       |
|----|------------------------------|----------------------------------------------------------------------------------------------------|-----------------------------|
| 4  | Kamis,<br>05 September 2024  | <ol> <li>Memeriksa invoice vendor</li> <li>Membuat logsheet pada invoice yang<br/>sudah benar</li> <li>Memasukkan data invoice melaluiICS</li> <li>Mengunggah URN melalui portal ICS</li> </ol> | Port<br>Operation<br>Office |
| 5  | Jum'at,<br>06 September 2024 | <ol> <li>Memeriksa invoice vendor</li> <li>Membuat logsheet pada invoice yang<br/>sudah benar</li> <li>Memasukkan data invoice melalui ICS</li> </ol>                                           | Port<br>Operation<br>Office |

| Tabel 3 10. La | noran Karia I  | Proktik Tonggo | 1 AQ Sontombor | 2024 c/d 13 | Sentember 2024 |
|----------------|----------------|----------------|----------------|-------------|----------------|
| Tabel 3.10: La | porali Kerja i | гакик ганууа   | i 09 September | 2024 S/U 13 | September 2024 |

| No | Hari/Tanggal                 | Kegiatan                                                                                                    | Tempat<br>Pelaksanaan       |
|----|------------------------------|----------------------------------------------------------------------------------------------------|-----------------------------|
| 1  | Senin,<br>09 September 2024  | <ol> <li>Menangkap layar pada PA</li> <li>Mengunggah URN melalui portal ICS</li> <li>Memeriksa <i>invoice vendor</i></li> </ol>                                                             | Port<br>Operation<br>Office |
| 2  | Selasa,<br>10 September 2024 | <ol> <li>Menangkap layar pada PA</li> <li>Mengunggah URN melalui portal ICS</li> <li>Memeriksa <i>invoice vendor</i></li> <li>Memasukkan data <i>invoice</i> melalui sistem ICS</li> </ol>  | Port<br>Operation<br>Office |
| 3  | Rabu,<br>11 September 2024   | <ol> <li>Menangkap layar pada PA</li> <li>Membuat URN melalui portal ICS</li> <li>Memeriksa <i>invoice vendor</i></li> </ol>                                                                | Port<br>Operation<br>Office |
| 4  | Kamis,<br>12 September 2024  | <ol> <li>Mengunggah URN melalui portal ICS</li> <li>Memeriksa <i>invoice vendor</i></li> <li>Memasukkan invoice melaluisistem ICS</li> <li>Memasukkan nomor DN pada HTS</li> </ol>          | Port<br>Operation<br>Office |
| 5  | Jum'at,<br>13 September 2024 | <ol> <li>Memeriksa invoice vendor</li> <li>Membuat logsheet invoice yang sudah<br/>benar</li> <li>Memasukkan data invoice melalui ICS</li> <li>Mengunggah URN melalui portal ICS</li> </ol> | Port<br>Operation<br>Office |

Sumber: Data Olahan 2024

| Tabel 3.11: Laporan J | Kerja Praktik | Tanggal 16 September | 2024 s/d 20 September 2024 |
|-----------------------|---------------|----------------------|----------------------------|
|-----------------------|---------------|----------------------|----------------------------|

| No | Hari/Tanggal                 | Kegiatan                                                                                                    | Tempat<br>Pelaksanaan       |
|----|------------------------------|----------------------------------------------------------------------------------------------------|-----------------------------|
| 1  | Senin,<br>16 September 2024  | <ol> <li>Memeriksa <i>invoice vendor</i></li> <li>Menangkap layar pada PA</li> <li>Mengunggah URN melalui portal ICS</li> <li>Memasukkan nomor DN pada HTS</li> </ol> | Port<br>Operation<br>Office |
| 2  | Selasa,<br>17 September 2024 | <ol> <li>Memasukkan data <i>invoice</i> melalui portal<br/>ICS</li> <li>Membuat <i>Logsheet</i> pada <i>invoice</i> yang<br/>sudah benar</li> </ol>                   | Port<br>Operation<br>Office |

| No | Hari/Tanggal      | Kegiatan                                    | Tempat<br>Pelaksanaan |
|----|-------------------|---------------------------------------------|-----------------------|
|    |                   | 3. Memeriksa invoice vendor                 |                       |
|    |                   | 4. Memasukkan nomor DN pada HTS             |                       |
|    |                   | 1. Memasukkan data invoice melalui sistem   |                       |
|    |                   | ICS                                         | Port                  |
| 3  | Rabu,             | 2. Membuat Logsheet pada invoice yang       | Operation             |
|    | 18 September 2024 | sudah benar                                 | Office                |
|    | _                 | 3. Membuat rekap pengangkutan sparepart     |                       |
|    |                   | 1. Memasukkan data invoice melaluisistem    |                       |
|    |                   | ICS                                         | Port                  |
| 4  | Kamis,            | 2.Membuat Logsheet pada <i>invoice</i> yang | Operation             |
|    | 19 September 2024 | sudah benar                                 | Office                |
|    | -                 | 3. Mengunggah URN melalui portal ICS        |                       |
|    |                   | 1.Memasukkan data invoice melalui sistem    |                       |
|    |                   | ICS                                         | Port                  |
| -  | Jum'at,           | 2. Membuat Logsheet invoice yang sudah      | Operation             |
| 5  | 20 September 2024 | benar                                       | Office                |
|    | -                 | 3. Mengunggah URN melalui portal ICS        |                       |
|    |                   | 4. Menangkap layar pada PA                  |                       |

### Tabel 3.12: Laporan Kerja Praktik Tanggal 23 September 2024 s/d 27 September 2024

| No | Hari/Tanggal                 | Kegiatan                                                                                                    | Tempat<br>Pelaksanaan       |
|----|------------------------------|----------------------------------------------------------------------------------------------------|-----------------------------|
| 1  | Senin,<br>23 September 2024  | <ol> <li>Memasukkan <i>invoice</i> melalui ICS</li> <li>Memeriksa <i>invoice vendor</i></li> <li>Memasukkan data invoice melaluisistem<br/>ICS</li> <li>Mengunggah URN melalui portal ICS</li> </ol>                                  | Port<br>Operation<br>Office |
| 2  | Selasa,<br>24 September 2024 | <ol> <li>Memasukkan data <i>invoice</i> melalui portal<br/>ICS</li> <li>Memeriksa <i>invoice vendor</i></li> <li>Menangkap layar pada PA</li> <li>Mengunggah URN melalui portal ICS</li> </ol>                                        | Port<br>Operation<br>Office |
| 3  | Rabu,<br>25 September 2024   | <ol> <li>Memeriksa invoice vendor</li> <li>Memasukkan Nomor DN (Delivery<br/>Number pada HTS (HBD Transportation<br/>System)</li> <li>Memasukkan data invoice melalui Portal<br/>ICS</li> <li>Memeriksa TMS Pada SAP LOGON</li> </ol> | Port<br>Operation<br>Office |
| 4  | Kamis,<br>26 September 2024  | <ol> <li>Memasukkan <i>invoice</i> melalui ICS</li> <li>Memeriksa TMS Pada SAP LOGON</li> <li>Memeriksa <i>invoice vendor</i></li> <li>Menangkap layar pada PA (<i>Payment Application</i>)</li> </ol>                                | Port<br>Operation<br>Office |
| 5  | Jum'at,<br>27 September 2024 | <ol> <li>Memeriksa Invoice vendor</li> <li>Menangkap layer pada PA (Payment<br/>Application)</li> <li>Memeriksa TMS Pada SAP LOGON</li> </ol>                                                                                         | Port<br>Operation<br>Office |

| No     | Hari/Tanggal     | Kegiatan                             | Tempat<br>Pelaksanaan |
|--------|------------------|--------------------------------------|-----------------------|
|        |                  | 4. Mengunggah URN melalui portal ICS |                       |
| Sumbar | Data Olahan 2024 |                                      |                       |

#### Tabel 3.13: Laporan Kerja Praktik Tanggal 30 September 2024 s/d 04 Oktober 2024

| No | Hari/Tanggal                | Kegiatan                                                                                                    | Tempat<br>Pelaksanaan       |
|----|-----------------------------|----------------------------------------------------------------------------------------------------|-----------------------------|
| 1  | Senin,<br>30 September 2024 | <ol> <li>Memasukkan <i>invoice</i> melalui ICS</li> <li>Memeriksa <i>invoice vendor</i></li> <li>Membuat logsheet <i>invoice</i> yang sudah<br/>benar</li> <li>Membuat URN melalui portal ICS</li> </ol>       | Port<br>Operation<br>Office |
| 2  | Selasa,<br>01 Oktober 2024  | <ol> <li>Memeriksa invoice vendor</li> <li>Menangkap layar pada PA</li> <li>Memasukkan invoice melalui sistem ICS</li> <li>Membuat logsheet invoice yang sudah<br/>benar.</li> </ol>                           | Port<br>Operation<br>Office |
| 3  | Rabu,<br>02 Oktober 2024    | <ol> <li>Memeriksa <i>invoice vendor</i></li> <li>Membuat rekap pengangkutan sparepart</li> <li>Memasukkan data <i>invoice</i> melalui sistem<br/>ICS</li> </ol>                                               | Port<br>Operation<br>Office |
| 4  | Kamis,<br>03 Oktober 2024   | <ol> <li>Memeriksa invoice vendor</li> <li>Membuat logsheet invoice yang sudah<br/>benar</li> <li>Memeriksa TMS pada aplikasi SAP<br/>LOGON</li> <li>Memasukkan data invoice melalui sistem<br/>ICS</li> </ol> | Port<br>Operation<br>Office |
| 5  | Jum'at,<br>04 Oktober 2024  | <ol> <li>Memeriksa <i>invoice vendor</i></li> <li>Memeriksa TMS pada aplikasi SAP<br/>LOGON</li> <li>Memasukkan nomor DN pada HTS</li> </ol>                                                                   | Port<br>Operation<br>Office |

Sumber: Data Olahan 2024

#### Tabel 3.14: Laporan Kerja Praktik Tanggal 07 Oktober 2024 s/d 11 Oktober 2024

| No | Hari/Tanggal               | Kegiatan                                                                                                    | Tempat<br>Pelaksanaan       |
|----|----------------------------|----------------------------------------------------------------------------------------------------|-----------------------------|
| 1  | Senin,<br>07 Oktober 2024  | <ol> <li>Membuat Rekap pengangkutan Sparepart</li> <li>Memasukkan data <i>invoice</i> melalui ICS</li> <li>Mengunggah URN melalui Portal ICS</li> <li>Memeriksa <i>invoice Vendor</i></li> </ol>                                                           | Port<br>Operation<br>Office |
| 2  | Selasa,<br>08 Oktober 2024 | <ol> <li>Memeriksa <i>invoice vendor</i></li> <li>Membuat rekap pengangkutan Sparepart</li> <li>Menangkap layar pada PA</li> <li>Mengunggah <i>URN</i> melalui Portal ICS</li> <li>Membuat <i>logsheet</i> pada <i>invoice</i> yang sudah benar</li> </ol> | Port<br>Operation<br>Office |
| 3  | Rabu,<br>09 Oktober 2024   | 1.Memeriksa <i>invoice vendor</i><br>2.Membuat <i>logsheet</i> pada <i>invoice</i> yang<br>sudah benar                                                                                                    | Port<br>Operation<br>Office |

| No | Hari/Tanggal               | Kegiatan                                                                                                    | Tempat<br>Pelaksanaan       |
|----|----------------------------|----------------------------------------------------------------------------------------------------|-----------------------------|
| 4  | Kamis,<br>10 Oktober 2024  | <ol> <li>Menangkap layar pada PA</li> <li>Mengunggah URN melalui Portal ICS</li> <li>Memasukkan data <i>invoice</i> melalui Portal ICS</li> </ol>                     | Port<br>Operation<br>Office |
| 5  | Jum'at,<br>11 Oktober 2024 | <ol> <li>Memeriksa <i>invoice vendor</i></li> <li>Memasukkan <i>invoice</i> data melalui Portal<br/>ICS</li> <li>Memeriksa TMS pada aplikasi SAP<br/>LOGON</li> </ol> | Port<br>Operation<br>Office |

#### Tabel 3.15: Laporan Kerja Praktik Tanggal 14 Oktober 2024 s/d 18 Oktober 2024

| No | Hari/Tanggal               | Kegiatan                                                                                                    | Tempat<br>Pelaksanaan       |
|----|----------------------------|----------------------------------------------------------------------------------------------------|-----------------------------|
| 1  | Senin,<br>14 Oktober 2024  | <ol> <li>Memeriksa Invoice vendor</li> <li>Membuat Logsheet Invoice yang sudah<br/>benar</li> <li>Memasukkan Invoice Melalui ICS</li> <li>Mengunggah URN melalui portal ICS</li> </ol>                 | Port<br>Operation<br>Office |
| 2  | Selasa,<br>15 Oktober 2024 | <ol> <li>Memeriksa Invoice vendor</li> <li>Membuat Logsheet Invoice yang sudah<br/>benar</li> <li>Memasukkan data melalui portal ICS</li> </ol>                                                        | Port<br>Operation<br>Office |
| 3  | Rabu,<br>16 Oktober 2024   | <ol> <li>Menangkap layar pada PA</li> <li>Memeriksa TMS pada aplikasi SAP<br/>LOGON</li> <li>Mengunggah URN melalui portal ICS</li> </ol>                                                              | Port<br>Operation<br>Office |
| 4  | Kamis,<br>17 Oktober 2024  | <ol> <li>Memasukkan data <i>invoice</i><br/>melalui sistem ICS</li> <li>Menangkap layar pada PA</li> <li>Mengunggah URN melalui portal ICS</li> </ol>                                                  | Port<br>Operation<br>Office |
| 5  | Jum'at,<br>18 Oktober 2024 | <ol> <li>Memeriksa Invoice vendor</li> <li>Mengunggah URN melalui portal ICS</li> <li>Membuat Logsheet pada invoice yang<br/>sudah benar</li> <li>Memeriksa TMS pada aplikasi SAP<br/>LOGON</li> </ol> | Port<br>Operation<br>Office |

Sumber: Data Olahan 2024

#### Tabel 3.16: Laporan Kerja Praktik Tanggal 21 Oktober 2024 s/d 25 Oktober 2024

| No | Hari/Tanggal               | Kegiatan                                                                                                    | Tempat<br>Pelaksanaan       |
|----|----------------------------|----------------------------------------------------------------------------------------------------|-----------------------------|
| 1  | Senin,<br>21 Oktober 2024  | <ol> <li>Memeriksa Invoice vendor</li> <li>Memasukkan invoice melalui sistemICS</li> <li>Menangkap layar pada PA</li> <li>Mengunggah URN melalui portal ICS</li> </ol> | Port<br>Operation<br>Office |
| 2  | Selasa,<br>22 Oktober 2024 | <ol> <li>Menangkap layar pada PA</li> <li>Memasukkan data <i>invoice</i> melalui sistem<br/>ICS</li> <li>Mengunggah URN melalui portal ICS</li> </ol>                  | Port<br>Operation<br>Office |

| No | Hari/Tanggal               | Kegiatan                                                                                                    | Tempat<br>Pelaksanaan       |
|----|----------------------------|----------------------------------------------------------------------------------------------------|-----------------------------|
|    |                            | 4.Membuat Logsheet <i>invoice</i> yang sudah benar                                                                                                    |                             |
| 3  | Rabu,<br>23 Oktober 2024   | <ol> <li>Memeriksa <i>invoice vendor</i></li> <li>Membuat Logsheet <i>invoice</i> yang sudah<br/>benar</li> <li>Membuat rekap pengangkutan sparepart</li> <li>Mengunggah URN melalui portal ICS</li> </ol> | Port<br>Operation<br>Office |
| 4  | Kamis,<br>24 Oktober 2024  | <ol> <li>Memeriksa <i>invoice vendor</i></li> <li>Membuat rekap pengangkutan sparepart</li> <li>Mengunggah URN melalui portal ICS</li> <li>Membuat Logsheet <i>invoice</i> yang sudah benar.</li> </ol>    | Port<br>Operation<br>Office |
| 5  | Jum'at,<br>25 Oktober 2024 | <ol> <li>Menangkap layar pada PA</li> <li>Mengunggah URN melalui portal ICS</li> <li>Memeriksa <i>invoice vendor</i></li> <li>Membuat rekap pengangkutan sparepart</li> </ol>                              | Port<br>Operation<br>Office |

| Tabel 3.17: Laporan           | Kerja Praktik | Tanggal 28 Oktober | r 2024 s/d 01 Novem | ber 2024 |
|-------------------------------|---------------|--------------------|---------------------|----------|
| - as of correction many of an |               |                    |                     |          |

| No | Hari/Tanggal                | Kegiatan                                                                                                    | Tempat<br>Pelaksanaan       |
|----|-----------------------------|----------------------------------------------------------------------------------------------------|-----------------------------|
| 1  | Senin,<br>28 Oktober 2024   | <ol> <li>Memeriksa <i>invoice vendor</i></li> <li>Memasukkan data <i>invoice</i> melalui sistem<br/>ICS</li> <li>Membuat Logsheet <i>invoice</i> yang sudah<br/>benar.</li> <li>Mengunggah URN melalui portal ICS</li> <li>Memeriksa TMS pada aplikasi SAP<br/>LOGON</li> </ol> | Port<br>Operation<br>Office |
| 2  | Selasa,<br>29 Oktober 2024  | <ol> <li>Memeriksa invoice vendor</li> <li>Memasukkan data invoice melaluisistem<br/>ICS</li> <li>Menangkap layar pada PA</li> </ol>                                                                                                    | Port<br>Operation<br>Office |
| 3  | Rabu,<br>30 Oktober 2024    | <ol> <li>Memeriksa TMS pada aplikasi SAP<br/>LOGON</li> <li>Memasukkan data <i>invoice</i> melalui sistem<br/>ICS</li> <li>Mengunggah URN melalui portal ICS</li> <li>Memeriksa <i>invoice vendor</i>.</li> </ol>                                                               | Port<br>Operation<br>Office |
| 4  | Kamis,<br>31 Oktober 2024   | <ol> <li>Memeriksa <i>invoice</i></li> <li>Memeriksa TMS pada aplikasi SAP<br/>LOGON</li> <li>Mengunggah URN melalui portal ICS</li> <li>Memasukkan data <i>invoice melalui</i> sistem<br/>ICS</li> </ol>                                                                       | Port<br>Operation<br>Office |
| 5  | Jum'at,<br>01 November 2024 | <ol> <li>Memasukkan data <i>invoice</i> melaluisistem<br/>ICS</li> <li>Memeriksa <i>invoice vendor</i></li> </ol>                                                                                                    | Port<br>Operation<br>Office |

Sumber: Data Olahan 2024
Tabel 3.18: Laporan Kerja Praktik Tanggal 04 November 2024 s/d 08 November 2024

| No | Hari/Tanggal                | Kegiatan                                                                                                    | Tempat<br>Pelaksanaan       |
|----|-----------------------------|----------------------------------------------------------------------------------------------------|-----------------------------|
| 1  | Senin,<br>04 November 2024  | <ol> <li>Memeriksa invoice vendor</li> <li>Mengunggah URN melalui portal ICS</li> <li>Memeriksa invoice vendor</li> <li>Memeriksa TMS Pada SAP LOGON</li> <li>Membuat logsheet pada invoice yang<br/>sudah benar</li> </ol>           | Port<br>Operation<br>Office |
| 2  | Selasa,<br>05 November 2024 | <ol> <li>Menangkap layar pada PA</li> <li>Mengunggah URN melalui portal ICS</li> <li>Memeriksa <i>invoice vendor</i></li> <li>Mengunggah URN melalui portal ICS</li> </ol>                                                            | Port<br>Operation<br>Office |
| 3  | Rabu,<br>06 November 2024   | <ol> <li>Memeriksa Invoice vendor</li> <li>Membuat logsheet pada invoice yang<br/>sudah benar</li> <li>Memeriksa TMS Pada SAP LOGON</li> </ol>                                                                                        | Port<br>Operation<br>Office |
| 4  | Kamis,<br>07 November 2024  | <ol> <li>Memeriksa invoice vendor</li> <li>Memasukkan Nomor DN (Delivery<br/>Number pada HTS (HBD Transportation<br/>System)</li> <li>Memasukkan data invoice melalui Portal<br/>ICS</li> <li>Memeriksa TMS Pada SAP LOGON</li> </ol> | Port<br>Operation<br>Office |
| 5  | Jum'at,<br>08 November 2024 | <ol> <li>Memeriksa <i>invoice vendor</i></li> <li>Menangkap layar pada PA</li> <li>Membuat logsheet pada <i>invoice</i> yang sudah benar.</li> </ol>                                                                                  | Port<br>Operation<br>Office |

| Tabel 3.19: Laporan    | Keria Praktik | Tanggal 11 Nov | ember 2024 s/d 1 | 5 November 2024 |
|------------------------|---------------|----------------|------------------|-----------------|
| - user etts - Buper un |               |                |                  |                 |

| No | Hari/Tanggal               | Kegiatan                                                                                                    | Tempat<br>Pelaksanaan       |
|----|----------------------------|----------------------------------------------------------------------------------------------------|-----------------------------|
| 1  | Senin<br>11 November 2024  | <ol> <li>Menangkap layar pada PA (Payment<br/>Application)</li> <li>Membuat logsheet pada <i>invoice</i> yang<br/>sudah benar.</li> <li>Mengunggah URN melalui portal ICS</li> <li>Memeriksa <i>invoice vendor</i></li> <li>Memasukkan data pada ICS</li> </ol> | Port<br>Operation<br>Office |
| 2  | Selasa<br>12 November 2024 | <ol> <li>Menangkap layar pada PA (Payment<br/>Application)</li> <li>Mengunggah URN melalui portal ICS</li> <li>Memeriksa <i>invoice vendor</i></li> </ol>                                                                                                    | Port<br>Operation<br>Office |
| 3  | Rabu<br>13 November 2024   | <ol> <li>Memeriksa Invoice vendor</li> <li>Menangkap layar pada PA (Payment<br/>Application)</li> <li>Membuat PA (Payment Application)</li> <li>Memindai dan Menggandakan dokumen<br/>invoice</li> </ol>                                                        | Port<br>Operation<br>Office |
| 4  | Kamis<br>14 November 2024  | <ul><li>2.Mengunggah URN melalui portal ICS</li><li>3.Memeriksa TMS Pada SAP LOGON</li><li>4.Memeriksa <i>invoice vendor</i></li></ul>                                                                                                    | Port<br>Operation<br>Office |

| No | Hari/Tanggal               | Kegiatan                                                                                                    | Tempat<br>Pelaksanaan       |
|----|----------------------------|----------------------------------------------------------------------------------------------------|-----------------------------|
| 5  | Jum'at<br>15 November 2024 | <ol> <li>Memeriksa invoice vendor</li> <li>Memasukkan Nomor DN (Delivery<br/>Number pada HTS (HBD Transportation<br/>System)</li> <li>Memasukkan data invoice melalui Portal<br/>ICS</li> <li>Memeriksa TMS Pada SAP LOGON</li> </ol> | Port<br>Operation<br>Office |

# Tabel 3.20: Laporan Kerja Praktik Tanggal 18 November 2024 s/d 22 November 2024

| No | Hari/Tanggal                | Kegiatan                                                                                                    | Tempat<br>Pelaksanaan       |
|----|-----------------------------|----------------------------------------------------------------------------------------------------|-----------------------------|
| 1  | Senin,<br>18 November 2024  | <ol> <li>Memeriksa Invoice vendor</li> <li>Memasukkan data invoice melaluiICS</li> <li>Memasukkan Nomor DN (Delivery<br/>Number pada HTS (HBD Transportation<br/>System).</li> </ol>                                                                        | Port<br>Operation<br>Office |
| 2  | Selasa,<br>19 November 2024 | <ol> <li>Memeriksa <i>Invoice vendor</i></li> <li>MembuatRekap Pengangkutan Sparepart</li> <li>Memasukkan <i>invoice</i> melalui ICS</li> <li>Mengunggah URN melalui portal ICS</li> <li>Membuat rekap pengankutan sparepart</li> </ol>                     | Port<br>Operation<br>Office |
| 3  | Rabu,<br>20 November 2024   | <ol> <li>Memeriksa invoice vendor</li> <li>Menangkap layar PA</li> <li>Mengunggah URN melalui portal ICS</li> <li>Memasukkan Nomor DN (Delivery<br/>Number pada HTS (HBD Transportation<br/>System)</li> <li>Membuat rekap pengankutan sparepart</li> </ol> | Port<br>Operation<br>Office |
| 4  | Kamis,<br>21 November 2024  | <ol> <li>Memeriksa invoice vendor</li> <li>Menangkap layar PA</li> <li>Membuat URN melalui ICS (invoice control system).</li> <li>Mengunggah URN melalui sistem ICS (invoice control system).</li> </ol>                                                    | Port<br>Operation<br>Office |
| 5  | Jum'at,<br>22 November 2024 | <ol> <li>Memeriksa <i>invoice vendor</i></li> <li>Memasukkan data invoice melalui ICS<br/>(<i>invoice control system</i>).</li> <li>Menangkap layar PA</li> <li>Memperbaharui URN melalui ICS</li> </ol>                                                    | Port<br>Operation<br>Office |

| Fabel 3.21: Laporan Kerja Pra | ktik Tanggal 25 November | 2024 s/d 29 November 2024 |
|-------------------------------|--------------------------|---------------------------|
|-------------------------------|--------------------------|---------------------------|

| No | Hari/Tanggal              | Kegiatan                                                                                                    | Tempat<br>Pelaksanaan       |
|----|---------------------------|----------------------------------------------------------------------------------------------------|-----------------------------|
| 1  | Senin<br>25 November 2024 | <ol> <li>Memeriksa <i>invoice vendor</i></li> <li>MembuatRekap Pengangkutan Sparepart</li> <li>Memeriksa TMS Pada SAP LOGON</li> <li>Mengunggah URN melalui melalui portal ICS (<i>invoice control system</i>).</li> </ol> | Port<br>Operation<br>Office |

| No | Hari/Tanggal               | Kegiatan                                                                                                    | Tempat<br>Pelaksanaan       |
|----|----------------------------|----------------------------------------------------------------------------------------------------|-----------------------------|
| 2  | Selasa<br>26 November 2024 | <ol> <li>Memeriksa invoice vendor</li> <li>Memasukkan data invoice melalui portal<br/>ICS (invoice control system).</li> <li>Mencetak dan Menggandakan dokumen</li> <li>MencetakPA melalui Fiori</li> <li>Membuat URN melalui Dropbox</li> </ol>                                                                   | Port<br>Operation<br>Office |
| 3  | Rabu<br>27 November 2024   | -                                                                                                    | -                           |
| 4  | Kamis<br>28 November 2024  | <ol> <li>Menangkap layar PA</li> <li>Memperbaharui URN melalui sistem ICS<br/>(<i>invoice control system</i>).</li> <li>Memasukkan data invoice melalui Portal<br/>ICS (<i>invoice control system</i>).</li> <li>Memasukkan data <i>invoice</i> melalui portal<br/>ICS (<i>invoice control system</i>).</li> </ol> | Port<br>Operation<br>Office |
| 5  | Jum'at<br>29 November 2024 | <ol> <li>Memeriksa invoice vendor</li> <li>Memasukkan data invoice melalui ICS<br/>(invoice control system).</li> <li>Menangkap layar PA</li> <li>Memperbaharui URN melalui ICS<br/>(invoice control system).</li> </ol>                                                                                           | Port<br>Operation<br>Office |

| Tabel 3.22: Lanoran | Keria Praktik   | Tanggal 02 Desember | r 2024 s/d 06           | Desember 2024 |
|---------------------|-----------------|---------------------|-------------------------|---------------|
| Tabel 3.22. Daporan | ixci ja i rakuk | Tanggar 02 Desember | 202 <del>4</del> 3/0 00 | Desember 2024 |

| No | Hari/Tanggal                | Kegiatan                                                                                                    | Tempat<br>Pelaksanaan       |
|----|-----------------------------|----------------------------------------------------------------------------------------------------|-----------------------------|
| 1  | Senin,<br>02 Desember 2024  | <ol> <li>Memeriksa invoice vendor</li> <li>Membuat rekap pengangkutan Sparepart</li> <li>Menangkap layar PA</li> <li>Mengunggah URN melalui sistem ICS<br/>(invoice control system).</li> <li>Memasukkan data invoice melalui ICS<br/>(invoice control system).</li> </ol> | Port<br>Operation<br>Office |
| 2  | Selasa,<br>03 Desember 2024 | <ol> <li>Memeriksa invoice vendor</li> <li>Mengunggah URN melalui sistem ICS<br/>(invoice control system).</li> <li>Menangkap layar PA (Payment<br/>Application)</li> <li>Memasukkan nomor DN (Delivery<br/>Number) pada HTS (HBD Transportation<br/>System)</li> </ol>    | Port<br>Operation<br>Office |
| 3  | Rabu,<br>04 Desember 2024   | <ol> <li>Membuat Rekap pengangkutan Sparepart</li> <li>Memasukkan data <i>invoice</i> melalui ICS</li> <li>Mengunggah URN melalui Portal ICS</li> <li>Memeriksa <i>invoice Vendor</i></li> </ol>                                                                           | Port<br>Operation<br>Office |
| 4  | Kamis,<br>05 Desember 2024  | <ol> <li>Memeriksa <i>invoice vendor</i></li> <li>Mengunggah URN melalui Portal ICS</li> <li>Memasukkan data <i>invoice</i> melalui ICS</li> <li>Memeriksa TMS pada SAP LOGON</li> </ol>                                                                                   | Port<br>Operation<br>Office |

| No | Hari/Tanggal                | Kegiatan                                                                                                    | Tempat<br>Pelaksanaan       |
|----|-----------------------------|----------------------------------------------------------------------------------------------------|-----------------------------|
| 5  | Jum'at,<br>06 Desember 2024 | <ol> <li>Memeriksa invoice Vendor</li> <li>Memasukkan data invoice melalui ICS</li> <li>Membuat rekap pengangkutan Sparepart</li> <li>Menangkap layar PA</li> <li>Mengunggah URN melalui Portal ICS</li> </ol> | Port<br>Operation<br>Office |

| Tabel 3.23: Laporan    | Keria Praktik | <b>Tanggal 09 Desember</b> | 2024 s/d 13 Desember 2024 |
|------------------------|---------------|----------------------------|---------------------------|
| - abor coller happenan |               |                            |                           |

| No | Hari/Tanggal                | Kegiatan                                                                                                    | Tempat<br>Pelaksanaan       |
|----|-----------------------------|----------------------------------------------------------------------------------------------------|-----------------------------|
| 1  | Senin,<br>09 Desember 2024  | 1.MembuatRekap pengangkutan <i>Sparepart</i><br>2.Memasukkan data <i>invoice</i> melalui ICS<br>3.Mengunggah URN melalui Portal ICS                                                                         | Port<br>Operation<br>Office |
| 2  | Selasa,<br>10 Desember 2024 | <ol> <li>Memeriksa <i>invoice vendor</i></li> <li>Membuat rekap pengangkutan Sparepart</li> <li>Mengunggah <i>URN</i> melalui Portal ICS</li> <li>Membuat logsheet pada invoice yang sudah benar</li> </ol> | Port<br>Operation<br>Office |
| 3  | Rabu,<br>11 Desember 2024   | <ol> <li>Memeriksa invoice vendor</li> <li>Membuat logsheet pada invoice yang<br/>sudah benar</li> <li>Mengunggah URN melalui Portal ICS</li> <li>Membuat Rekap pengangkutan Sparepart</li> </ol>           | Port<br>Operation<br>Office |
| 4  | Kamis,<br>12 Desember 2024  | <ol> <li>Menangkap layar PA</li> <li>Mengunggah URN melalui Portal ICS</li> <li>Membuat logsheet pada invoice yang<br/>sudah benar</li> <li>Memasukkan data invoice melalui Portal<br/>ICS</li> </ol>       | Port<br>Operation<br>Office |
| 5  | Jum'at,<br>13 Desember 2024 | <ol> <li>Memeriksa <i>invoice vendor</i></li> <li>Memasukkan <i>invoice</i> data melalui Portal<br/>ICS</li> <li>Acara Perpisahan</li> </ol>                                                                | Port<br>Operation<br>Office |

- 3.1.2 Uraian Kegiatan Selama Melaksanakan Kerja Praktik
- 1. Memeriksa *Invoice* yang telah diberikan oleh *Vendor*, kemudian Praktikan memeriksa *invoice* dengan lampiran yang sudah dilengkapi oleh *vendor*.

| Street Works, Test opportunities in the second second seco | Ar David States County and                                                                                                    | Water Barry on 21 March 19 - 19 - 19 - 19 - 19 - 19 - 19 - 19 | Research Takenments | Pur a hores                | 41007-4         |
|----------------------------------------------------------------------------------------------------|----------------------------------------------------------------------------------------------------|---------------------------------------------------------------|---------------------|----------------------------|-----------------|
| Germakrise series                                                                                                    | PT. INCLAH KLAT P                                                                                                    | ULP & PAPER TEN                                               |                     | The second second          |                 |
| A look of committee opening                                                                                                    | And a state of the state of the | Company House 1990                                            | I months manual     | L Bend Res all             | Inestablish Har |
| Origkos Angkot<br>Barang der<br>Jakarta Perawang                                                                                                    | Trip. Tarupatel                                                                                                    | 07/30/3014                                                    | 7.093.8 kg          | 7,093,0 kg s He I 943,9/kg | ap 16.992.8     |
|                                                                                                    | Pass. Profiled                                                                                                    | DA BORE AB                                                    |                     | The second                 | 1               |
|                                                                                                    | Tiket No.                                                                                                    | 32847388<br>32847339                                          |                     | 1 December 20              |                 |
| Pekan                                                                                                    | Darris, S.B. Neovernite                                                                                                    | 6 30.34                                                       | F                   |                            | ITS ROLLINGT    |
|                                                                                                    | AND AND AND AND AND AND AND AND AND AND                                                                                                    | ANDINI .                                                      | ]                   | Rp 18.83                   | 9.828,-         |

Gambar 3.1 Bentuk Invoice Sumber: PT Indah Kiat Pulp and Paper 2024

2. Memasukkan data melalui ICS (*Invoice Control System*)

Dalam kegiatan ini Praktikan memasukkan data melalui Portal ICS (*Invoice Control System*) seperti memasukan tanggal terima *invoice*, nomor kwitansi/nomor *Invoice*, nama *vendor*, jenis barang yang diangkut, serta asal dan tujuan pengangkutan.

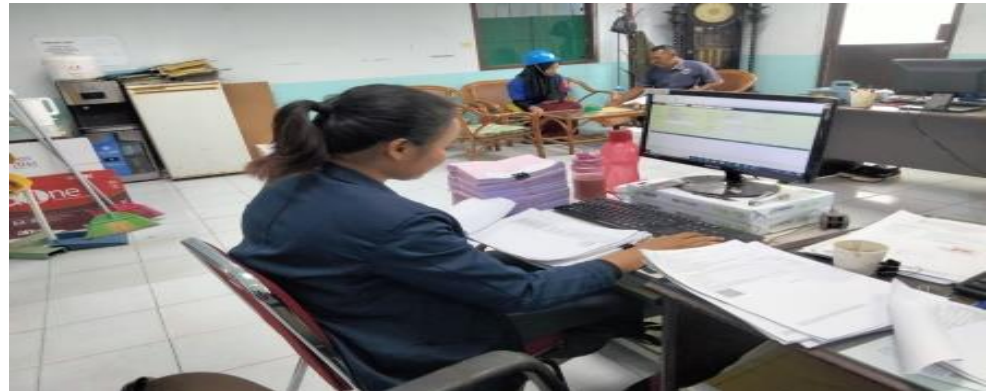

Gambar 3.2 Memasukkan ICS Sumber: PT Indah Kiat Pulp and Paper 2024

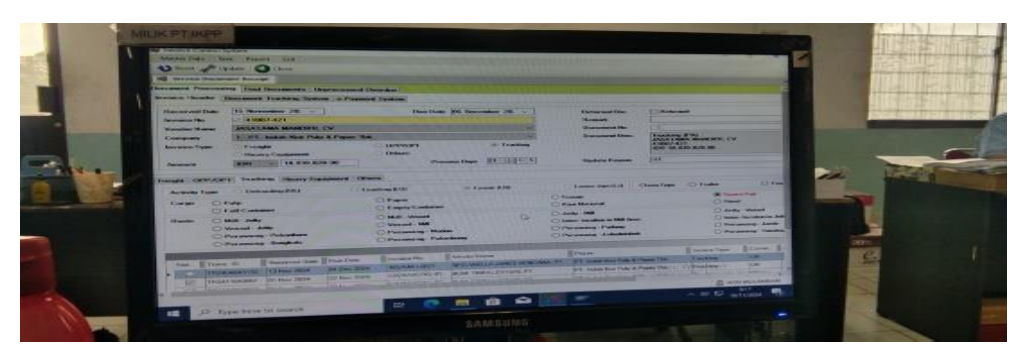

Gambar 3.3 Bentuk Portal ICS Sumber: PT Indah Kiat Pulp and Paper 2024

3. Memasukkan nomor DN (*Delivery Number*) pada HTS (Hbd *Transportation System*)

Dalam kegiatan ini dimana praktikan memasukkan masing-masing nomor *delivery number* dari jumlah pengangkutan barang sesuai masing-masing nomor *invoice*.

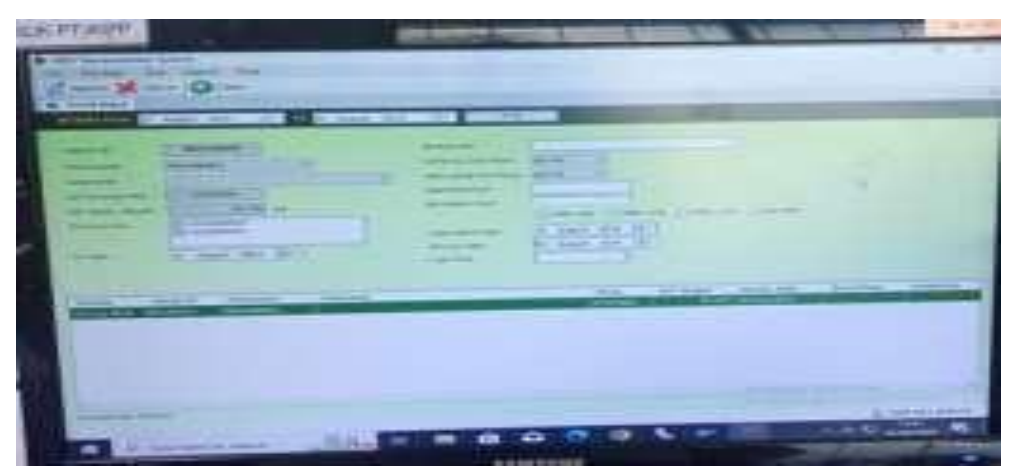

Gambar 3.4 Memasukkan nomor DN pada HTS Sumber: PT Indah Kiat Pulp and Paper 2024

 Memeriksa TMS (*Transport Management System*) pada SAP LOGON Dalam kegiatan ini praktikan memeriksa TMS (*Transport Management System*) pada SAP *LOGON*, jika TMS nya sudah benar, diproses lebih lanjut lagi.

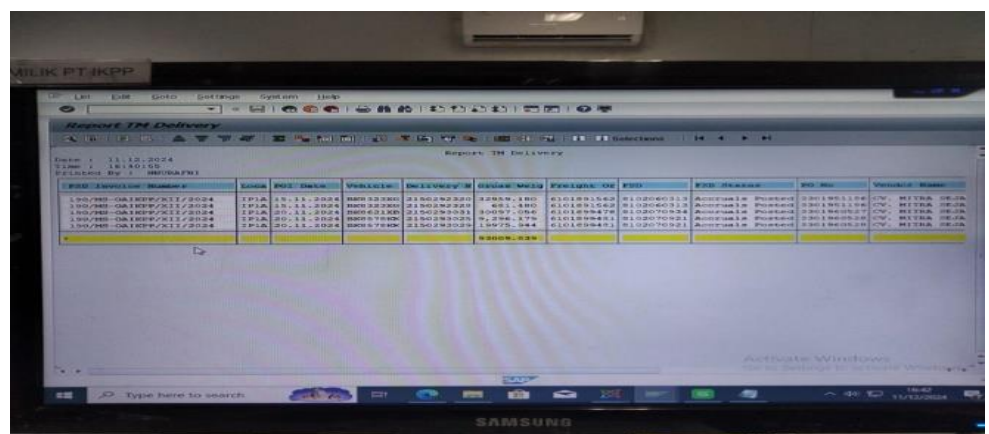

Gambar 3.5 Bentuk TMS Pada SAP Sumber: PT Indah Kiat Pulp and Paper 2024

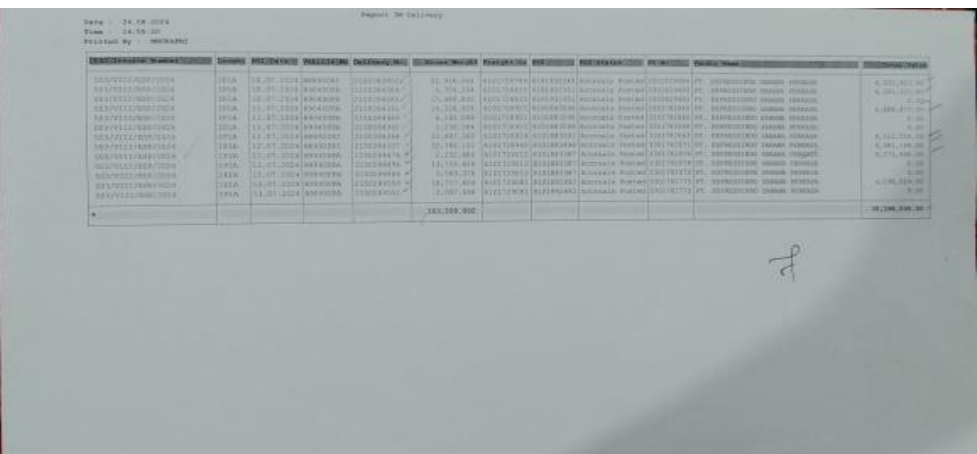

Gambar 3.6 Memeriksa TMS Sumber: PT Indah Kiat Pulp and Paper 2024

5. Membuat *Logsheet* untuk *invoice* yang sudah benar

Dalam kegiatan ini Jika semua *invoice* sudah benar, Praktikan membuat *logsheet* pada *excel*. Untuk dilampirkan kemasing-masing *invoice*.

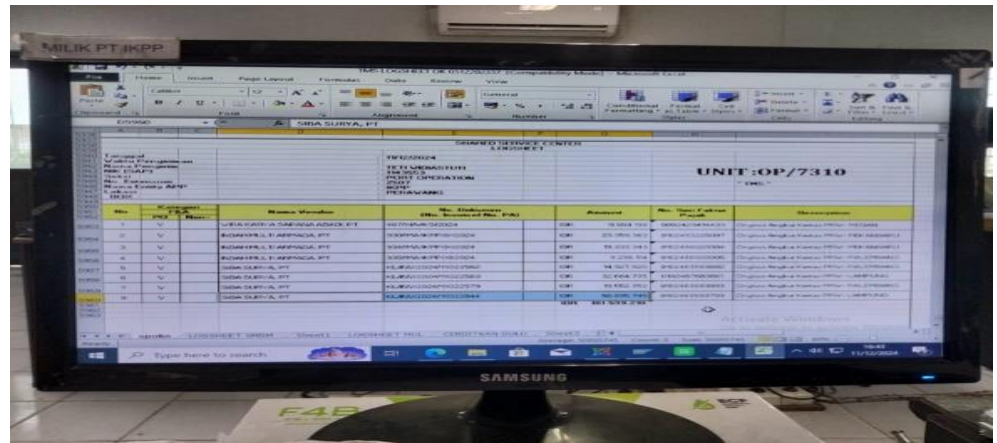

Gambar 3.7 Bentuk Logsheet dalam *Excel* Sumber: PT Indah Kiat Pulp and Paper 2024

| Tanggol<br>Manta Hangkoman<br>Nanta Pangkoman<br>Nanta Pangahisi<br>Nantai<br>Nantai<br>Nantai<br>Nantai<br>Nantai<br>Nantai<br>Nantai<br>Nantai | R/25/1028<br>TET MODATLIT<br>238513<br>PORT OPERATION<br>2507<br>Here<br>2507 Manus |                                | LOGOMET | UNIT :                  | OP/7310                                                                                                    | PER                                       |
|----------------------------------------------------------------------------------------------------|-------------------------------------------------------------------------------------|--------------------------------|---------|-------------------------|----------------------------------------------------------------------------------------------------|-------------------------------------------|
|                                                                                                    | Ster warmed Max. 2                                                                  | Non-second Dispersion of Longo | Arrest  | Man Start Failure Pagas |                                                                                                    | danningthere                              |
| T DESCRIPTION AND ADDRESS OF THE                                                                                                    |                                                                                     |                                |         | Frankaren -             | TO DECEMBE OF THE REAL PROPERTY OF                                                                                                    | Anter Prant? Anter Star Thinks, which and |
| in the contract and an interest of the                                                                                                    | american'                                                                           |                                |         |                         | TRACKING COMPANY NAMES                                                                                                    | AND DESCRIPTION AND TAXABLE TO PROPERTY.  |
|                                                                                                    | an and the of the                                                                   | MARKE STALAT                   |         | Conservation            | TRUCKING COUT AND B                                                                                                    | AREPART PRESS ANT TO PROPER PRO           |
|                                                                                                    | anna 100                                                                            | ***** =======                  |         |                         | TRUCKING CORT FOR &                                                                                                    | ADEPART AND RAIN MATERIAL                 |
| North                                                                                                    | - Ant                                                                               |                                | TAP     |                         | f                                                                                                    | 2 8 AUG-9014                              |
| Santa and<br>Santa and<br>Santa and                                                                                                    | Part Hantanda maar                                                                  |                                | Break ( |                         | PAC Medical Control of Control of | 744<br>2.0 1 - P                          |

Gambar 3.8 Hasil Mencetak Logsheet Sumber: PT Indah Kiat Pulp and Paper 2024

Mengunggah URN Melalui portal ICS (*Invoice Control System*)
 Dalam kegiatan ini Praktikan membuat URN pada portal *ASPIRO lalu* URN

tersebut dimasukkan kedalam Portal ICS (Invoice Control System) kembali.

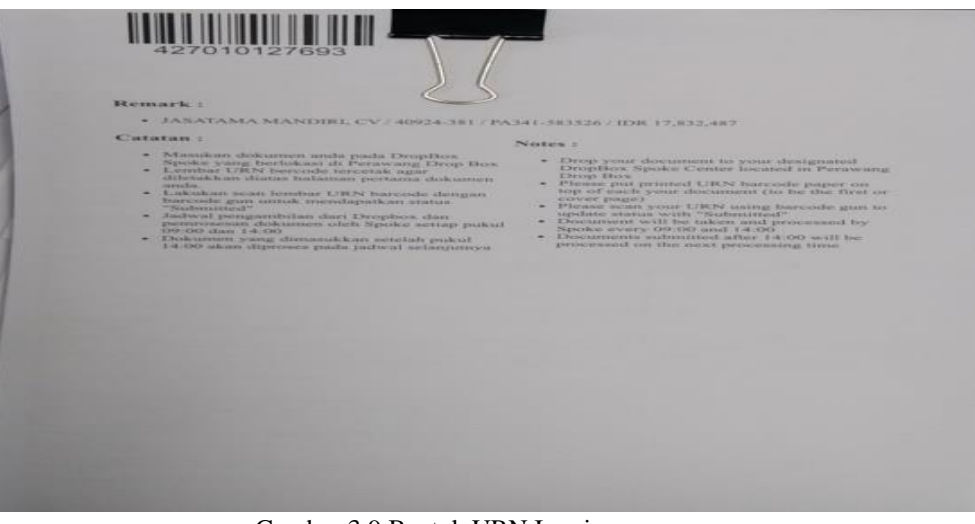

Gambar 3.9 Bentuk URN Invoice. Sumber: PT Indah Kiat Pulp and Paper 2024

7. Menangkap layar pada PA (Paymen Application)

Dalam kegiatan ini Praktikan memasukkan *Payment application* kedalam SAP *Fiori* tersebut seperti memasukkan nomor *invoice*, memasukkan nomor PO (*Purchase Order*) dan memasukkan nama *invoice* nya salah satu *invoice* yang mengunakan *SAP Fiori* ini yang melakukan pengangkut barang material dan *sparepart*.

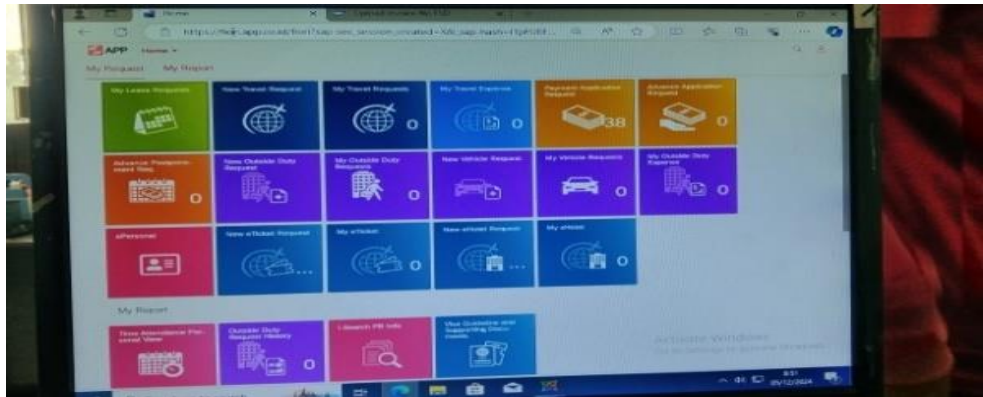

Gambar 3.10 SAP Fiori Sumber: PT Indah Kiat Pulp and Paper 2024

8. Membuat Rekap Pengangkutan kertas

Dalam kegiatan ini praktikan Membuat rekap pengangkutan tersebut dengan menggunakan *Excel* didalam pengangkutan tersebut kita mengmemasukkan jumlah pengangkutan sesuai masing-masing *invoice* dan sesuai masing-masing PO (*Purchase Order*).

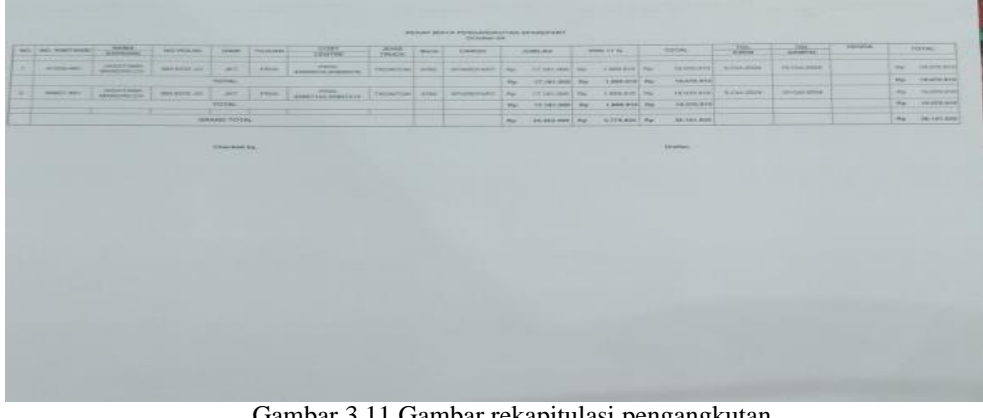

Gambar 3.11 Gambar rekapitulasi pengangkutan Sumber: PT Indah Kiat Pulp and Paper 2024

## 3.2 Target yang di harapkan

Adapun Target yang diharapkan penulis dalam melaksanakan kegiatan kerja praktik adalah berikut:

1. Memeriksa *invoice vendor* 

Target yang diharapkan adalah untuk meningkatkan efisiensi proses keuangan dan hubungan baik dengan *vendor*, dan Pembayaran yang dilakukan tepat waktu sesuai dengan jumlah tagihan.

2. Memasukkan data pada ICS (Invoice Control System).

Target yang diharapkan adalah agar semua informasi seperti nomor faktur, tanggal, jumlah, dan detail pemasok dimasukkan dengan benar. dan Faktur sesuai dengan data pesanan pembelian PO (*Purchase Order*) yang terkait.

 Memasukkan nomor DN (*Delivery Number*) pada HTS (Hbd *Transportation* System)

Target yang diharapkan adalah untuk dapat Memastikan bahwa nomor DN (*Delivery Number*) yang dimasukkan sesuai dengan informasi pengiriman yang ada dalam system, dan sebagai Proses pengelolaan pengiriman lebih cepat dan akurat, mengurangi risiko keterlambatan.

4. Memeriksa TMS (*Transport Management System*) pada aplikasi SAP LOGON

Target yang diharapkan adalah untuk memastikan sistem berjalan dengan baik dan mendukung alur Proses transportasi berjalan dengan efisien.

- 5. Membuat Logsheet pada invoice yang sudah benar Target yang diharapkan adalah untuk menghindari kesalahan pencatatan pada invoice, seperti jumlah yang salah, nama klien yang tidak sesuai, atau tanggal transaksi yang keliru.
- 6. Mengunggah URN (*Unique Reference number*) dengan melalui portal ICS (*Invoice Control System*)

Target yang diharapkan adalah untuk memastikan kelancaran dan akurasi proses pengelolaan faktur atau dokumen terkait serta untuk memastikan URN (*Unique Reference number*) yang sama tidak diunggah dua kali, yang dapat menyebabkan konflik dalam *system*.

7. Menangkap Layar PA (*Payment Application*)

Target yang diharapkan adalah untuk mengarsipkan informasi transaksi yang sedang atau telah diproses, dan Memastikan bahwa data yang dimasukkan atau diproses sesuai dengan dokumen asli atau sistem lain.

8. Membuat Rekap Pengangkutan kertas

Target yang diharapkan adalah untuk mempermudah mengidentifikasi keterlambatan atau ketidaksesuaian pengiriman, dan rekap ini menjadi bukti *valid* bahwa kertas telah diangkut sesuai prosedur

## 3.3 Perangkat lunak/ keras yang Digunakan

Perangkat lunak/ keras yang Digunakan merupakan alat yang wajib tersedia di dalam kantor.

3.3.1 Perangkat keras (*Hardware*) Adapun perangkat keras yang digunakan selama melaksanakan kerja praktik sebagai berikut: yang sering digunakan:

1. Komputer

Komputer adalah alat teknologi yang digunakan untuk mendukung berbagai aktivitas operasional, *administratif*, dan strategis dalam perusahaan.

Komputer memungkinkan perusahaan untuk mengelola informasi, mengoptimalkan proses bisnis, meningkatkan efisiensi kerja, serta berkomunikasi dan berkolaborasi dengan lebih efektif.

2. CPU (Central Processing Unit)

CPU (*Central Processing Unit*) adalah komponen utama dalam sebuah komputer yang berfungsi sebagai "otak" dari sistem komputer. CPU (*Central Processing Unit*) bertanggung jawab untuk menjalankan perintah-perintah yang diberikan oleh perangkat lunak, melakukan perhitungan, serta mengatur dan mengontrol aliran data antara berbagai komponen dalam komputer.

3. Mouse

*Mouse* adalah perangkat input yang digunakan untuk mengendalikan kursor atau pointer pada layar komputer. *Mouse* berfungsi untuk memudahkan interaksi dengan antarmuka grafis di komputer dengan cara menggerakkan pointer, memilih objek, serta mengaktifkan berbagai fungsi melalui klik atau gerakan lainnya.

4. *Keyboard* 

*Keyboard* adalah perangkat input yang digunakan untuk memasukkan data atau perintah ke dalam komputer atau perangkat elektronik lainnya. *Keyboard* terdiri dari rangkaian tombol yang mewakili huruf, angka, simbol, dan fungsi lainnya.

5. Telepon Kantor

Telepon kantor adalah perangkat komunikasi yang digunakan di lingkungan perusahaan atau kantor untuk melakukan percakapan telepon, baik dengan pihak internal (sesama karyawan) maupun eksternal (klien, mitra bisnis, atau pelanggan).

6. Mesin *Fotocopy* 

Mesin *fotocopy* adalah perangkat yang digunakan untuk membuat salinan atau reproduksi dari dokumen atau gambar dengan cara mendigitalkan dan mencetak ulang dokumen asli. Mesin ini bekerja dengan cara memindai dokumen yang akan disalin, kemudian mengolah informasi tersebut dan mencetaknya pada kertas kosong.

3.3.2 Perangkat lunak (Software) yang digunakan sebagai berikut:

 Aplikasi *Portal* ICS (*Invoice Control System*) Gambar berikut merupakan perangkat lunak yang digunakan setiap ingin memasukkan nomor *invoice*, Jumlah pengangkutan, *route*, tanggal penerimaan dan jenis pengangkutan yang baru diterima dari *vendor*.

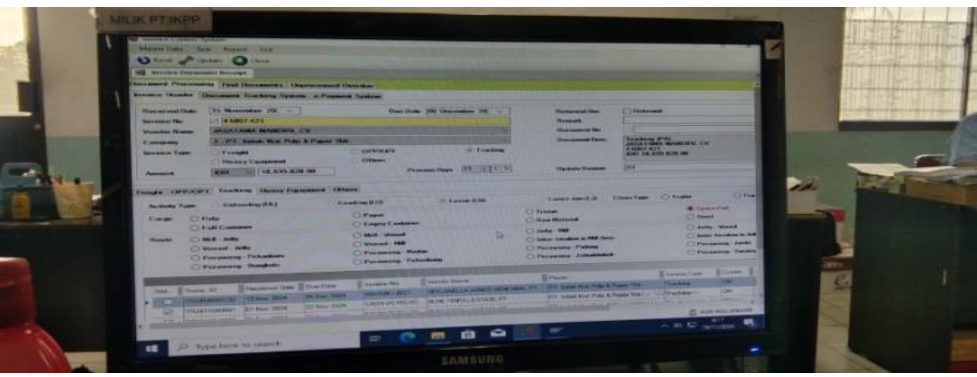

Gambar 3.12 Portal ICS Sumber: *PT Indah Kiat Pulp and Paper 2024* 

## 2. SAP Fiori

Gambar ini juga merupakan bagian dari perangkat lunak yang sangat sering digunakan untuk memasukkan *Payment Application*.

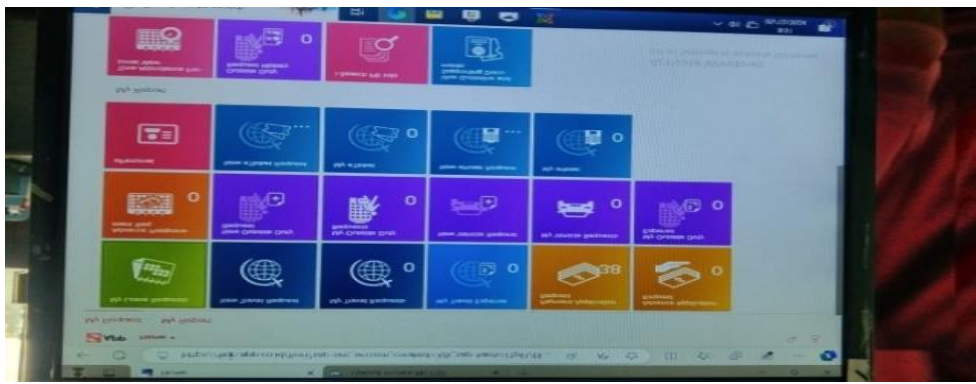

Gambar 3.13 SAP Fiori Sumber: PT Indah Kiat Pulp and Paper 2024

3. SAP (System Applications and Product in Data Processing)

Gambar ini juga merupakan perangkat lunak digunakan untuk menyatukan data dimana SAP (System Applications and Product in Data Processing) ini

terintegrasikan data dari berbagai perusahaan seperti keuangan, sumber daya, dan *logistic* kedalam satu system yang terpusat dan untuk membantu perusahaan dapat mengelola operasi bisnis secara efisien dan meningkatkan produktivitas.

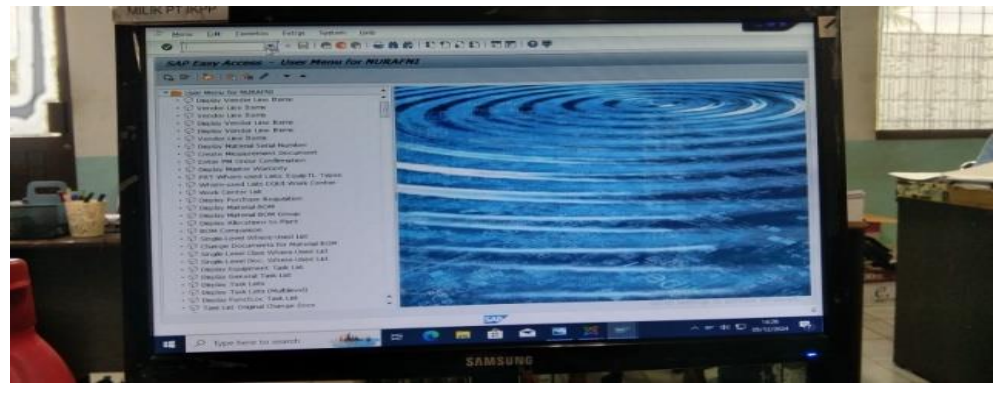

Gambar 3.14 SAP Sumber: PT Indah Kiat Pulp and Paper 2024

## 4. TMS (Transport Management System)

Gambar ini juga merupakan bagian dari perangkat lunak yang bisa digunakan untuk mengunggah nomor *invoice* dengan cara menyalin dan menempelkan nomor *invoice* dan nomor fsd ke dalam *Notepad* dan mengunggahnya menggunakan TMS (*Transport Management System*).

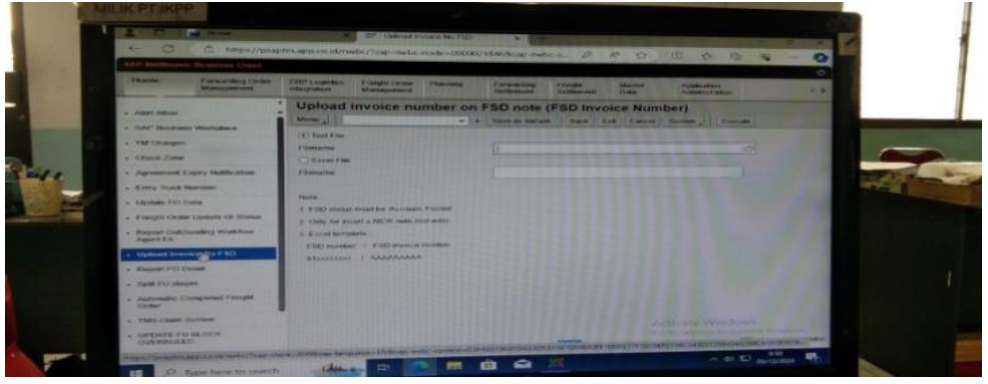

Gambar 3.15 TMS Sumber: PT Indah Kiat Pulp and Paper 2024

## 5. Microsoft Excel

*Microsoft Excel* merupakan perangkat lunak untuk mengolah data secara otomatis meliputi perhitungan dasar, penggunaan fungsi-fungsi, pembuatan grafik dan manajemen data. Perangkat lunak ini sangat membantu untuk

menyelesaikan permasalahan *administratif* mulai yang paling sederhana sampai yang lebih kompleks. Pada pekerjaan ini menggunakan *Excel* untuk mengimput semua data yang di perlukan.

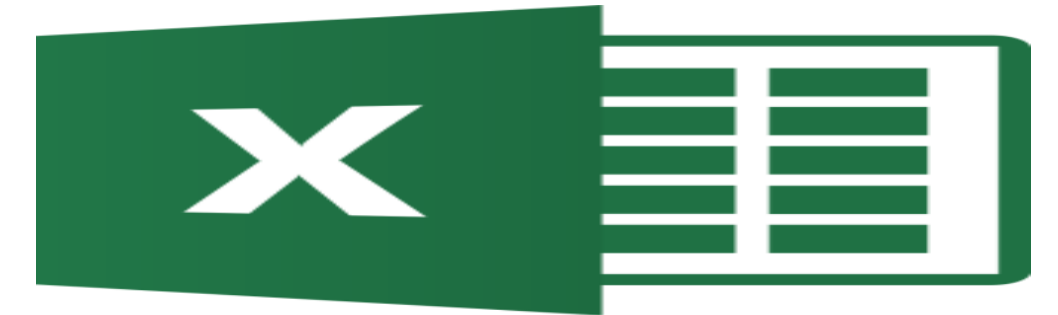

Gambar 3.16 *Microsoft Excel* Sumber: PT Indah Kiat Pulp and Paper 2024

## **3.4** Peralatan dan Perlengkapan Kantor Yang digunakan selama Kerja Praktik di PT Indah Kiat Pulp and Paper Perawang

- 3.4.1 Adapun peralatan kantor yang digunakan pada saat melaksanakan KerjaPraktik di PT Indah Kiat Pulp And Paper Perawang sebagai berikut:
- 1. Multifunction Printer

Multifunction Printer adalah jenis printer yang dapat melakukan berbagai tugas seperti mencetak, memindai, mengirim faks dan *memfotocopy*. Dengan kemampuan itu, *Multifunction Printer* kerap disebut sebagai Printer All-in-One. Dalam kegiatan Kerja Praktik terkadang membantu karyawan untuk mengambil alih dalam memindai dokumen. Prosedur menggunakan mesin *Multifunction Printer* :

- a. Untuk *memphotocopy* surat, Lembar surat diletakkan sesuai dengan ukuran kertas, jika ukuran A4 maka lembar surat diletakkan secara horizontal, jika ukuran F4 maka kertas diletakkan secara vertikal. Dengan begitu mesin *Multifunction Printer* dapat secara otomatis menentukan ukuran kertas yang sesuai dengan tugas.
- b. Setelah itu tentukan banyaknya kertas yang akan dicetak dengan menekan angka sesuai dengan cetakan yang diinginkan.
- c. Setelah itu tekan tombol *Enter*, maka kertas akan keluar dari lubang kertas.

- d. Sedangkan untuk *Scan* surat aktifkan mesin dengan menekan tombol *On* pada mesin, pilih *Scan* pada bagian menu.
- e. Lalu letakkan surat yang ingin di *Scan*, jangan lupa buat nama file dokumen tersebut.
- f. Lalu kemudian klik *save*, maka file tersebut akan tersimpan otomatif dikomputer/ laptop.

## 3.4.2 Perlengkapan Kantor

Adapun perlengkapan kantor yang digunakan selama melaksanakan Kerja Praktik (KP) di PT Indah Kiat Pulp and Paper Perawang sebagai berikut:

1. Penjepit kertas

Penjepit kertas atau klip adalah alat untuk menyatukan dua lembar kertas atau lebih berdasarkan prinsip tekanan. Kertas yang dijepit dengan klip bisa mudah dilepas lagi, Pengguna klip lebih praktis daripada menggunakan *stapler*.

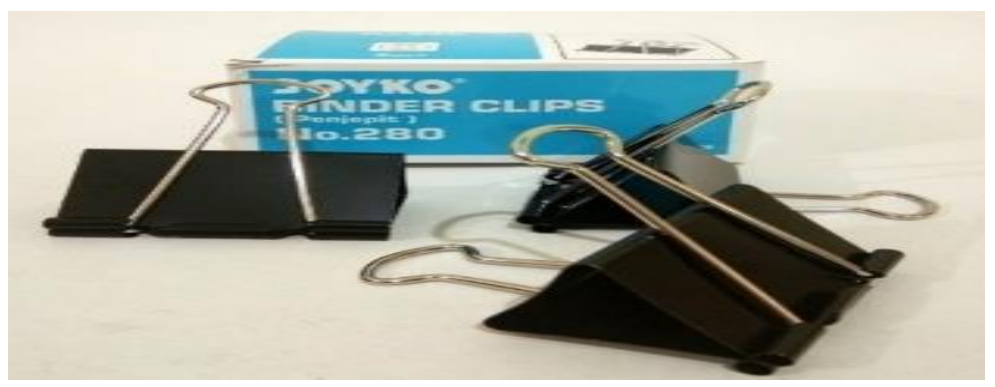

Gambar 3. 17 Penjepit Kertas Sumber: PT Indah Kiat Pulp and Paper 2024

## 2. Stapler

Stapler, hekter, atau jegrekan adalah alat untuk menyatukan sejumlah kertas dengan cara memasukkan *stapler* berbentuk huruf "U" yang terlipat dibagian bawah kertas bila panjang kedua ujung melebihi tebal kertas.

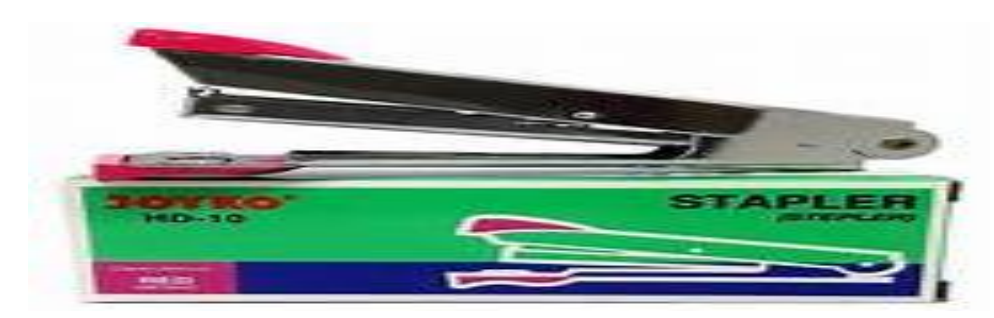

Gambar 3.18 Stapler Sumber: PT Indah Kiat Pulp and Paper 2024

3. Stempel

Pengertian stempel adalah suatu alat yang permukaannya terukir tulisan, gambar, atau kombinasi keduanya. Biasanya digunakan dengan tinta untuk menghasilkan suatu cap pada berkas maupun dokumen.

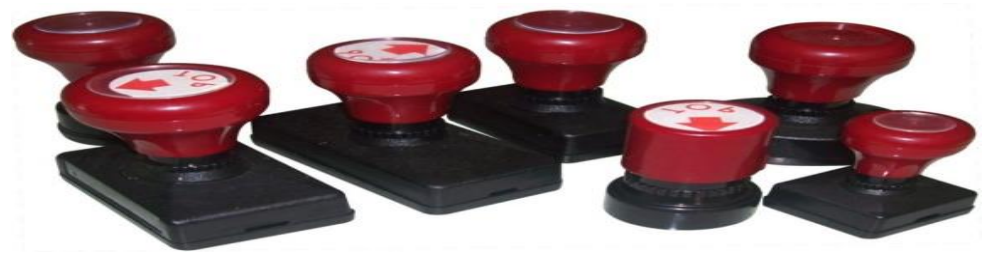

Gambar 3.19 Stempel Sumber: PT Indah Kiat Pulp and Paper 2024

## 3.5 Data yang diperlukan

Untuk mendapatkan atau memperoleh data yang akurat dan benar penulis memperoleh beberapa data yang diperlukan. Data tersebut sebagai berikut:

1. Memeriksa *invoice vendor* data yang diperlukan adalah berupa nama dan alamat vendor, nomor *invoice*, tanggal *invoice*, deskripsi barang, deskripsi barang, metode pembayaran, tanggal jatuh tempo pembayaran.

| Surday Lines (10,10)          | Hat Pass and Station Lines | A DESCRIPTION DATE   | Research Table squarty | Pur a page                                                                                                    | 41007-42           |
|-------------------------------|----------------------------|----------------------|------------------------|----------------------------------------------------------------------------------------------------|--------------------|
| Barryokriva same              | Definition former and      | OLP & PAPER TEN      |                        | land a carrier                                                                                                  |                    |
| Circle meetingeneuro          | Katar                      | article fo           | I mendate Barrat       | Tarif Per Illi                                                                                                  | Junelah Har        |
| Origkon Angkon<br>Barang dari | Trip. Tarapatel            | 07/30/3044           | 7.093.8 hg             | 3.095.0 kg + Per 8,843,9/kg                                                                                     | ar 10.971.8        |
|                               | Man. Peolini               | GA SOME AG           |                        |                                                                                                    | 1                  |
| Inkarta-Perawang              | Tilset No.                 | 32847588<br>32847339 |                        | 1 Marshall and the second second second second second second second second second second second second second s | 100 Mar. 100 Mil 2 |
|                               | 1                          | 1 1014               | 7                      |                                                                                                    | IN PALSANT         |
|                               | NUMBER OF                  | TANDIRI)             | 1                      | Rp 18.839                                                                                                    | 828,-              |

Gambar 3.20 Bentuk *invoice* Sumber: PT Indah Kiat Pulp and Paper 2024

- 2. Memasukkan data pada ICS (*Invoice Control System*) data yang diperlukan adalah berupa pajak yang relevan (seperti PPN, PPh) dihitung dengan benar dan tercantum pada *invoice*, cara pembayaran dan syarat pembayaran, bukti pengiriman barang yang mendukung transaksi yang tercantum di *invoice*.
- 3. Memasukkan nomor DN (*Delivery Number*) pada HTS (Hbd *Transportation System*) data yang diperlukan adalah berupa memasukkan nomor *delivery number*, alamat lengkap penerima, nomor kendaraan yang digunakan untuk pengiriman, dan *rute* yang digunakan untuk pengiriman.
- 4. Memeriksa TMS (*Transport Management System*) pada aplikasi SAP LOGON data yang diperlukan adalah berupa *Rute* transportasi yang menghubungkan system dengan SAP, dan menchek semua *transport request* yang ada, baik yang masih pending, dalam proses, atau yang telah selesai.
- 5. Membuat *Logsheet* pada *invoice* yang sudah benar data yang diperlukan adalah berupa nomor *invoice*, tanggal *invoice*, tanggal jatuh tempo, nama *vendor*, jumlah yang telah dibayar untuk *invoice*, dan jumlah pajak yang dikenakan pada *invoice* (PPN).
- 6. Mengunggah URN (*Unique Reference number*) dengan melalui portal ICS (*Invoice Control System*) data yang diperlukan adalah tanggal penerbitan faktur, total nilai tagihan yang tercantum dalam *invoice*, metode pembayaran yang digunakan, dan portal ICS (*Invoice Control System*)

memerlukan konfirmasi status apakah data yang diunggah telah diverifikasi atau belum.

- 7. Menangkap Layar PA (*Payment Application*) data yang diperlukan adalah berupa Nomor PA (*Payment Application*), nama pihak yang menerima pembayaran, Jenis mata uang yang digunakan dalam transaksi (seperti IDR, USD,EUR),tanggal faktur atau tagihan diterbitkan, dan dokumen pendukung seperti faktur atau kwitansi, dan memastikan untuk menangkap layar dari dokumen PA (*Payment Application*).
- 8. Membuat Rekap Pengangkutan *Sparepart* data yang diperlukan adal berupa Satuan yang digunakan (seperti, unit, box, kilogram), *Rute* yang digunakan untuk pengangkutan *sparepart*, Jenis kendaraan atau plat nomor kendaraan yang digunakan.

#### 3.6 Dokumen yang dihasilkan

Dokumen yang dihasilkan ketika melaksanakan kerja praktik di bagian *invoice trucking* PT Indah Kiat Pulp and Paper adalah sebagai berikut:

- Mengunggah URN (Unique Reference number) dengan melalui portal ICS (Invoice Control System) dalam invoice dokumen yang dihasilkan berupa Bukti atau tanda terima pengunggahan URN (Unique Reference number) yang Mencakup informasi tentang pengunggahan ID URN (Unique Reference number) yang diunggah, dan konfirmasi bahwa URN (Unique Reference number) berhasil diproses atau diterima oleh sistem.
- 2. Menangkap Layar PA (*Payment Application*) dokumen yang dihasilkan berupa jumlah pembayaran, penerima, nomor faktur, metode pembayaran, dan tanggal, dan bukti yang menunjukkan bahwa pembayaran telah diterima dan diproses seperti gambar berikut.

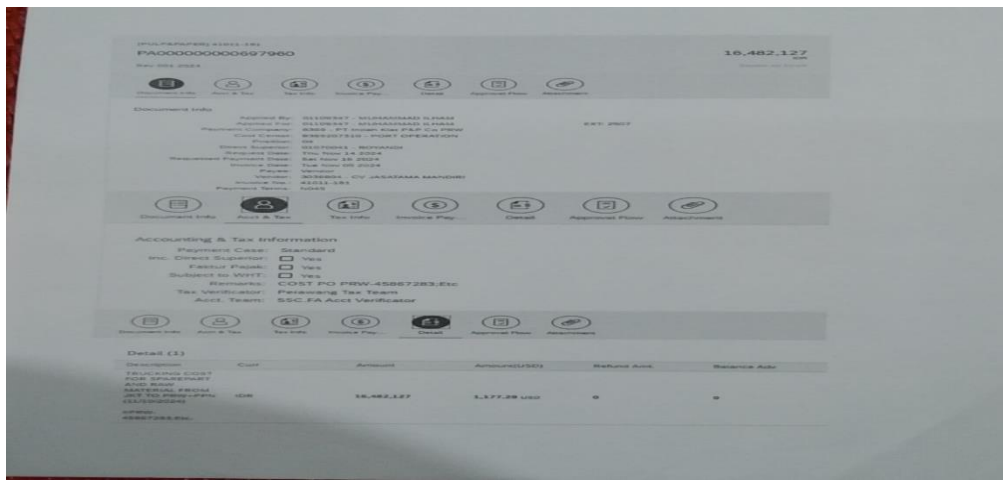

Gambar 3.21 Hasil Payment Application Sumber: PT Indah Kiat Pulp and Paper 2024

- 5. Membuat *Logsheet* pada *invoice* yang sudah benar dokumen yang dihasilkan berupa nomor *invoice*, tanggal penerbitan, barang yang tercantum pada *invoice* dan sesuai dengan pengiriman, slip Pembayaran, dan nama *vendor*.
- Membuat Rekap Pengangkutan kertas dokumen yang dihasilkan berupa Lokasi pengiriman (tujuan dan penerima), nomor dokumen, surat jalan, rincian biaya pengangkutan, dan nama penerima atau nama *vendor*.
- 7. Memeriksa *invoice vendor* dokumen yang dihasilkan berupa *invoice* yang berisikan *invoice* yang diterima dari *vendor* yang telah selesai di periksa.
- Memasukkan nomor DN (*Delivery Number*) pada HTS (Hbd *Transportation System*) dokumen yang dihasilkan berupa nomor DN (Delivery Number), tanggal dan waktu input, Informasi pengirim dan penerima, Detail kendaraan dan sopir,tanda tangan pengirim dan penerima.

#### 3.7 Kendala dan Solusi Yang Dihadapi

- 3.7.1 Kendala yang praktikan hadapi pada saat melakukan Praktik Kerja Lapangan, yaitu sebagai berikut:
- Dokumen Pada *Invoice* Tidak Lengkap Selama penulis melaksanakan kerja praktik dalam jangka waktu 6 bulan penulis mengalami kendala terkhususnya sesuai judul penulis yang diambil yaitu bagian *invoice trucking*, ketika penulis memproses *invoice trucking* tersebut Penulis menemukan kendala salah satunya dokumen yang tidak

lengkap seperti No PO (Purchase Order) tidak ada di Slip Penerimaan Barang.

2. Kesalahan Data

Penulis juga menemukan kendala dalam kesalahan data seperti Jumlah harga tidak sesuai dengan yang terbilang dan tanggal, bulan pada faktur pajak dengan *invoice* berbeda.

- Tarif Pengangkutan Salah Terjadinya salah tarif pengangkutan karena ketidaksesuaian kontrak atau kesepakatan yang telah di sepakati *vendor*.
- 4. Kontrak terjadi *Expired*

Sebelum mengelola *invoice Trucking* tersebut telah terjadi kontrak yang dilakukan *vendor* terhadap perusahaan ketika kontrak *expired invoice* tidak dapat diproses dikarenakan kontrak sudah tidak berlaku, dan kontrak *expired* juga berpengaruh ketika melakukan pembayaran terhadap *invoice* yang diproses sehingga membuat tertunda pembayaran sampai kontrak diperbaharui.

- 3.7.2 Solusi yang harus dilakukan dalam menyelesaikan kerja praktik, Sebagai berikut:
- 1. Jika sudah terjadi kontrak yang *expired* maka solusi yang harus dilakukan yakni segera menghubungi pihak yang bersangkutan agar dapat mendiskusikan status kontrak untuk diperpanjang atau tidak.
- 2. Jika dokumen pada *invoice* tidak lengkap maka praktikan menulis catatan kecil dan kemudian menempelkan catatan itu didalam *invoice* tersebut untuk dikembalikan ke *vendor*.
- 3. Jika terjadi tarif pengangkutan salah didalam *invoice* praktikan memberitahu kepada karyawan bahwa dalam *invoice* tersebut terjadi tarif pengangkutan yang salah agar karyawan dapat memberitahu ke vendor ketika vendor datang kembali untuk mengantar *invoice* baru.
- 4. Menggunakan komputer karyawan yang tidak masuk atau izin Jika komputer saya terjadi masalah seperti rusaknya komputer saya.

## **BAB IV**

# ALUR PEMROSESAN *INVOICE* KERTAS *TRUCKING* PT INDAH KIAT PULP AND PAPER

Memproses invoice adalah serangkaian kegiatan yang dilakukan untuk memverifikasi, mencatat, dan menyelesaikan pembayaran berdasarkan dokumen tagihan (*invoice*) yang diterima dari vendor. Proses ini memastikan bahwa informasi yang tercantum dalam *invoice* sesuai dengan transaksi yang telah dilakukan, dan bahwa pembayaran dilakukan dengan benar dan tepat waktu. Proses ini bertujuan untuk memastikan bahwa semua transaksi sesuai dengan kesepakatan, akurat, dan terdokumentasi dengan baik sebelum pembayaran dilakukan.

Adapun bagan alir pemrosesan invoice yang dilakukan sebagai berikut:

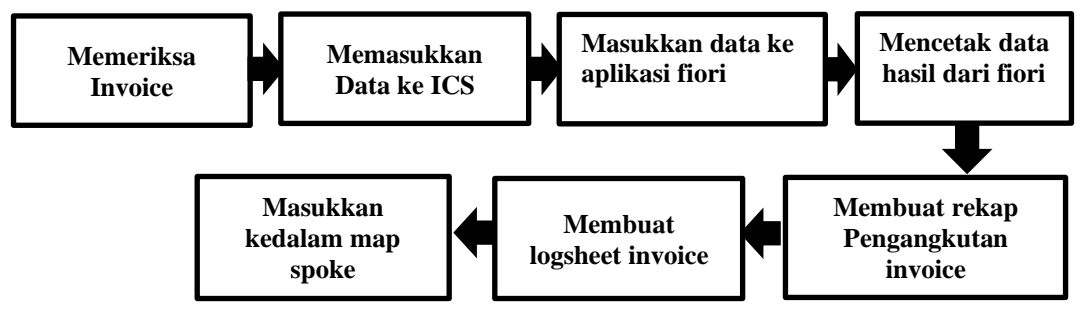

Gambar 4.1 Bagan Alir Memproses Invoice kertas Trucking Sumber: Data Olahan 2024

Berikut tahapan dalam memproses *invoice* bagian *trucking* yang dilakukan:

 Memeriksa *Invoice* merupakan tahapan utama dalam memproses *invoice* dimana tujuannya yaitu untuk memastikan kelengkapan dokumen *invoice* yang telah diserahkan *vendor*/mitra kerja ke perusahaan untuk di proses. Jika *invoice* tersebut tidak lengkap maka *invoice* tersebut akan di kembalikan ke *vendor*/mitra kerja tersebut.

| A Report Formed Range All And   | And Prove States of Contract of Con- | The Report of Long     | Research Patronnell | Prove and a second                   | 41007-4        |
|---------------------------------|--------------------------------------|------------------------|---------------------|--------------------------------------|----------------|
| Sudah terima dari               | PT. INDIAH KHAT P                    | ULP & MAPLE TER        | Cold of Belley      |                                      |                |
| Barnyakonya wang                | Detayson Brinn Ada                   | Deliveren Hutter Figur | PARK INCOME.        | Designeen Australitheat Particle Des | the article    |
| Untuk pembayaran                | Keter                                | angen                  | Inumitate Barat     | Sault Par IS                         | Juneligh Har   |
| Origkos Arighuf<br>Burang start | Trip. Tangasel                       | 07/30/3044             |                     | 7.093.0 kg = Hu # 843,9/kg           | ap 16.971.8    |
|                                 | Ann. Peptint                         | GA HODE AL             | 3.053.0 Mg          | 1 1 1 1 1 1 1 1                      | 10             |
| Jakarta Persware                | Takes No.                            | 12847388<br>32847330   |                     | I Destate the second                 |                |
| Pokari                          | Ruartia, S.B. Nessaerritae           | er 2024                | F                   | 8                                    | and Par 18.895 |
|                                 | AND FRANK                            | TA                     | 1                   | Rp 18.83                             | 9.828,-        |

Gambar 4.2 Memeriksa *invoice* Sumber: PT Indah Kiat Pulp and Paper 2024

2. Memasukkan Data kedalam Portal ICS (*Invoice Control System*) dimana setelah data selesai di periksa maka tahapan selanjutnya yakni dengan memasukkan data pada *invoice* seperti data nomor *invoice*, nama *invoice* yaitu *invoice* kertas jasatama, total tagihan dan tanggal pengiriman serta tujuan alamat pada *invoice*.

| A        | States Date Taxes Sale                                                                                                    |                           | COLUMN STATISTICS                                                                                                    | Contraction                                                                                                    | Station Contactor                                                                                                    |                                                                                                    |
|----------|----------------------------------------------------------------------------------------------------|---------------------------|----------------------------------------------------------------------------------------------------|----------------------------------------------------------------------------------------------------|----------------------------------------------------------------------------------------------------|----------------------------------------------------------------------------------------------------|
| 100      | IN TRACAS DOLLARS AND ADDRESS                                                                                                    |                           |                                                                                                    |                                                                                                    |                                                                                                    | TAX BUILD IN TAX                                                                                                    |
|          | Descention Property lined Descention                                                                                                    | Description of Chineses I |                                                                                                    |                                                                                                    |                                                                                                    | E ST A ST A ST A ST A ST A ST A ST A ST                                                                                                    |
|          | Income Income Theorem Touchara, In-                                                                                                    | woon o Personal System    |                                                                                                    |                                                                                                    |                                                                                                    | The second second second second second second second second second second second second second second second se                                                                                                    |
| 1        | Harvery and Date: The Neuroscience 200<br>December 19:                                                                                                    | n (y                      | Date (16 December 26 -                                                                                                    | Deriver and Date<br>Manuary<br>Manuary Ma                                                                                                    | -                                                                                                    |                                                                                                    |
|          | Company I III Instant New P<br>Income Type: Provide<br>Manager P Contention                                                                                                    | Language das              | di Trading                                                                                                    |                                                                                                    | AND ALL AND ALL AND AL |                                                                                                    |
| A Carton | Assessed Hotel In Law                                                                                                    | The second second         | State of the second                                                                                                    |                                                                                                    |                                                                                                    | THE STREET                                                                                                    |
| -        | August Carris(art) Tradition (Marry)<br>Augusta Tanta (Industries/2011                                                                                                    | Contraction Bills         | - 12000 810                                                                                                    | Laura Specificit                                                                                                    | Channel and Channel and Channe | -                                                                                                    |
| 100      | Cargo C Pale                                                                                                    | C Lopis Lot               |                                                                                                    | C Plan Means                                                                                                    |                                                                                                    | And in case of the local division of the local division of the loc |
|          | Hante Hills July<br>Warned Ally<br>Officeration Polytom                                                                                                    | O Main Colorest           |                                                                                                    | O José 100<br>O Jacobie Condition of 100 States<br>O Parameters Problem<br>O Recording J Machines                                                                                                    | Commente Annie<br>Commente Annie<br>Commente Annie                                                                                                    |                                                                                                    |
|          | Maria Trans G Reserved To<br>Maria Transactive Orean State<br>Provide State State State<br>Provide State State<br>State State State<br>State State State<br>State State State<br>State State<br>State State<br>State State<br>State State<br>State State<br>State<br>State State<br>State<br>State | Tractor Decarts           | Analysis and a set of the set of the set of | And the second second s | Land the Land Land                                                                                                    | 4                                                                                                    |
|          | The second second second                                                                                                    |                           |                                                                                                    |                                                                                                    | A BO STORE                                                                                                    |                                                                                                    |

Gambar 4.3 Bentuk *Portal ICS* Sumber: PT Indah Kiat Pulp and Paper 2024

3. Memasukkan Data kedalam Aplikasi Fiori data yang dimasukkan kedalam aplikasi fiori kemudian dimasukkan ke PA (*Payment Application*) untuk untuk dilampirkan ke masing-masing *invoice*.

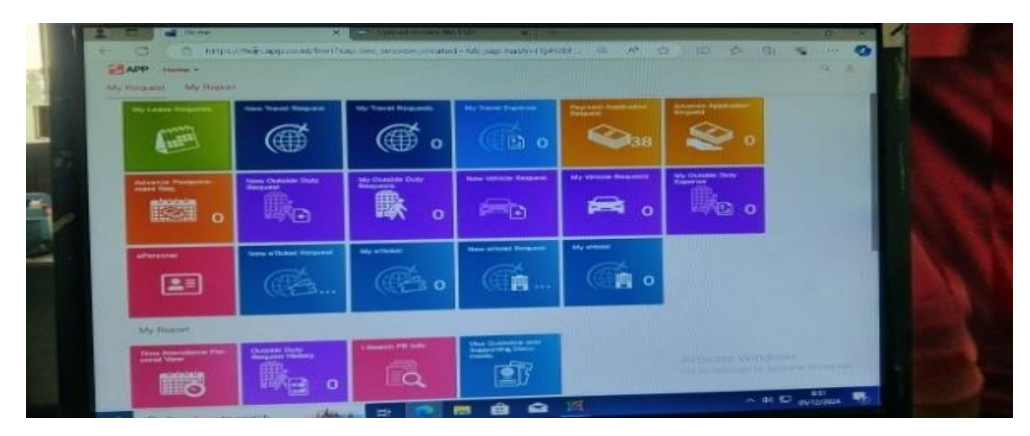

Gambar 4.4 Bentuk Aplikasi Fiori Sumber: PT Indah Kiat Pulp and Paper 2024

4. Mencetak Data dari Aplikasi Fiori mencetak data dari aplikasi fiori ini berupa *payment application* yang telah dimasukkan tadi melalui aplikasi fiori yang kemudian di lampirkan ke masing-masing *invoice* jasatama tersebut.

| Principal Conception in a set of the set of the set of  | 10.002.127 |  |
|----------------------------------------------------------------------------------------------------|------------|--|
|                                                                                                    | 6) (6) (1) |  |
|                                                                                                    |            |  |
|                                                                                                    |            |  |
| Accession of the second second |            |  |
|                                                                                                    |            |  |
| Torrent (1)                                                                                                    |            |  |
| Contraction of the Contraction of the Contraction o |            |  |

Gambar 4.5 Hasil data dari *Payment Application Sumber: PT Indah Kiat Pulp and Paper 2024* 

5. Membuat rekapitulasi pengangkutan pada *invoice* kertas setelah data-data yang di cetak selesai maka langkah selanjutnya membuat rekap pengangkutan kertas masing-masing *invoice* untuk dilampirkan.

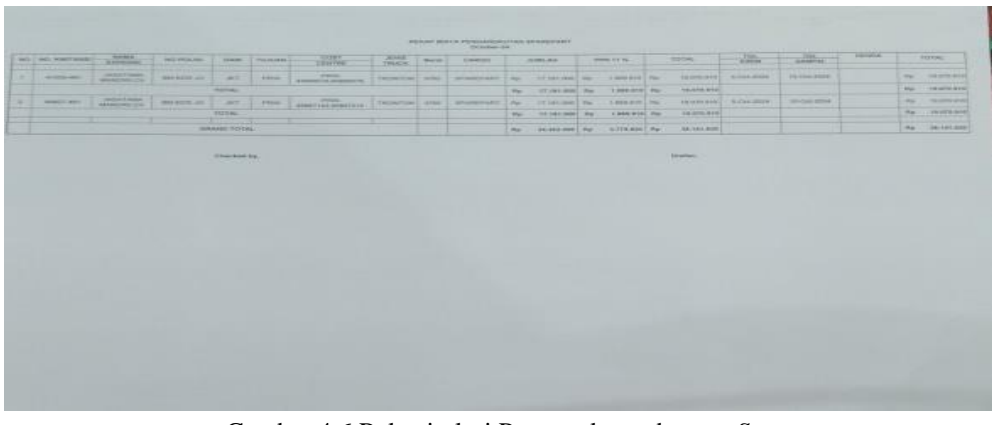

Gambar 4.6 Rekapitulasi Pengangkutan barang Sparepart Sumber: PT Indah Kiat Pulp and Paper 2024

6. Membuat *Logsheet Invoice* setelah membuat rekapitulasi pengangkutan barang berupa *sparepart* selanjutnya membuat *logsheet* masing-masing *invoice* yang dimana berisikan nama *invoice*, nomor faktur pajak, total tagihan, dan deskripsi jenis pengangkutan kertas dan tanggal penerimaan *invoice* tersebut.

| Tanggol<br>Malaka Hangkomaa<br>Rana Pengelona<br>Ne Pengelon<br>Sakai<br>Nana Destiy APA<br>Jakai<br>Kana | R/25/0038<br>TETS MODARTUST<br>23-8553<br>PORT OPERATION<br>2555<br>HOPE<br>PEDARDARIS |                      | LOGINET        | UNIT :                | OP/7310                | 998                                                    |
|----------------------------------------------------------------------------------------------------|----------------------------------------------------------------------------------------|----------------------|----------------|-----------------------|------------------------|--------------------------------------------------------|
| No. Vania Vaniar                                                                                          | Ster recently Mil. 1                                                                   | Nerveri Applications | Arrest         | No. Seri Faktor Pages |                        | dannietter.                                            |
|                                                                                                    |                                                                                        |                      |                | Frankreiter -         | TRUCKIMIL COLLT FILM M | AND DART AND DESTRICT. PRIME JKT                       |
| I DESCRIPTION AND INCOME.                                                                                 | amount /                                                                               | 14.141 (15.5.41      | ane addresses  | - numerospinistes -   | TRUCKIES COST NUM      | AND AND COMMAND AND A TO PERSON AT THE PERSON AT \$100 |
|                                                                                                    | monitane - C                                                                           |                      |                | Minimum               | TRUCKING CORTAGE ST    | ARCEART FROM JULY TO HEW & POS                         |
| AND ADD AND ADD ADD ADD ADD ADD ADD ADD                                                                   | man I                                                                                  | 1414) 2524.47        |                | /                     | TRUCKING CONTAINER &   | ADDRAFT AND RADY BUTTERS.                              |
| A state                                                                                                   |                                                                                        |                      | THE MEASURES   |                       | f                      | 2 5 AUG@MM                                             |
| Ra (na anay<br>It' Pa                                                                                     | Part Hard and Hard                                                                     |                      | Invisita Tauro |                       | et trans               | ter                                                    |

Gambar 4.7 Bentuk Logsheet Invoice Sumber: PT Indah Kiat Pulp and Paper 2024

## BAB V

## PENUTUP

#### 5.1 Kesimpulan

Dalam Pelaksanaan kerja praktik di PT Indah Kiat Pulp and Paper Perawang pada bagian *trucking*, maka dapat ditarik beberapa kesimpulan sebagai berikut:

- 1. Spesifikasi tugas yang dilaksanakan selama kerja praktik di PT Indah Kiat Pulp and Paper Perawang adalah Memproses *invoice* kertas.
- 2. Target yang diharapkan selama kerja praktik adalah memeriksa Invoice vendor/Mitra kerja, memasukkan data pada ICS (Invoice Control System), memasukkan nomor DN (Delivery Number) pada HTS (Hbd Transportation System), memeriksa TMS pada aplikasi SAP LOGON, membuat logsheet pada invoice yang sudah benar, membuat URN (Unique Reference Number), menangkap layar PA (Payment Application), membuat rekapitulasi pengangkutan kertas.
- 3. Perangkat keras dan lunak yang digunakan selama kerja praktik di bagian trucking adalah Komputer, CPU, Mouse, Keyboard, Mesin Fotocopy, Telepon Kantor. Sedangkan perangkat lunak yang digunakan berupa Aplikasi *Portal ICS (Invoice Control System)*, SAP Fiori, SAP (*System Applications and Product in Data Processing*), TMS, *Microsoft Excel*.
- 4. Peralatan dan Perlengkapan yang digunakan selama melaksanakan kerja praktik di PT Indah Kiat Pulp and Paper Perawang adalah *Multifunction Printer,stempel,stapler*,penjepit kertas.
- Data-data yang diperlukan, Pada umumnya data yang diperlukan selama kerja praktik di PT Indah Kiat Pulp and Paper Perawang adalah data yang diperlukan sesuai dengan spesifikasi Pekerjaan.
- 6. Dokumen yang dihasilkan selama kerja praktik di PT Indah kiat Pulp and Paper adalah memeriksa *Invoice* vendor,memasukkan data pada ICS (*Invoice Control System*), memasukkan nomor DN (*Delivery Number*) pada HTS

(*Hbd Transportation System*), memeriksa TMS pada aplikasi SAP LOGON, membuat *logsheet* pada *invoice* yang sudah benar, membuat URN (*Unique Reference Number*), menangkap layar PA (*Payment Application*), membuat rekapitulasi pengangkutan kertas.

7. Kendala dan Solusi yang hadapi selama melaksanakan kerja praktik adalah berupa Dokumen Pada *Invoice* Tidak Lengkap maka solusi yang harus dilakukan yakni menulis catatan kecil dan kemudian menempelkan catatan itu didalam *invoice* tersebut untuk dikembalikan ke *vendor*, Kesalahan Data, Tarif Pengangkutan Salah, Kontrak terjadi *Expired* solusi yang harus dilakukan yakni segera menghubungi pihak yang bersangkutan agar dapat mendiskusikan status kontrak untuk diperpanjang atau tidak.

#### 5.2 Saran

Setelah melaksanakan kerja praktik di PT Indah Kiat Pulp and Paper Perawang pada bagian *Trucking*, maka dapat diambil saran sebagai berikut:

- Bagi PT Indah Kiat Pulp and Paper Perawang diharapkan agar seluruh karyawan dikantor Port Operation tetap mempertahankan dan meningkatkan kedisiplinan, kinerja dan kompetensi yang mewajibkan seluruh karyawan dalam menguasai dan memiliki pemahaman yang cukup baik. Menjalin hubungan baik yang dapat saling menguntungkan antara PT Indah Kiat Pulp and Paper Tbk Perawang dengan Politeknik Negeri Bengkalis.
- 2. Bagi Mahasiswa yang melaksanakan kerja praktik selanjutnya, diharapkan mampu memanfaatkan kesempatan dengan sebaik-baiknya guna menambah ilmu pengetahuan yang belum didapat selama duduk di perkulihan serta dapat menambah pengalaman Dunia kerja, dengan dilaksanakan Kerja Praktik tersebut dapat merasakan secara langsung suasana dan tantangan di dunia kerja, seperti berkerja dengan tim, menghadapi *deadline* dan menyelesaikan masalah nyata.
- 3. Bagi Politeknik Negeri Bengkalis untuk menyelenggarakan kerja praktik ini dapat dijadikan sebagai bahan evaluasi dan sebaiknya dosen pembimbing

mahasiswa yang bersangkutan dapat mendampingi mahasiswa yang akan melakukan kerja praktik pada hari pertama masuk dan menjemputnya kembali ketika mahasiswa telah selesai melakukan kerja praktik.

#### LAMPIRAN – LAMPIRAN

#### Lampiran 1 Surat Pengantar

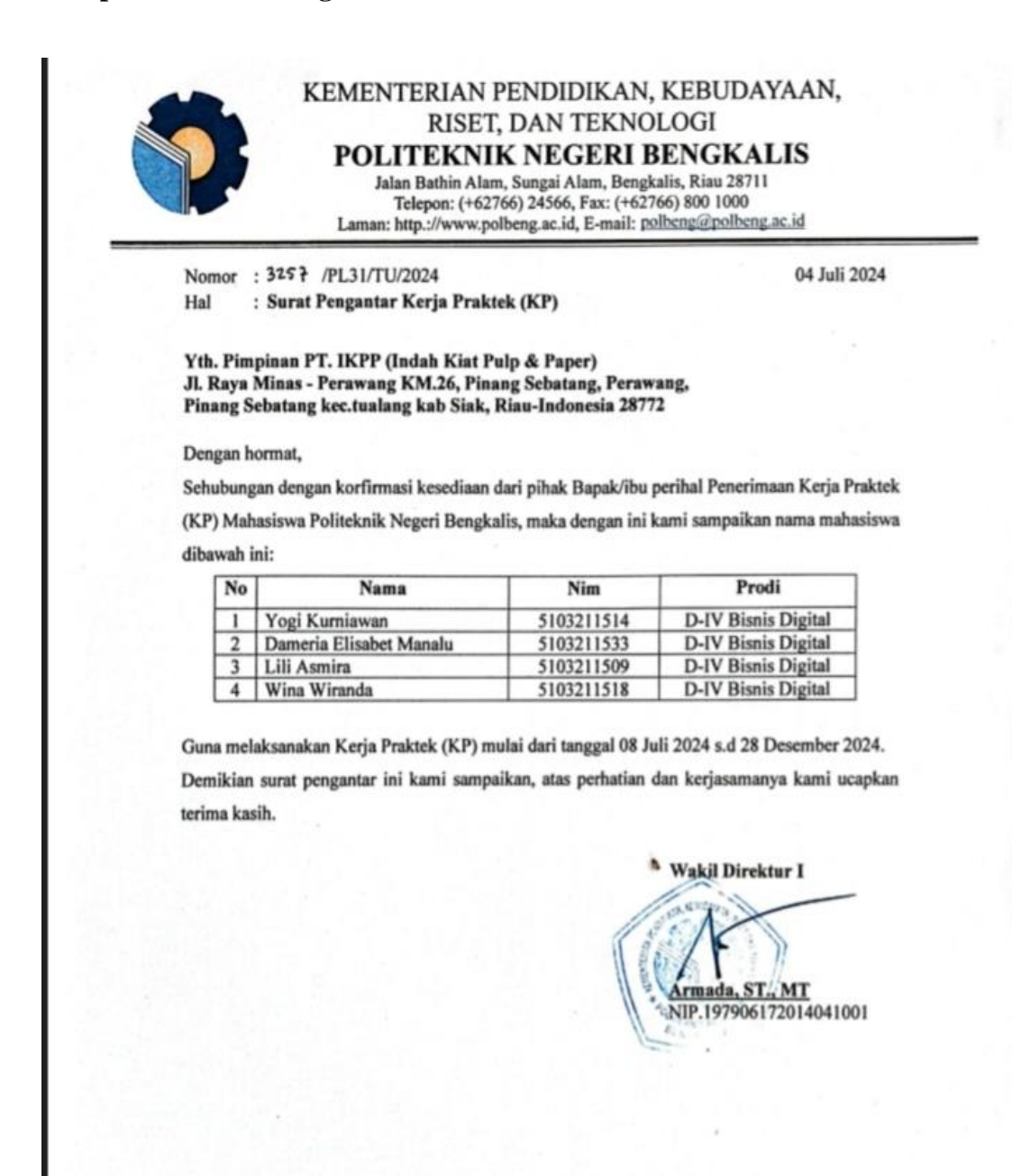

#### Lampiran 2 Surat keterangan Selesai Magang

Indahkiat ¶ pulp and paper products SURAT KETERANGAN 234/SKV-PA/IKPP/XII/2024 Sehubungan telah berakhirnya Kerja Praktik di PT. Indah Kiat Pulp & Paper Tbk. Perawang, menerangkan bahwa: Nama : Dameria Elisabet Manalu NIM/NIS : 5103211533 Jurusan/Prodi : Administrasi Niaga / Bisnis Digital Asal Sekolah : Politeknik Negeri Bengkalis Waktu : 08 Juli s/d 15 Desember 2024 Bahwa nama tersebut benar telah mengikuti Kerja Praktik dengan Baik sejak tanggal 08

Juli s/d 15 Desember 2024 di PT. Indah Kiat Pulp & Paper Tbk. Perawang Mill.

Demikian surat keterangan ini kami berikan kepada yang bersangkutan untuk dapat digunakan seperlunya.

Perawang, 18 Desember 2024 Hormat Kami, PT, Indah Kiat Pulp & Paper Tbk. Perawang

RUAC

Armadi, SE.,ME Public Affair Head

 PT. Indah Kiat Pulp & Paper Tbk.

 Office
 : Sinarmas Land Plaza Menara II, 7th Floor. JL. M.H. Thamrin No.51, Jakarta 10350, Indonesia - P.O Box 4295 JKT 10001

 Telp : (021) 3929266-69 (hunting ), Fax : (021) 3929276, 3929278

 Mill Site : JI. Raya Minas - Perawang Km 26, Kec. Tualang, Kab. Siak 28772, Riau - Indonesia

 Telp : (62-761) 91088, 91030 (hunting ), Fax : (62-761) 91373, 91376

# Lampiran 3 Penilaian kerja praktik

## PENILAIAN DARI PERUSAHAAN KERJA PRAKTIK PT Indah Kiat Pulp & Paper Tbk, Perawang Mill Unit Port Operation, Divisi Logistik

Nama : Dameria Elisabet Manalu NIM : 5103211533 Politeknik Negeri Bengkalis

| No | Aspek Penilaian          | Bobot | Nilai |
|----|--------------------------|-------|-------|
| 1  | Disiplin                 | 20%   | 18%   |
| 2  | Tanggung Jawab           | 25%   | 23%   |
| 3  | Penyesuaian Diri         | 10%   | 9%    |
| 4  | Hasil Keria              | 30%   | 27%   |
| 5  | Perilaku Secara Umum     | 15%   | 14%   |
|    | Total Jumlah (1+2+3+4+5) | 100%  | 91%   |

Keterangan:

| Nilai    | : | Kriteria    |  |
|----------|---|-------------|--|
| 81 - 100 | : | Istimewa    |  |
| 71 - 80  | : | Baik Sekali |  |
| 66 - 70  | : | Baik        |  |
| 61 - 65  | : | Cukup Baik  |  |
| 56 - 60  | : | Cukup       |  |
|          |   |             |  |

#### Catatan:

Perawang, 13 Desember 2024 PULPA PORT OPERATOR Nur Afni Pembimbing Lapangan WANG

| 🗋 Import favorites 🛛 M Gmail 🔹 YouTube | 💡 Maps |                            |                                                   |                                         |                              |            |
|----------------------------------------|--------|----------------------------|---------------------------------------------------|-----------------------------------------|------------------------------|------------|
|                                        | No.    | Tgl. Kegiatan              | Pembimbing                                        | Penulis                                 | Topik                        | Aksi       |
|                                        | 1      | Jumat, 13<br>Desember 2024 | 198609272022031003 - LARBIEL<br>HADI, S.Sos, M.Si | 5103211514 - Yogi<br>Kurniawan          | Perpisahan Magang            |            |
|                                        | 2      | Jumat, 13<br>Desember 2024 | 198609272022031003 - LARBIEL<br>HADI, S.Sos, M.Si | 5103211518 - Wina<br>Wiranda            | Bimbingan dan farewell party | <b>-</b> 2 |
|                                        | 3      | Jumat, 13<br>Desember 2024 | 198609272022031003 - LARBIEL<br>HADI, S.Sos, M.Si | 5103211533 - Dameria<br>Elisabet Manalu | Invoice tracking             | <b>-</b> 2 |
|                                        | 4      | Jumat, 13<br>Desember 2024 | 198609272022031003 - LARBIEL<br>HADI, S.Sos, M.Si | 5103211509 - Lili Asmira                | Pengelolaan Container        | <b>-</b>   |
|                                        | 5      | Kamis, 12<br>Desember 2024 | 198609272022031003 - LARBIEL<br>HADI, S.Sos, M.Si | 5103211518 - Wina<br>Wiranda            | Memproses Invoice            | <b>-</b> 2 |
|                                        | 6      | Kamis, 12<br>Desember 2024 | 198609272022031003 - LARBIEL<br>HADI, S.Sos, M.Si | 5103211533 - Dameria<br>Elisabet Manalu | Invoice tracking             | <b>-</b> 2 |
|                                        | 7      | Kamis, 12<br>Desember 2024 | 198609272022031003 - LARBIEL<br>HADI, S.Sos, M.Si | 5103211509 - Lili Asmira                | Pengelolaan Container        | <b>-</b> 2 |
|                                        | 8      | Rabu, 11 Desember<br>2024  | 198609272022031003 - LARBIEL<br>HADI, S.Sos, M.Si | 5103211518 - Wina<br>Wiranda            | Memproses Invoice            | <b>-</b>   |
|                                        | 9      | Rabu, 11 Desember<br>2024  | 198609272022031003 - LARBIEL<br>HADI, S.Sos, M.Si | 5103211533 - Dameria<br>Elisabet Manalu | Invoice tracking             | <b>-</b> 2 |
|                                        | 10     | Rabu, 11 Desember<br>2024  | 198609272022031003 - LARBIEL<br>HADI, S.Sos, M.Si | 5103211509 - Lili Asmira                | Pengelolaan Container        | <b>-</b>   |
|                                        | n      | Selasa, 10                 | 198609272022031003 - LARBIEL                      | 5103211518 - Wina                       | Memproses Invoice            |            |

# Lampiran 4 Logbook Kampus

| 🛱 Import favorites | M Gmail 🖸 YouTube 💡 | Maps |                            |                                                   |                                         |                       |            |
|--------------------|---------------------|------|----------------------------|---------------------------------------------------|-----------------------------------------|-----------------------|------------|
|                    |                     | 201  | Rabu, 21 Agustus<br>2024   | 198609272022031003 - LARBIEL<br>HADI, S.Sos, M.Si | 5103211533 - Dameria<br>Elisabet Manalu | Invoice tracking      | <b>- •</b> |
|                    |                     | 202  | Rabu, 21 Agustus<br>2024   | 198609272022031003 - LARBIEL<br>HADI, S.Sos, M.Si | 5103211509 - Lili Asmira                | Pengelolaan Container | <b>-</b>   |
|                    |                     | 203  | Selasa, 20<br>Agustus 2024 | 198609272022031003 - LARBIEL<br>HADI, S.Sos, M.Si | 5103211518 - Wina<br>Wiranda            | Memproses invoice     |            |
|                    |                     | 204  | Selasa, 20<br>Agustus 2024 | 198609272022031003 - LARBIEL<br>HADI, S.Sos, M.Si | 5103211533 - Dameria<br>Elisabet Manalu | Invoice tracking      | 🖵 💿 🗎      |
|                    |                     | 205  | Selasa, 20<br>Agustus 2024 | 198609272022031003 - LARBIEL<br>HADI, S.Sos, M.Si | 5103211509 - Lili Asmira                | Pengelolaan Container | 🖵 💿 💼      |
|                    |                     | 206  | Senin, 19 Agustus<br>2024  | 198609272022031003 - LARBIEL<br>HADI, S.Sos, M.Si | 5103211518 - Wina<br>Wiranda            | Memproses invoice     | 🖵 💿 🗎      |
|                    |                     | 207  | Senin, 19 Agustus<br>2024  | 198609272022031003 - LARBIEL<br>HADI, S.Sos, M.Si | 5103211533 - Dameria<br>Elisabet Manalu | Invoice tracking      | 🖵 💿 🗊      |
|                    |                     | 208  | Senin, 19 Agustus<br>2024  | 198609272022031003 - LARBIEL<br>HADI, S.Sos, M.Si | 5103211509 - Lili Asmira                | Pengelolaan Container | 🖵 💿 🗎      |
|                    |                     | 209  | Jumat, 16 Agustus<br>2024  | 198609272022031003 - LARBIEL<br>HADI, S.Sos, M.Si | 5103211518 - Wina<br>Wiranda            | Memproses invoice     | 🖵 💿 💼      |
|                    |                     | 210  | Jumat, 16 Agustus<br>2024  | 198609272022031003 - LARBIEL<br>HADI, S.Sos, M.Si | 5103211533 - Dameria<br>Elisabet Manalu | Invoice tracking      | <b>-</b> 1 |
|                    |                     | 211  | Jumat, 16 Agustus<br>2024  | 198609272022031003 - LARBIEL<br>HADI, S.Sos, M.Si | 5103211509 - Lili Asmira                | Pengelolaan Container | <b>- 0</b> |
|                    |                     | 010  | Manada 10 Autoritua        | 1000000700000000 LADDIEL                          | 51000011510 Win-                        | Manager Incoles       |            |

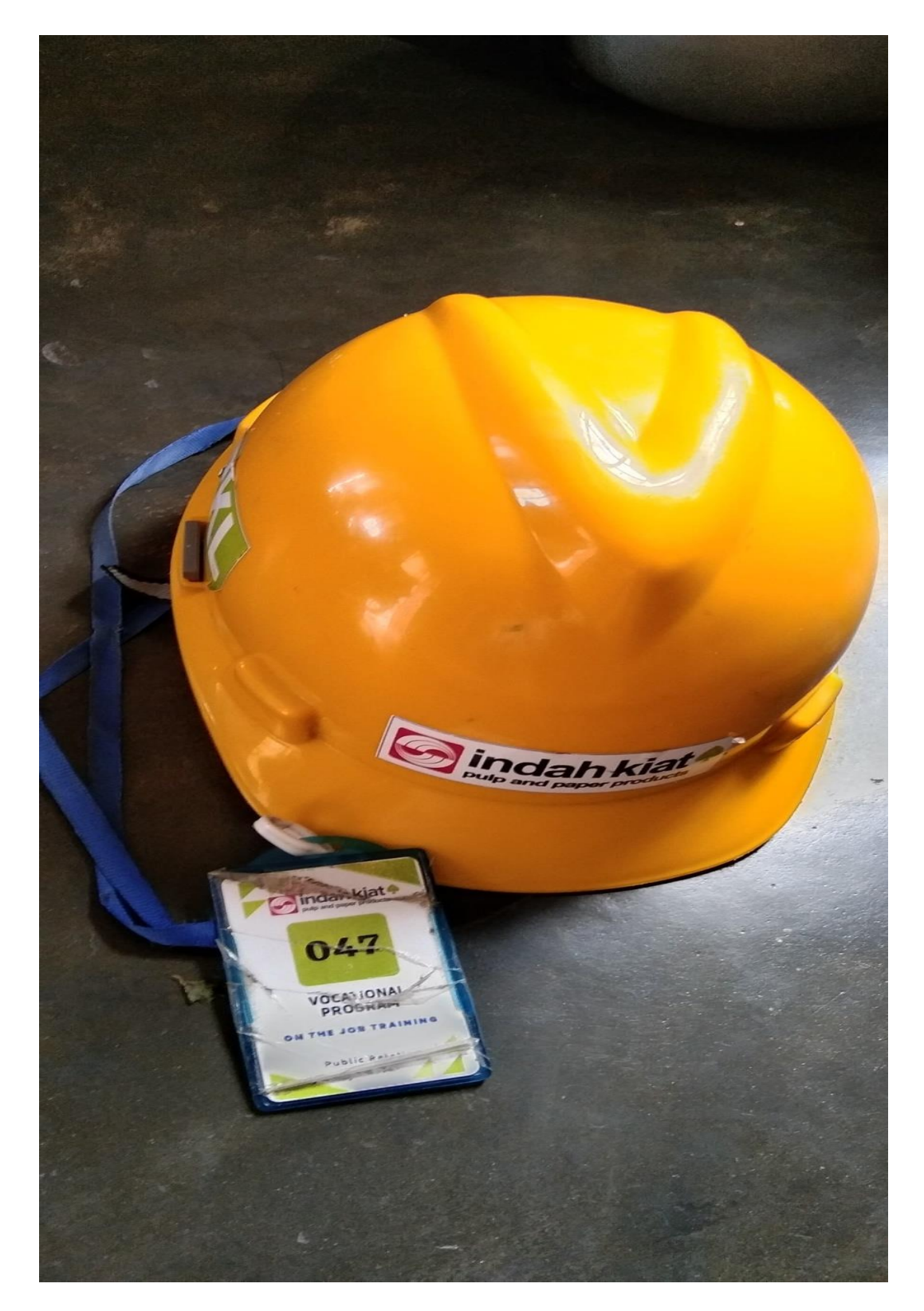

Lampiran 5 Syarat masuk kawasan industry

# Lampiran 6 Laporan Monitoring dari perusahaan

#### MAGANG INDUSTRI PT. INDAH KIAT PULP AND PAPER Tbk PERAWANG MONITORING PELAKSANAAN KERJA PRAKTEK

VK.

В

| Nama               | DAMERIA EWIABET. MANAIM                  |
|--------------------|------------------------------------------|
| Lembaga Pendidikan | Politeknik Nugeri Bengkalis              |
| Jurusan/Prodi      | Administrasi Niaga / D-IV Brinis Digital |
| Tanggal Praktek    | 08/07-2024 5/2 12/07-2024                |
| Penempatan Unit    | Port operation office                    |
| Koord, Lapangan    |                                          |

|    |                           |                                                                                                    |                                  | Paraf pembimbing  |                    |
|----|---------------------------|----------------------------------------------------------------------------------------------------|----------------------------------|-------------------|--------------------|
| No | Tanggal                   | Materi Praktek                                                                                              | Lokasi                           | Koord<br>Lapangan | Public<br>Relation |
| 1. | 8/07 - 2024               | - Saye ty trapning induction<br>- Pembagian herm safety dan<br>Panning Pasenta magang<br>- Pengarahan Kerja | - Kantor Humas<br>- Rumah pintar | rff               | Second             |
| 2. |                           | , , ,                                                                                                    |                                  |                   |                    |
| 3. | 10/ <sub>07</sub> - 2024  | Menunggu penempatan unit<br>Kerja dan mess                                                                  | Kantor Humas                     | TAS               | Sau y              |
| 4. | <sup>11</sup>   07 - 2024 | menunggu penemputan unit<br>Kurja dan mess                                                                  | Kantor Humous                    | T                 | Jul Jul            |
| 5. | 12/07-2024                | - Pempatan Kerja ke<br>- Mencentangi Kode surat<br>Jawan<br>- Merekap                                       | op office                        | TA.               | Jun Jun            |

Catatan

Lembar monitoring ini harap diserahkan ke Public Relation setiap hari senin untuk pengesahan

## MAGANG INDUSTRI PT. INDAH KIAT PULP AND PAPER T5k PERAWANG MONITORING PELAKSANAAN KERJA PRAKTEK

VK

В

| Damerta Eusabet Manaiu                   |
|------------------------------------------|
| Politeknik Neger Bengkalls               |
| támini ctrase Niaga / B-IV BKnik Digitar |
| 15/07-2024 / 19207-2024                  |
| Port operation office (Invoice)          |
| Nur Afri                                 |
|                                          |

|    |                |                                                                                                    |           | Paraf pembimbing  |                    |
|----|----------------|----------------------------------------------------------------------------------------------------|-----------|-------------------|--------------------|
| No | Tanggal        | Materi Praktek                                                                                                    | Lokasi    | Koord<br>Lapangan | Public<br>Relation |
| 1. | 15 / 07 - 2024 | 1. Vengikaise invoice<br>2. menapupdate URN<br>3. memventfikaise thivoite                                                                                 | op offite | TAR               | Arel               |
| 2. | 16/07 - 2024   | 1. Cap basach Phyloice<br>2. Menupupdate URN<br>3. memulentfikass miloico<br>4. memphyl Pa                                                                | Op Office | rff               | ya y               |
| 3. | 17/07-2024     | 1. memvertftkace invoice<br>2. menegupdate URN<br>3. meneginput invoice ke system<br>ics (mvoice control cystem).                                         | op office | rfing             | Aug                |
| 4. | 18 07-2024     | 1. mengrupdate URN<br>2. mendempikase invoice<br>3. mengrinput data treic king<br>4. mengrinput in voice ke getem ice<br>5. menstan dan foto copy ber kas | op affiée | rff               | -famp              |
| 5. | 1g/07-2024     | 1. memvertetkasp invoice<br>2. membuat longsheed dan<br>deprent<br>3. betator sap de building pak                                                         | op affice | rft-              | Auf                |

Catatan

Lembar monitoring ini harap diserahkan ke Public Relation seliap hari senin untuk pengesahan

59

### MAGANG INDUSTRI PT. INDAH KIAT PULP AND PAPER Tbk PERAWANG MONITORING PELAKSANAAN KERJA PRAKTEK

| Nama               | Damerta tillabet Manaiu               |
|--------------------|---------------------------------------|
| Lembaga Pendidikan | Pourteknik Neger Bengkaus             |
| Jurusan/Prodi      | Administrate Naga / D-N Binns Digital |
| Tanggal Praktek    | 12/07-2024 / 26-07-2024               |
| Penempatan Unit    | Op invoice                            |
| Koord. Lapangan    | Nur Afri                              |

|    | 1               |                                                                                                    |        | Paraf pembimbing  |                    |
|----|-----------------|----------------------------------------------------------------------------------------------------|--------|-------------------|--------------------|
| No | Tanggal         | Materi Praktek                                                                                                    | Lokasi | Koord<br>Lapangan | Public<br>Relation |
| 1. | 22/<br>/07-2@y  | 1. mengupdate los dán HTS<br>2. memprent Tors<br>3. memverentease invorte<br>4.                                                                                            | r      |                   | stud               |
| 2. | 23/<br>/07-2024 | 1: Mangilinput HTS doin 105<br>2: menyford Copy dokumen<br>3: Mem Vergikasi indoize                                                                                        | rff    |                   | sping              |
| 3. | 24/07-2024      | 1. Memvengitasr involce<br>2. menginput Ics dan H78<br>3. menggant nomar PA                                                                                                | rff    |                   | sper               |
| 4. | 25/07-2024      | 1. membuat homor invoice don<br>Pontos<br>2. mengupdate homor invoice<br>menggunatan ics dan HTs<br>3. law memprint menonunatan                                            | rfig   |                   | sp. f              |
| 5. | 26/07-2024      | 1. me mv erift kase "inv aze<br>2. meng Anput no invoire autora<br>bongkat dan muat deilam exco<br>3. mempist PA menggunatern fiori<br>4. meny elucritican hvore escar han | rfif   |                   | sport              |

Catatan Lembar monitoring ini harap diserahkan ke Public Relation setiap hari senin untuk pengesahan

VK В

## MAGANG INDUSTRI PT. INDAH KIAT PULP AND PAPER T5k PERAWANG MONITORING PELAKSANAAN KERJA PRAKTEK

| Nama                                                                                         | DAMERIA ELISABET MANAIN                                                                                             |
|----------------------------------------------------------------------------------------------|----------------------------------------------------------------------------------------------------|
| Lembaga Pendidikan                                                                           | Porteenthe Negeri borug parts                                                                                       |
| Jurusan/Prodi                                                                                | D-W Bisnis Diffral / Administrace Neaga                                                                             |
| Tanggal Praktek                                                                              | 29-07/02-08-2024                                                                                                    |
| Penempatan Unit                                                                              | op office                                                                                                    |
| Koord. Lapangan                                                                              | Nur Am                                                                                                    |
| Lembaga Pendidikan<br>Jurusan/Prodi<br>Tanggal Praktek<br>Penempatan Unit<br>Koord. Lapangan | Poateknik Negeri Bongkaits<br>D-W Bisnis Digital / Administrace Neaga<br>29-07 / 02-08-2024<br>op Office<br>Nur Ame |

|    |                |                                                                                                    |           | Paraf pembimbing  |                    |
|----|----------------|----------------------------------------------------------------------------------------------------|-----------|-------------------|--------------------|
| No | Tanggal        | Materi Praktek                                                                                                    | Lokasi    | Koord<br>Lapangan | Public<br>Relation |
| 1. | 2g/07-2024     | 1. menghitung hota Bon<br>2. menyerinkasi invoite<br>3. membuat urn                                                                                                   | op office | rfief             | efe. q             |
| 2. | 30/<br>07-2024 | 1: Mengrupdrife invoite deugen<br>Ics dah HTs<br>2: Membruat report HTs dan<br>Memprint                                                                               | OP effice | TR                | And                |
| 3. | 31/07-204      | 1. Meng Upd Ale nomor involve<br>dengan HTS claim ics<br>0. Membriat URN dengan<br>alpiro<br>3. dan memprint PA dengan                                                | op office | TRA               | forf               |
| 4. | 1/08-2024      | 1. mengupdate nomor invoice<br>dengan ICs dan no mor devided<br>dengan HTs Kemudian mombun<br>Tras dan report HTS.<br>2. membuat URN dan mengurdate<br>ke ICC dan HTS | op office | TRA               | An I               |
| 5. | 2/08-2024      | 1. membuat URN dan<br>mengupdate te Ics dan<br>HTS<br>2. Mensican dokumen.                                                                                            | op office | rfef.             | for                |

Catatan

Lembar monitoring ini harap diserahkan ke Public Relation setiap hari senin untuk pengesahan

VK B
•

| Nama               | DAMERIA ELISABET MANALU                |
|--------------------|----------------------------------------|
| Lembaga Pendidikan | Politeknik Neger Bengkalli             |
| Jurusan/Prodi      | D9-Bisnis Digital / Administrace Niaga |
| Tanggal Praktek    | 05-08-2024 09-08-2024                  |
| Penempatan Unit    | Op office invoite                      |
| Koord. Lapangan    | NUT Ami                                |

|    |              |                                                                                                    |                       | Paraf per         | nbimbing           |
|----|--------------|----------------------------------------------------------------------------------------------------|-----------------------|-------------------|--------------------|
| No | Tanggal      | Materi Praktek                                                                                                    | Lokasi                | Koord<br>Lapangan | Public<br>Relation |
| 1. | 05 / 08-202y | 1. Membrial URN dan memprinir<br>report HTS Tracking<br>Q. Mengupdate Ics dan HTs<br>3. membriat logsbret dan print<br>logsbeet                         | op offi <sup>se</sup> | rff               | -flarf             |
| 2. | 06/08-2024   | 1. Mengthput nomer invoite<br>Mengg unafan pogai ics 1 HTs<br>2. Menuverpikase invoite gg<br>sudan de enput nomer invoiterne<br>3. scan dekumen invoite | op affice             | r fb              | four of            |
| 3. | 07/08-2024   | 1. Membuat homer invoitement<br>PASTM / TMS<br>2. Memverppkan invoitebon<br>3. Hucking                                                                  | op office             | The               | Au I               |
| 4. | 08/08-2024   | 1. Mengefhput nomer invoite<br>Mclniur portai Ics dan HTS<br>2. Membuat URN<br>3. setaah URN di buar Kode<br>49 tectera di ingut Kentur invoite         | op office             | (A)               | ful                |
| 5. | 0g/0g-204    | 1. membuat URN mengguna-<br>kan Aspiro<br>2. mengginput nomor URN tsb<br>dgn portad ICs dan HTS<br>3. membuat (epo(t HTs dan driffmat                   | op affice             | TR                | Adury              |

Catatan

Lembar monitoring ini harap diserahkan ke Public Relation setiap hari senin untuk pengesahan

12

VK B

| Nama               | DAMERIA EUSABET MANAIN                  |
|--------------------|-----------------------------------------|
| Lembaga Pendidikan | Politeknik Neger Bong Kaik              |
| Jurusan/Prodi      | Administrass Naga   D-W Bisnis Dig Bar. |
| Tanggal Praktek    | 12-08/16-08-2024                        |
| Penempatan Unit    | . Unit op Office                        |
| Koord. Lapangan    | Nur Agne                                |

|    |                   |                                                                                                    |           | Paraf per         | bimbing            |
|----|-------------------|----------------------------------------------------------------------------------------------------|-----------|-------------------|--------------------|
| No | Tanggal           | Materi Praktek                                                                                                    | Lokasi    | Koord<br>Lapangan | Public<br>Relation |
| 1. | 12 /<br>18 - 2024 | 1. Membuat PA dengan menggumian<br>florg i kemudian<br>2. membuat logsheet dan depilat<br>PA dan logsneet de pilat<br>3. membuat urn dan Aspia            | op office | TR                | faul               |
| 2. | 13/08-2024        | 1. Mennveripikas Invoite<br>2 mencapture Pit dan kemudian<br>di prisit<br>2. membuot logsheet seteunh An<br>de prist                                      | op affile | rft               | Adaul              |
| 3. | 14/08-2024        | 1. Membuert URM daugen kpiño<br>2. Membuert ph den mengedit<br>Ph Kemudian di print<br>3. Memveripteni Involte                                            | op office | TA                | sperf              |
| 4. | 15/ 08-202y       | 1. membuat URN mengeg unakan<br>Kspiro<br>2. menepupdate no invoice kollim<br>les dan HTS Kemudran,<br>3. membuat TMS<br>4. membuat logsheet dan di print | op office | rft A             | Aun                |
| 5. | 16/08-2024        | 1. mengupdotte no invoice kedim<br>les dan HTS<br>2. mem verifixiosi invoice<br>3. mercayakan 19 deustui                                                  | op applie | TR                | Glud               |

VK B

| Nama               | DAMERIA ELICABET MANANU |
|--------------------|-------------------------|
| Lembaga Pendidikan |                         |
| Jurusan/Prodi      |                         |
| Tanggal Praktek    | 1                       |
| Penempatan Unit    | :                       |
| Koord. Lapangan    | :                       |
|                    |                         |

|    |                 |                                                                                                    |           | Paraf per         | nbimbing           |
|----|-----------------|----------------------------------------------------------------------------------------------------|-----------|-------------------|--------------------|
| No | Tanggal         | Materi Praktek                                                                                                 | Lokasi    | Koord<br>Lapangan | Public<br>Relation |
| 1. | 19/08-2024      | 1 Membergalak linvoile<br>2 Membuat LIRN dengan<br>Menggunakan Bpito                                           | Op Office | A                 | And                |
| 2. | 20/08-2024      | Menyinput Ics, HTI dan<br>TMS Menggunatan portal<br>Mengupdate lode URH Kedanam<br>Ics masing - Masing INVOECE | Op affice | TRA               | four               |
| 3. | 21/08-2024      | Membuat upp dan kemudian<br>Mengupdatenga kedalam portal<br>101, Kemudian membuat tras<br>dengan SAP           | Op office | r                 | que                |
| 4. | 22/<br>08-2024  | menulculfiteace invoice dan<br>mangcopy, scan documen                                                          | Op office | rf4               | Auf                |
| 5. | 23/<br>108-2034 | memuleupptaku "invoke bagian<br>tructing                                                                       | op office | APT -             | Auri               |

Catatan

VK B

#### MAGANG INDUSTRI PT. INDAH KIAT PULP AND PAPER Tbk PERAWANG MONITORING PELAKSANAAN KERJA PRAKTEK

| Nama               | DAMERIA ELISABET MANALU                |
|--------------------|----------------------------------------|
| Lembaga Pendidikan | Politernir Neger Bengrasis             |
| Jurusan/Prodi      | Administrass Hings 1 0-11 Binui Digita |
| Tanggal Praktek    | 26-08 5/d 20-08-2004                   |
| Penempatan Unit    | Of office (midce)                      |
| Koord. Lapangan    | : Nur Apri                             |

|    |                        |                                                                                                    |           | Paraf per         | nbimbing           |
|----|------------------------|----------------------------------------------------------------------------------------------------|-----------|-------------------|--------------------|
| No | Tanggal                | Materi Praktek                                                                                                    | Lokasi    | Koord<br>Lapangan | Public<br>Relation |
| 1. | 26/<br>/08-2024        | X. mengupdate nomor invoice<br>dengan menggunatan pertai<br>ies den tits<br>X. membuat TMS menggunatan                                     | Op office | FAR               | equel.             |
| 2  | 27/ <sub>08-2024</sub> | * memulerpicasi Inolice<br>* Kemudian mengupatat namor<br>Involte dalam prital us dan HTS<br>* (onu, memount tras dan Bottm                | OP office | r ft              | . Alay             |
| 3. | 28/<br>08- 2024        | <ul> <li>Meng erjain Ship Ment bagina<br/>Indah Filan</li> <li>Henbuat URN dan hang-<br/>Update dalam paral ili dan</li> </ul>             | Op office | rfa               | And                |
| 4. | 29/<br>108-2024        | * Membergikasi muoice<br>* membergikasi muoice<br>* membergikasi urn dan<br>mengupagite code urn kedaram<br>iet                            | Op office | r A               | april              |
| 5. | 34/8-2024              | * meng up date no mor injoice<br>dainm poral ics dan HTS<br>* memb uch TMS dengrun<br>Menggunakan RATM<br>* melakutan pupikahan una magang | op office | rfA.              | Aud                |

Catatan

VK B

| Nama                                                  | MAMERIA EUCABET M                          |
|-------------------------------------------------------|--------------------------------------------|
| Lembaga Pendidikan                                    | Poufernix Heger Bengrails                  |
| Jurusan/Prodi                                         | Adminestrase Neagal D-W Bisnic Degitar     |
| Tanggal Praktek                                       | · 02-09/06-09-2024                         |
| Penempatan Unit                                       | : OP Office                                |
| Koord. Lapangan                                       | : Nur April                                |
| Tanggal Praktek<br>Penempatan Unit<br>Koord, Lapangan | 02-09/06-09-2024<br>000.0ffice<br>Nur Aqui |

|    |            |                                                                                                    |           | Paraf per         | nbimbing           |
|----|------------|----------------------------------------------------------------------------------------------------|-----------|-------------------|--------------------|
| No | Tanggal    | Materi Praktek                                                                                                    | Lokasi    | Koord<br>Lapangan | Public<br>Relation |
| 1. | 02/0g-2024 | 1 menguphate nomor inverse<br>keclourum patan 165 stors dan<br>kannu dian, membuat TMs<br>dangun mengluput kechnum stor<br>terjebih danua laru di upirad menani | op oppier | rff               | after              |
| 2. | 03/0g-2024 |                                                                                                    |           |                   |                    |
| 3. | 04/0g-2024 | 1. membuat URN dan saeun<br>An mengupdare code URN<br>pader portai ics dan Hits                                                                                 | op office | TRA               | ded                |
| 4. | 05/0g-2024 | 2. mennvenpleas: involte jase<br>trime, dan suevan Am,<br>2. mengénput hiergupdare numir<br>involte kedavan iles étres                                          | op opplie | rfet              | A                  |
| 5. | 06/09-2034 | 1. Mengupdare, homor invoice<br>Kedaram portar ics & HTS<br>Tracking ; dan kemudian;<br>2. memb var Tminya.                                                     | op office | FAL               | dand               |

Catatan

#### VK 8

#### MAGANG INDUSTRI PT. INDAH KIAT PULP AND PAPER Tbk PERAWANG MONITORING PELAKSANAAN KERJA PRAKTEK

| Nama               | DAMERIA EIISA BET MANAIM                   |
|--------------------|--------------------------------------------|
| Lembaga Pendidikan | PULTEKNIK NEGERI BENGKALIS                 |
| Jurusan/Prodi      | : Administrase Ni aga / D-W Bisnis Digitai |
| Tanggal Praktek    | 09-09/13-09-2024                           |
| Penempatan Unit    | Op opplee (invoice)                        |
| Koord. Lapangan    | : Nur Am                                   |

|    |                 |                                                                                                    |           | Paraf pen         | nbimbing           |
|----|-----------------|----------------------------------------------------------------------------------------------------|-----------|-------------------|--------------------|
| No | Tanggal         | Materi Praktek                                                                                                    | Lokasi    | Koord<br>Lapangan | Public<br>Relation |
| 1. | 0g/<br>10g-2034 | Menghikung BON SEP<br>Menginput nomer Involle dalam<br>POREN RES SHTS dan Memburt/<br>Menginpiva no-Involle dalam<br>PSATM   | Op office | FR                | qual               |
| 2. | 10/ 0g-2034     | Menghiput nomor invoice dalam<br>Patal 105 S HTS danmengupian<br>nomor involle dalam perton dan<br>ngeprint PA Jakatama      | Op office | FR                | July               |
| 3. | 11/ 0g-2034     | MengPinput nomor invotre dalam<br>portal ics SHTs dan Mengupiod<br>dalam BittM clan ngeprint<br>Shipment Cost.               | Op office | TAR               | placed             |
| 4. | 12/0g-2024      | Menginput ITRS Pada portal<br>Menginput Casatawa mulai dari<br>scan, Kemudran membuat PA,<br>menginant Attachment dan logowa | Op office | THE               | She f              |
| 5. | 13/0g-2024      | Menapinput pasatama<br>Menapinput nemor involice daram<br>Portal Lic dan HTS, Membuat<br>report HTS dan PSATM.               | op office | THE               | fleet              |

Catatan

( 5

VK B

#### MAGANG INDUSTRI PT. INDAH KIAT PULP AND PAPER Tbk PERAWANG MONITORING PELAKSANAAN KERJA PRAKTEK

| Nama               | DAMERIR FUS REFT MANAIN                 |
|--------------------|-----------------------------------------|
| Lembaga Pendidikan | Politeknik Negeri Bengkavis             |
| Jurusan/Prodi      | Administrase Neaga / D-N Bisnis Regitar |
| Tanggal Praktek    | 16-09/20-09-2024                        |
| Penempatan Unit    | pp office (Invoice)                     |
| Koord. Lapangan    | Nur AM                                  |

|    |                  |                                                                                                    |           | Paraf pen         | nbimbing           |
|----|------------------|----------------------------------------------------------------------------------------------------|-----------|-------------------|--------------------|
| No | Tanggal          | Materi Praktek                                                                                                    | Lokasi    | Koord<br>Lapangan | Public<br>Relation |
| 1. | 16/09-2024       | libur Mauild Navi                                                                                                    | 11        | FARS              |                    |
| 2. | 17/04-2024       | Membuat logsheet & lekap pada<br>Jasatamá<br>mengin put nomor invoile kertas<br>Pada patris los AHTS dan mangupu                                                                     | op office | 1 Fb              | And                |
| 3. | 18/<br>10g-2024  | Membuat PEKAP, PA PT. Sarana Agung<br>Mulita setia.<br>Membuat PA, PEKAP, 10gshcet<br>Pada Pasat ama<br>mengingurs nover Involve Pada porta,<br>mengingurs nover Involve Pada porta, | op office | r fezz            | afer               |
| 4. | 19/<br>10g-20 24 | Mengrinput ITRS Chip Mith Pada<br>Portal ICS<br>Membuat URN dan update lode numbr<br>URN dalam portal ICS<br>membuat PR, rek ap, logsheet Jasatam                                    | op optite | TA                | had                |
| 5. | 20/0g-2024       | menginput nomor Involve prida<br>Partai ICS SHTS dain print HTS report<br>Membuat retap, PA ,1095beet<br>Phela Involve joisatama                                                     | 9 optice  | rft               | Al                 |

Catatan

( 5

VK.

В

| DAMERIA EIKABET MANALU                 |
|----------------------------------------|
| Paiternik Neger Bengrauk               |
| Administracy Near ( D-iv Bruns Digital |
| 23-09/27-09-2024                       |
| : Op office invoice                    |
| . Nur Ani                              |
|                                        |

|    |                 |                                                                                                    |                      | Paraf pen         | nbimbing           |
|----|-----------------|----------------------------------------------------------------------------------------------------|----------------------|-------------------|--------------------|
| No | Tanggal         | Materi Praktek                                                                                                    | Lokasi               | Koord<br>Lapangan | Public<br>Relation |
| 1. | 23/0g-2024      | 1. Membuat URN dengan menggu-<br>nakan drophox Aspito<br>2. Membergikasi manual involle<br>(asatama<br>3. menyinput nomer involle menuri<br>Portal ics SHTS dan Plint report HTS | <sup>op</sup> office | THE               | A                  |
| 2  | 24/09-204       | Membuat PA, 1096heet Prida<br>Involce casatamia<br>Membuat PA, 1096heet Prida<br>Involce casatamia<br>Membuah Involte TMS dan<br>Mempuat 10000 HTS dan membuat 10                | Op office            | rfff              | R                  |
| 3. | 25/0y-2024      | Menginput nomor involve paula porral<br>ilis dan HTI<br>Membuat URN inJolie clanmeng-<br>nput claiam portan ilis<br>Membuat Thi dengem menggu-<br>nelkan PSATM.                  | Op office            | rff               | f                  |
| 4. | 26/<br>/0g-2024 | Membloat /nomor mvoice melalui<br>Pattil ICS & HTS dan menguplond<br>Nomur Invoire melalui psATH<br>Mencelak report HTS dan<br>membluat lagsheet TMS                             | op office            | T                 | þ                  |
| 5. | 27/<br>0g-2024  | Meng Kitung BON (Bp Secon<br>Manuni)<br>Membuat URN dengan droptox topic<br>dan mengingut code number Kedanm<br>point 125 x HTS                                                  | op office            | A                 | Å                  |

Catatan

VK

8

| Nama               | DAMERIA EIKABET MANALU                |
|--------------------|---------------------------------------|
| Lembaga Pendidikan | . Paiternik Heger Bengkaig            |
| Jurusan/Prodi      | Administrate Ningal b-N Bilak Digital |
| Tanggal Praktek    | 30-09/01-10-2024                      |
| Penempatan Unit    | OP Offile (Involce)                   |
| Koord. Lapangan    | Nur Am                                |

|    |                   |                                                                                                    |           | Parat pen         | nbimbing           |
|----|-------------------|----------------------------------------------------------------------------------------------------|-----------|-------------------|--------------------|
| No | Tanggal           | Materi Praktek                                                                                                    | Lokasi    | Koord<br>Lapangan | Public<br>Relation |
| 1. | 30/<br>10g - 2024 | Mengehitung Bort PT. SBP<br>Mengertakan seupment Loit PT.<br>Indah Kar Pulps paper dan mem<br>Print seupment tersebut.                                                                                           | Op Office | FP                | And                |
| 2. | 01/10-2024        | Membruat pA dan mencapture PH<br>Prida invoice foisatama<br>Membruat rekap dann logislicet<br>Joisatama<br>menperforan sevio ment cost IPP                                                                       | Op Office | rfit              | faid               |
| 3. | 02/10-2024        | Mendinput nomor invoite TMS ke<br>datain papar is stits dan nem-<br>buert logsheer sens memprint report<br>HTS metalui Potat ICS & ItTS<br>membuar pa posatanna dan capture<br>membuar rekar dan rop cheer anama | OP Office | T                 | Aled               |
| 4. | 03/<br>/10-2024   | membuan URN INV orce) TMs duringgu-<br>nakan tipiro<br>membuan nomor involice Melalux<br>partal ICS AHTS dan memprint<br>repart 1475 dangan melalus portar<br>1475 tessebut.                                     | op office | TAP               | day                |
| 5. | 04/10-2024        | Meng hitrory BOM (BP<br>Meng nopus homer involve TMs<br>dengan portal is stitts dan<br>memprine report HTS                                                                                                    | op office | rft               | afud               |

Catatan

VK.

8

| Nama               | DAMERIA EUSABET MANALU                   |
|--------------------|------------------------------------------|
| Lembaga Pendidikan | Poineknik Negeri Bengkauit               |
| Jurusan/Prodi      | Administrase Nilaga / D-IV BISNE Digiral |
| Tanggal Praktek    | 07-10/4 11-10-2024                       |
| Penempatan Unit    | op oppier (invoite)                      |
| Koord. Lapangan    | Nur April                                |

|    |                |                                                                                                    |            | Paraf per         | bimbing            |
|----|----------------|----------------------------------------------------------------------------------------------------|------------|-------------------|--------------------|
| No | Tanggal        | Materi Praktek                                                                                                    | Lokasi     | Koord<br>Lapangan | Public<br>Relation |
| 1. | 07/10-2024     | Menghitung BON PT: SEP<br>Mengrinput Nomer selipment &<br>Memprint Selipment PT: Indah Kian<br>dengah Menggunakan SAP                                               | Op office  | rfil              | A                  |
| 2. | 08/10-2024     | Mengeinput nomor involle TMS<br>Kedalam portal ICS 3 HTS<br>Mengeprint report HTS melaur<br>Portal HTS                                                              | Op applice | rfR               | A                  |
| 3. | 0g/<br>10-2024 | mengenput ho mor involce fishtom<br>keel alam portai ICs don't scan<br>involce Remuderan di uproad<br>deil am PA yoneg terah di buat<br>membuat Rekat dan logisheet | op office  | R                 | Ą                  |
| 4. | 10/10-2024     | menginput the tris<br>meiniur potrai HTS<br>ITRS Ohips.                                                                                                    | Op oppie   | TR                | f                  |
| 5. | 11/ 10-2024    | mengerfaken shipment cost<br>PT. JKP<br>mengenput nomor invoice fasutene<br>ked alown portal ics daw ccan<br>invoice ters ebut.                                     | Op oppiee  | rft.              | f                  |

VK

8

| Nama               | DAMERIA EIHABET M                       |
|--------------------|-----------------------------------------|
| Lembaga Pendidikan | Postreknik Heger Bengkalis              |
| Jurusan/Prodi      | Administrase Ninga / D-W Binnis Digital |
| Tanggal Praktek    | 19-10 1/2 18-10-2024                    |
| Penempatan Unit    | op office (invoice)                     |
| Koord. Lapangan    | Nur Ami                                 |
|                    |                                         |

|    |             |                                                                                                    |           | Paraf pen         | nbimbing           |
|----|-------------|----------------------------------------------------------------------------------------------------|-----------|-------------------|--------------------|
| No | Tanggal     | Materi Praktek                                                                                                    | Lokasi    | Koord<br>Lapangan | Public<br>Relation |
| 1. | 14/10-2024  | Mengergakan Shipment cost<br>membuat rek ng loporan bulann<br>Pemaknian excavator dan sean<br>doxumen umuk menalkan shing<br>claimi meng tingt manor unolicatic            | OP Office | v firg.           | A                  |
| 2. | 15/10-20 24 | In emb war upp in in voice thes<br>denoran menogramanan drophox<br>Aspiro dan warg update ke dawa<br>politai is<br>mengenput nomor provoice de portai                      | Op office | (F)               | A                  |
| 3. | 16/10-2024  | Mengeinput ITRs mel nur porrai<br>LCS & HTS dan Kitz antein milli syno<br>menneprint report ITRS SAK<br>menneprint noner invoice melanur<br>portai LCS & HTS dan mennement | op office | rføt              | f                  |
| 4. | 17/10-2024  | Menginput nomor in bice this<br>melhiur portal (cc & HTs<br>membrat URH dan menyup-<br>load code number ke dalam<br>Portal cls report HTs involce This                     | op affice | rfet              | ¥                  |
| 5. | 18/ 10-2024 | Menge in put numer in volle<br>jaserlama menggunakan portal<br>Icc<br>membuart ph jasatama dga flori<br>membuar ingsineet dan rekop                                        | OP office | TR                | f                  |

Catatan

CS Dipindal dengan C

VK B

| Nama               | DAMERIA EIKABET M                      |
|--------------------|----------------------------------------|
| Lembaga Pendidikan | Politernik Neger Bargkain              |
| Jurusan/Prodi      | Administrate Neaga   D-W Bisan Digital |
| Tanggal Praktek    | 21-10 5/4 25-10-2024                   |
| Penempatan Unit    | op office / invoter                    |
| Koord. Lapangan    | Nur Yen?                               |

|    |                   |                                                                                                    |           | Paraf per         | bimbing            |
|----|-------------------|----------------------------------------------------------------------------------------------------|-----------|-------------------|--------------------|
| No | Tanggal           | Materi Praktek                                                                                                    | Lokasi    | Koord<br>Lapangan | Public<br>Relation |
| 1. | 21/10-2024        | Mengiliquet nomor involle firatame<br>dalaum pottal les 3Hts<br>Membuat retrap fasatama dan<br>Membuat logsheet fasatama.  | Op office | TAP               | Þ                  |
| 2. | 22/<br>10 - 20 24 | membuat rékap pengangkutan<br>spacepart pada fasatama<br>memu europkasa mulice fasatama<br>dan méstan fasatama             | op office | rff               | A                  |
| 3. | 23/<br>/p-2024    | Membruat This dangan menggunian<br>PSARTM dan membruat report<br>Hts Pada Involce TMS<br>Membruat logscheet involce<br>TMS | op office | H.                | Å                  |
| 4. | 24/10-2024        | Membriat URN dan menghippet<br>nomor code number dalam<br>portral LCS<br>membrat logisticit TMS                            | op office | nft-              | A                  |
| 5. | 25/10-2024        | Menge Input violoner Anvolce<br>deng an Menge unakan porton<br>165 8 HTS<br>Mempront report Hts phala involte<br>TMS       | op office | AP.               | f                  |

| Nama               | DAMERIA EUSABET M                        |
|--------------------|------------------------------------------|
| Lembaga Pendidikan | Patter me Negen bengians                 |
| Jurusan/Prodi      | Administrate Hings 1 0-14 Bicais Digitus |
| Tanggal Praktek    | 28-10 / 2 01-11 2024                     |
| Penempatan Unit    | ling of                                  |
| Koord. Lapangan    | Nur April                                |

|    |                 |                                                                                                    |           | Paraf per         | nbimbing           |
|----|-----------------|----------------------------------------------------------------------------------------------------|-----------|-------------------|--------------------|
| No | Tanggal         | Materi Praktek                                                                                                    | Lokasi    | Koord<br>Lapangan | Public<br>Relation |
| 1. | 28/<br>/10-2024 | mengrefakan Shipment cat<br>PT Indon Kiat<br>Membuat URN dengan menggum<br>Kan Aspiro                                              | op office | r fr              | f                  |
| 2. | 2g/<br>/10-2024 | Menderjation Chipment cost pT.<br>Indah Kan<br>memprint talvanced urgent<br>freight<br>menginput nomer involce tuni                | op office | T                 | f                  |
| 3. | 30/<br>/10-2024 | Mengruph ITRS SBP<br>Mengruph nomor invoice TMS<br>eleitom portal ics & HTS<br>Membuch iogsheet TMS dan<br>mempring report HTS TMS | op office | 1                 | A                  |
| 4. | 31/10-2024      | mengenput nomor involce<br>fasiatorma dengan porra i cs<br>membuar pp invoice facutama<br>membuar iekap dan reyshert<br>fasatama   | op office | TR.               | ¥                  |
| 5. | 01/11-2024      | Mengelunakan ICS<br>mengelunakan ICS<br>memprint Shipment cost pindo<br>deli<br>Membuat lagsheet TMS                               | Op office | TR                | ¥                  |

| Nama               | DAMERIA ELISABET MANALU                |
|--------------------|----------------------------------------|
| Lembaga Pendidikan | Politeknik Neger Bengkalis             |
| Jurusan/Prodi      | Administrace Neage [ D-W BRANS Diggton |
| Tanggal Praktek    | 04-11 <sup>5</sup> /a 08-11-2024       |
| Penempatan Unit    | OP office (Invoice)                    |
| Koord. Lapangan    | : Nur Apri                             |

|    |                 |                                                                                                    |           | Paraf per         | nbimbing           |
|----|-----------------|----------------------------------------------------------------------------------------------------|-----------|-------------------|--------------------|
| No | Tanggal         | Materi Praktek                                                                                                    | Lokasi    | Koord<br>Lapangan | Public<br>Relation |
| 1. | 09/11-2024      | Menginput ITRS Chip-SAK dan<br>Menginput nomor Invoice This<br>dengan mengunakan portul ics<br>dan membuat logsever This                             | op office | TRA               | efe                |
| 2. | 05/<br>/11-2034 | mengrinput ITRS SBP<br>mengrintung BDN SBP menuens<br>Meng Capture TP dan menubuat<br>URN<br>menuprint Ship meat cost pindo dar                      | op office | THE               | fe                 |
| 3. | 06/11-2024      | Menglinput nomor involce melanut<br>portal LLS dan HTS<br>membuau URH Clainmenglinput<br>nomor URH Kedalam portal LLS<br>memvergitass manual involce | op affice | rffs              | A                  |
| 4. | 07/11-2024      | Membriert URN dan mengrimput<br>nomor URN dar am postal ics<br>mencapture TP pindo deus<br>mengrimpur nomor invoice meranur<br>Postal ice dan HTS    | op office | rft               | f                  |
| 5. | 08/11-2024      | manglinpur ITRS SEP<br>memprint Shipment Ost<br>menginput nomor shipment ke<br>daram portar us & this<br>daram portar us & this                      | op office | rff-              | f.                 |

Catatan

| Nama               | DAMERIA ELISABET MANALU                |
|--------------------|----------------------------------------|
| Lembaga Pendidikan | Politeknik Neger Bengkalis             |
| Jurusan/Prodi      | Administrate Naga ( DIN Bisnis Digeral |
| Tanggal Praktek    | 11-11 4/2 15-11-2024                   |
| Penempatan Unit    | op muoire                              |
| Koord. Lapangan    | Hur Ami                                |

|    |                |                                                                                                    |           | Paraf per         | bimbing            |
|----|----------------|----------------------------------------------------------------------------------------------------|-----------|-------------------|--------------------|
| No | Tanggal        | Materi Praktek                                                                                                    | Lokasi    | Koord<br>Lapangan | Public<br>Relation |
| 1. | 11/11-2024     | Mendinput nomor invoice TMS<br>datam portas LCS & HTS<br>Membuat patinvoice fasatamas<br>menveration of gasatamas Menburg<br>Mendimput ITRS SBP logdaet       | Op oppie  | TFR               | f                  |
| 2. | 12/<br>11-2024 | menginpur xxxxxor involce danam<br>portal ics dan HTS<br>membrat logicheet involve TMS<br>memprint report HTS merawa<br>Pogan HTS tersebut.                   | op affile | A                 | f                  |
| 3. | 13/11-2024     | Menginput nomor invoice TMs<br>ke dalam portal ICS & HTS<br>mengrinput no. DN dalam HTS<br>Membuar TMs dengan menggu-<br>nakan papetin dan membuat ugsuagt    | op office | TAR               | f                  |
| 4. | 14/11-2034     | Mengerlakan shipment tor<br>PT. Indah kiat<br>Membuay PA dan capture PA<br>Ialy Membuat rekap fasatama                                                        | op office | TA                | f                  |
| 5. | 15/11-2074     | Mength put nomor involce This<br>datam portal ics & HTS<br>Membulat icgistreet involce This<br>Membulat This dan report HTS<br>malaing praptim dan portal HTS | op quice  | rff               | A                  |

| Nama               | DAMERIN EINAGET MANALU                 |
|--------------------|----------------------------------------|
| Lembaga Pendidikan | Politeknik Negeri Bengenis             |
| Jurusan/Prodi      | Administras Riveral D-W Bisnis Digital |
| Tanggal Praktek    | 18-11 5/d 22-11-2024                   |
| Penempatan Unit    | op affice (invoice)                    |
| Koord. Lapangan    | Nur Ame                                |
|                    |                                        |

|    |                 |                                                                                                    |           | Paraf per         | bimbing            |
|----|-----------------|----------------------------------------------------------------------------------------------------|-----------|-------------------|--------------------|
| No | Tanggal         | Materi Praktek                                                                                                    | Lokasi    | Koord<br>Lapangan | Public<br>Relation |
| 1. | 18/11-2024      | Menginput nomor invorce dalam<br>portal ics sitts (invoice trastructing)<br>membuat logisticat tras & mem-<br>print report tits dar portal tsb.<br>Mengerpakan scripment cost | Op office | r førb            | A                  |
| 2. | 19/<br>/11-2024 | Mengerjakan shipment cost<br>Membuat URN<br>Membuat BRASS INJORCE SECARA<br>Manual                                                                                            | op office | rfief             | f                  |
| 3. | 20/11-2024      | Menginput nomor involce TMs<br>Keddam porrai ics SHTs<br>memprint report HTs memoriat<br>mengrind report HTs memoriat<br>menginput nomor involce dan tmi                      | op office | -                 | f                  |
| 4. | 21/1-2024       | Membuat URN<br>Membuat URN<br>Membuat<br>Mengrimput nomor DN Kedalaun<br>HTS dan membuat popeleet                                                                             | op office | the               | f                  |
| 5. | 22/<br>/11-2024 | Mengenput nomor involice Kedencan<br>pottal ics<br>membuat pA involice galatama<br>membuat rekap involice fasarama<br>mengenyture TP                                          | op office | A                 | f                  |

Catatan

Lembar monitoring ini harap diserahkan ke Public Relation setiap hari senin untuk pengesahan

VK 0

| Nama               | Damea'a Elisabet Manaly                 |
|--------------------|-----------------------------------------|
| Lembaga Pendidikan | Posternik Neger Bengranis               |
| Jurusan/Prodi      | Administrasi Niaga/ D-IV Bishit Degitan |
| Tanggal Praktek    | 25-011 \$ 29-1-2024                     |
| Penempatan Unit    | op oppice (invoice)                     |
| Koord. Lapangan    | : Nur And                               |
|                    |                                         |

|    | 1               |                                                                                                    |           | Paraf per         | nbimbing           |
|----|-----------------|----------------------------------------------------------------------------------------------------|-----------|-------------------|--------------------|
| No | Tanggal         | Materi Praktek                                                                                                    | Lokasi    | Koord<br>Lapangan | Public<br>Relation |
| 1. | 25/<br>/11-2024 | Mengelinp ut nomor involce rans<br>kedhiam pital ics<br>membuat TMS dengan meng-<br>gunation Bistim<br>menderat lagsheet<br>menderatean Shipment cost | op office | TR                | ¢                  |
| 2. | 26/             | Menergipput nomor invoice<br>kednum Apiikaur potral us<br>membuat logiseet dan<br>mencetak separ HTS<br>membuat TMS                                   | op office | TAP.              | k                  |
| 3. | 27/ 11-2024     | Libur<br>Pemilu                                                                                                    | op affice | rfat              | A                  |
| 4. | 28//11-2024     | Menglinput ITES SOP<br>Membuat URN INVOICE THIS<br>Menghittung manual BON<br>Soperfakan Shipment Ort IKPP                                             | op office | 17                | Å                  |
| 5. | 29/11-2024      | Medelinput nomor involce<br>forsatama ke daram portar ics<br>membrat PA ke daram flori<br>Mengcapture PA dan membrat<br>rekolo fasatama tsb.          | Op office | RA I              | f                  |

Catatan Lembar monitoring ini harap diserahkan ke Public Relation setiap hari senin untuk pengesahan

VK B

| Nama               | Dameria Elisabet Mangiu        |
|--------------------|--------------------------------|
| Lembaga Pendidikan | Porteknik Neger Bengkaik       |
| Jurusan/Prodi      | Adminischasi Naga / Dir Bisnis |
| Tanggal Praktek    | 02-12 s/d 06-12-2024           |
| Penempatan Unit    | Op office (invote)             |
| Koord. Lapangan    | Nur Am                         |
|                    |                                |

|    |                 |                                                                                                    |           | Paraf per         | nbimbing           |
|----|-----------------|----------------------------------------------------------------------------------------------------|-----------|-------------------|--------------------|
| No | Tanggal         | Materi Praktek                                                                                                    | Lokasi    | Koord<br>Lapangan | Public<br>Relation |
| 1. | 02/12-2024      | Membuat URN dengan<br>Menggunakan Aspito dan<br>Mengupdate nomor URN tsb<br>Kedalam Pongal lus                                             | op office | rff               | K                  |
| 2. | 03/12-2024y     | Membuat på dengan minggu-<br>nakan fiori.<br>Membuat rekap pengangkutan<br>Sparepart rogsheet gissatama                                    | op after  | TAP -             | ×                  |
| 3. | 09/12-2024      | Manghiput nomor uhvoice ke<br>dalam portal lis<br>Membuat logeneet fasatuma<br>Membuat pa dengan menggu-<br>hatan ting, membuat retap      | Dp office | TA                | Å                  |
| 4. | 05/<br>/12-2024 | Menginput nomor invoice<br>This dengan menggunakan<br>poral ICS, memosukkan nomor<br>IN dalam poral HTS<br>Membruar logished frivoice This | op oppie  | r A               | ¢                  |
| 5. | 06/12-2024      | Menguatung BON SEP<br>Mengunput Wood Chep SAK dgn<br>Melanut Portai LCS dan menning<br>ITRS (intern Mill transportation system)            | Op office | MA                | A                  |

Catatan

Lembar monitoring ini harap diserahkan ke Public Relation setiap hari senin untuk pengesahan

VK B

VK

В

| Nama               | Damerra Elisabet Manaiu                |
|--------------------|----------------------------------------|
| Lembaga Pendidikan | Politeknik Neger Bengkails             |
| Jurusan/Prodi      | Admineurase Neaga / D-W Blinis Digital |
| Tanggal Praktek    | 09-12 3/2 13-12-2024                   |
| Penempatan Unit    | op office (invotce)                    |
| Koord. Lapangan    | Nur Afne                               |
|                    |                                        |

|    |                 |                                                                                                    |           | <ul> <li>Parat per</li> </ul> | noimoing           |
|----|-----------------|----------------------------------------------------------------------------------------------------|-----------|-------------------------------|--------------------|
| No | Tanggal         | Materi Praktek                                                                                                    | Lokasi    | Koord<br>Lapangan             | Public<br>Relation |
| 1. | 09/12-204       | Mangenput nomer Invoice dan<br>malalus portai Las<br>mambuat logacheet invoice<br>mambuat upp                        | OP office | TR                            | q                  |
| 2. | 10/<br>/12-2024 | Menduat URH dan meng-<br>Enput Keminin Kedalam ics<br>Mengcapture PA Jasatama<br>membuat logisheet dan rekap         | Op office | TR.                           | ×                  |
| 3. | 11/12-2024      | Mengcapture close TP<br>Mengrinput ITRS SBP<br>Membuar URAP dengan Kpiro<br>down Mengupi Od davom ics                | op office | TAR                           | X                  |
| 4. | 12/12-2024      | Mengenput nomor invoece<br>Kedalam portai ccs dan<br>Mengenput nomor DN Kedalam<br>HTS<br>Mcmbuat logsheet invoicets | Op office | TRA                           | ý                  |
| 5. | 13/12-2024      | farewell Party                                                                                                    | op gfflce | rff.                          | d                  |

Catatan Lembar monitoring ini harap diserahkan ke Public Relation setiap hari senin untuk pengesahan

80

# BIODATA

# DATA PRIBADI

| Nama Lengkap         | : DAMERIA ELISABET MANALU                     |
|----------------------|-----------------------------------------------|
| NIM                  | : 5103211533                                  |
| Tempat/Tanggal Lahir | : Perawang/ 20 Maret 2002                     |
| Jenis Kelamin        | : Perempuan                                   |
| Alamat               | : Jl. Pendidikan                              |
| Hobi                 | : Membaca Novel, Mendengar Music              |
| Motto Hidup          | : Banyaklah rancangan di hati manusia, tetapi |
|                      | keputusan Tuhanlah yang terlaksana!           |
|                      |                                               |

| Nama Orang Tua |                   |
|----------------|-------------------|
| Nama Ayah      | : Jontor Manalu   |
| Nama Ibu       | : Roida Sinambela |
| Alamat         | : Jl. Pendidikan  |

# **RIWAYAT PENDIDIKAN**

| SD               | : SDS REHOBOT                 |
|------------------|-------------------------------|
| SMP              | : SMP N 5 TUALANG             |
| SMA              | : SMA N 2 TUALANG             |
| Perguruan Tinggi | : POLITEKNIK NEGERI BENGKALIS |

# KERJA PRAKTIK

| Judul                 | : Analisis Alur Pemrosesan Invoice Trucking di PT. |
|-----------------------|----------------------------------------------------|
|                       | Indah Kiat Pulp & Paper Tbk Perawang.              |
| Tempat Kerja Praktek  | : Port Operation Office (Invoice)                  |
| Tanggal Kerja Praktek | : 08 July – 15 Desember 2024                       |

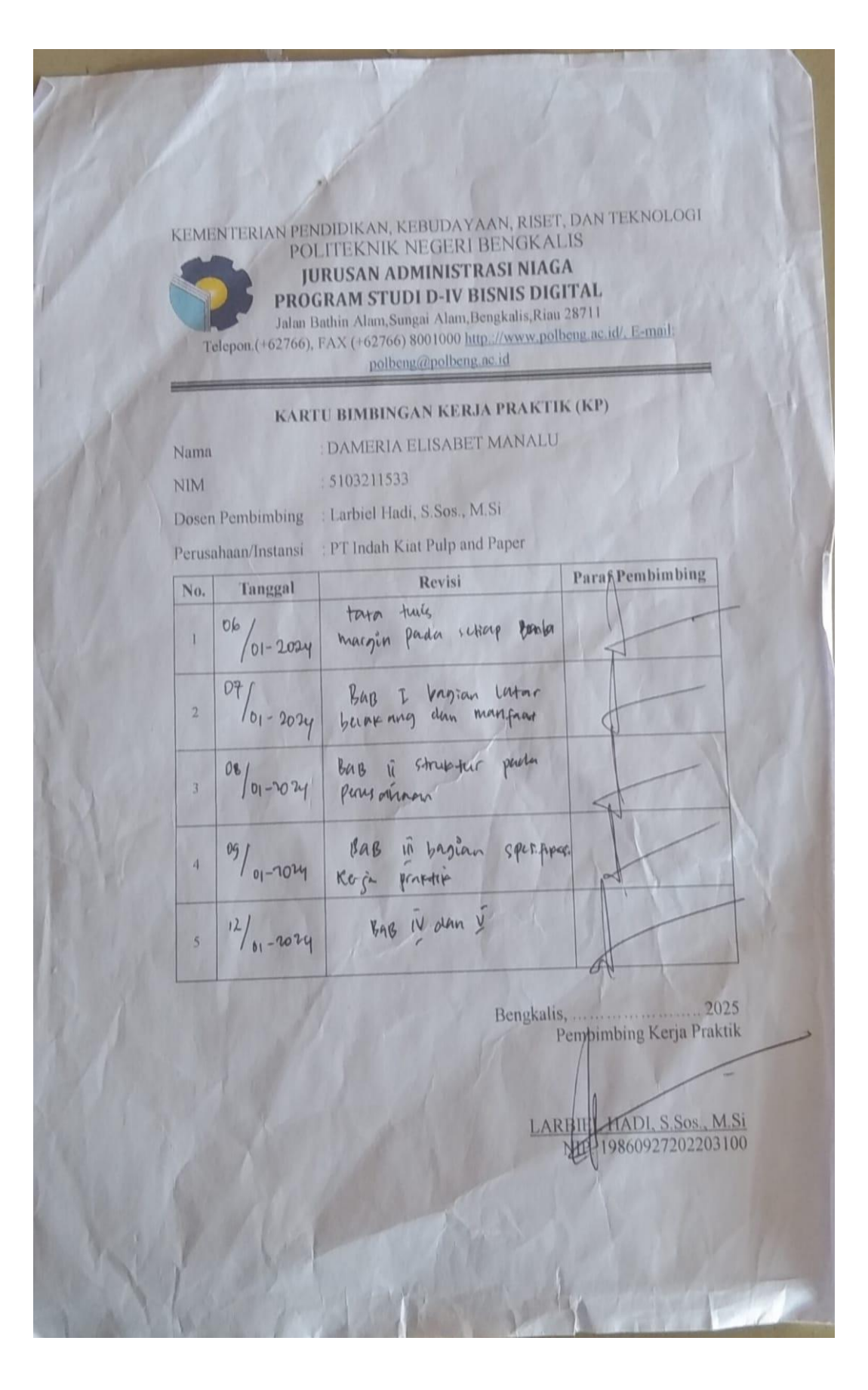

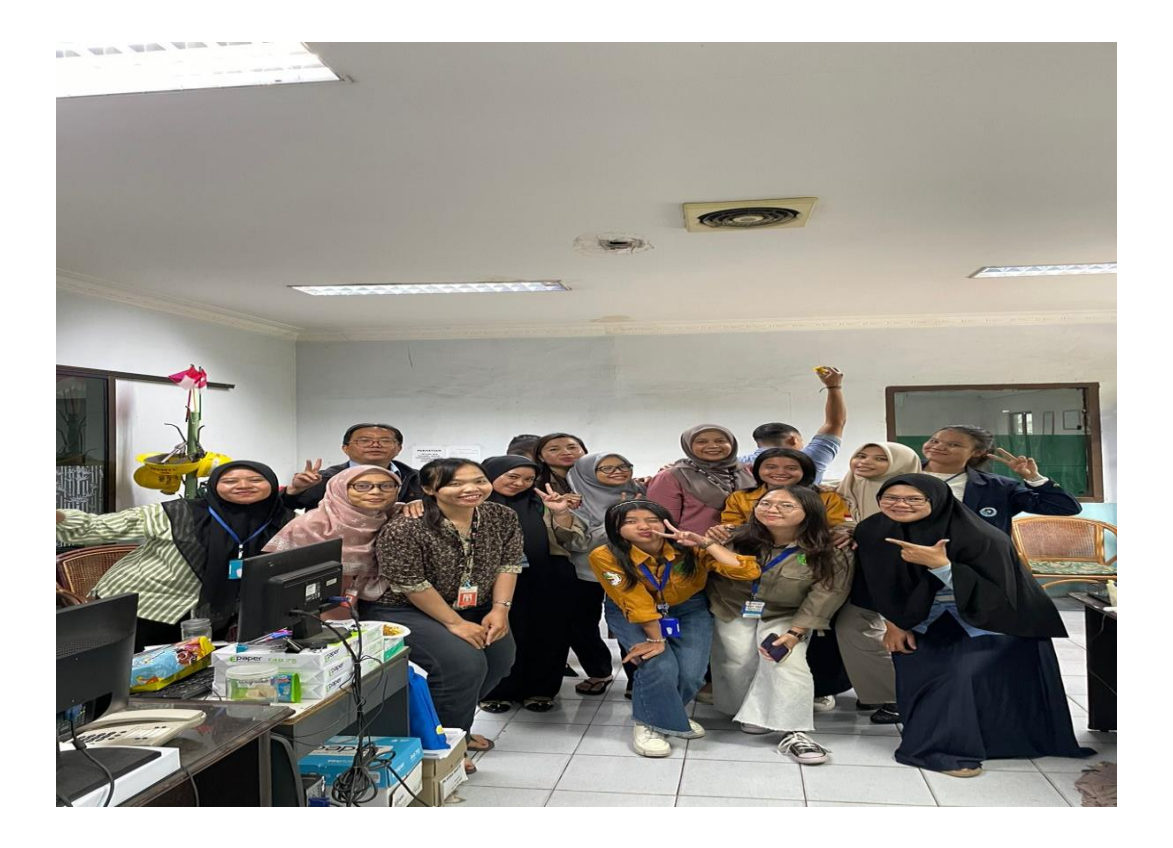

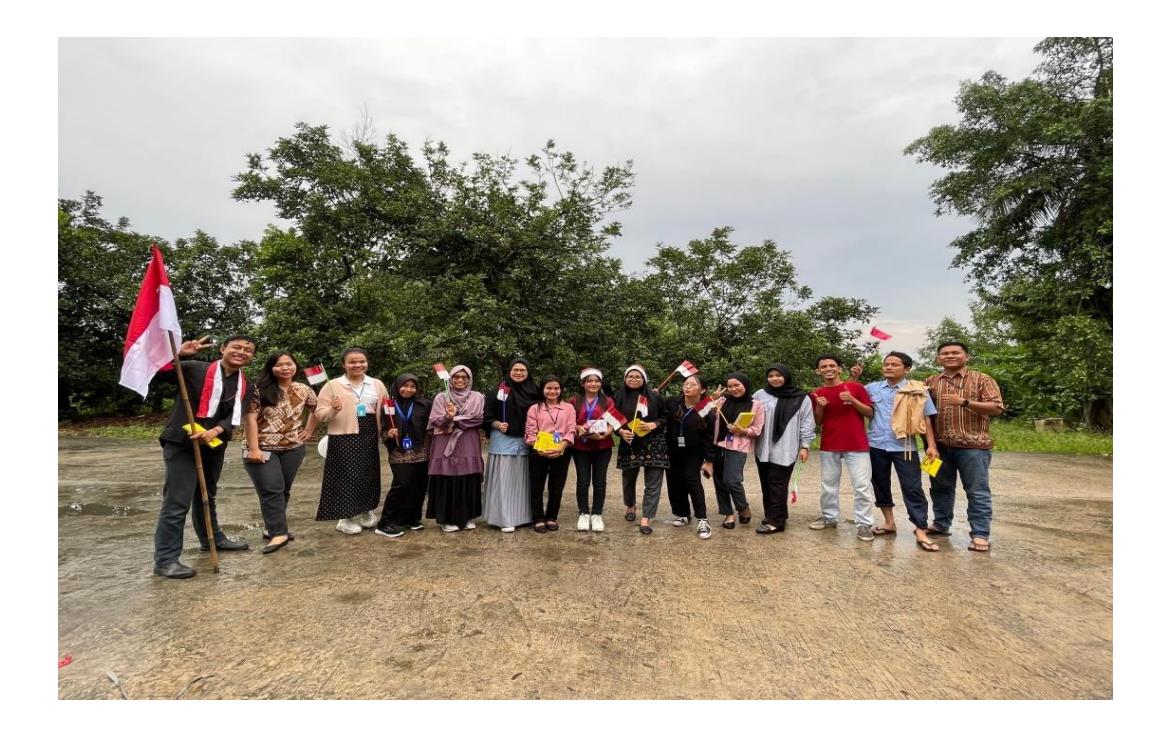

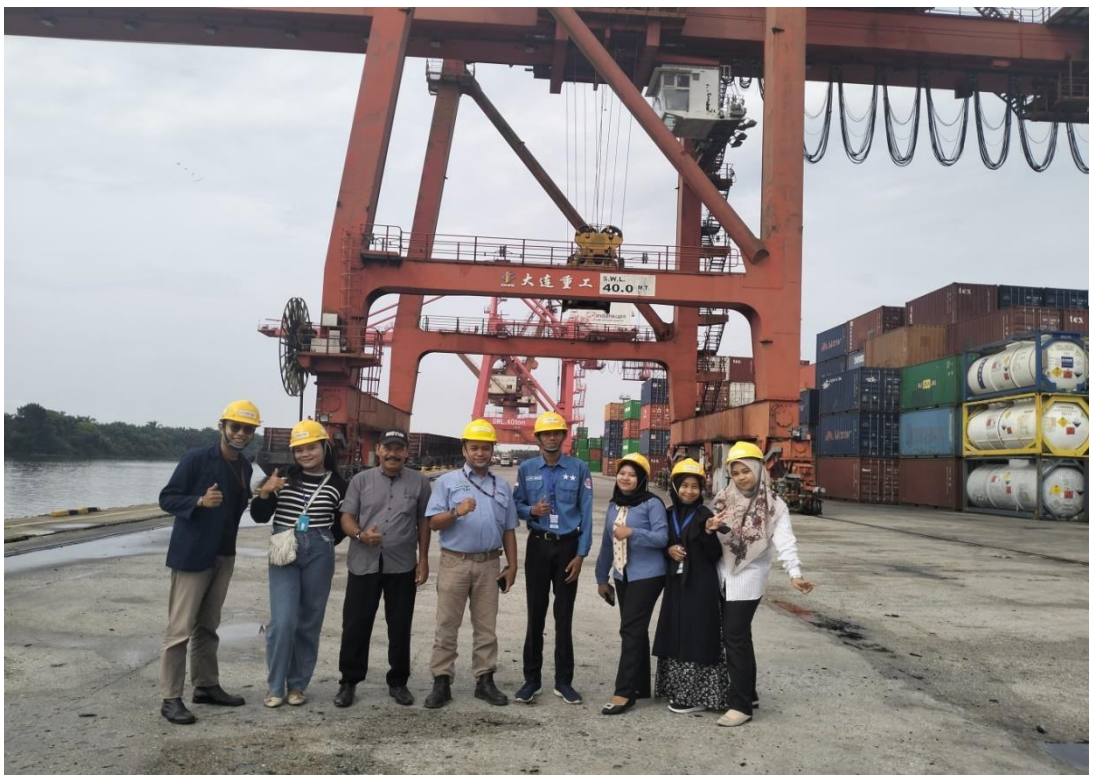

Dokumentasi Jety Tour

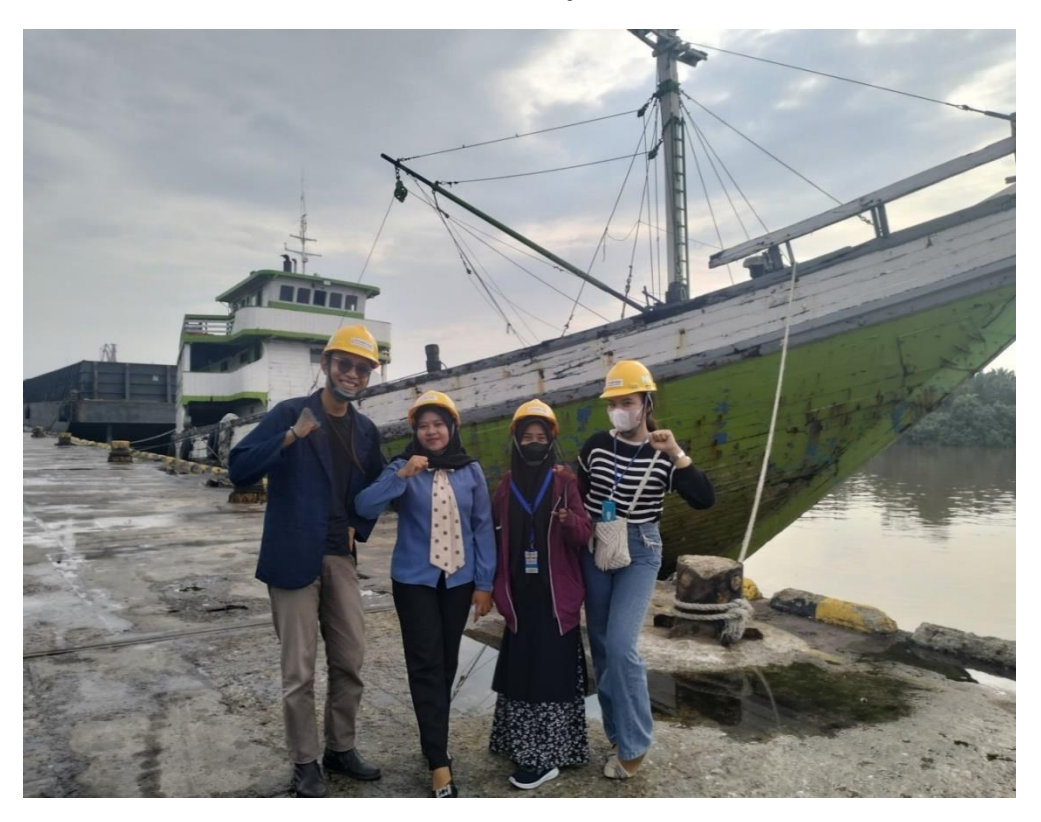

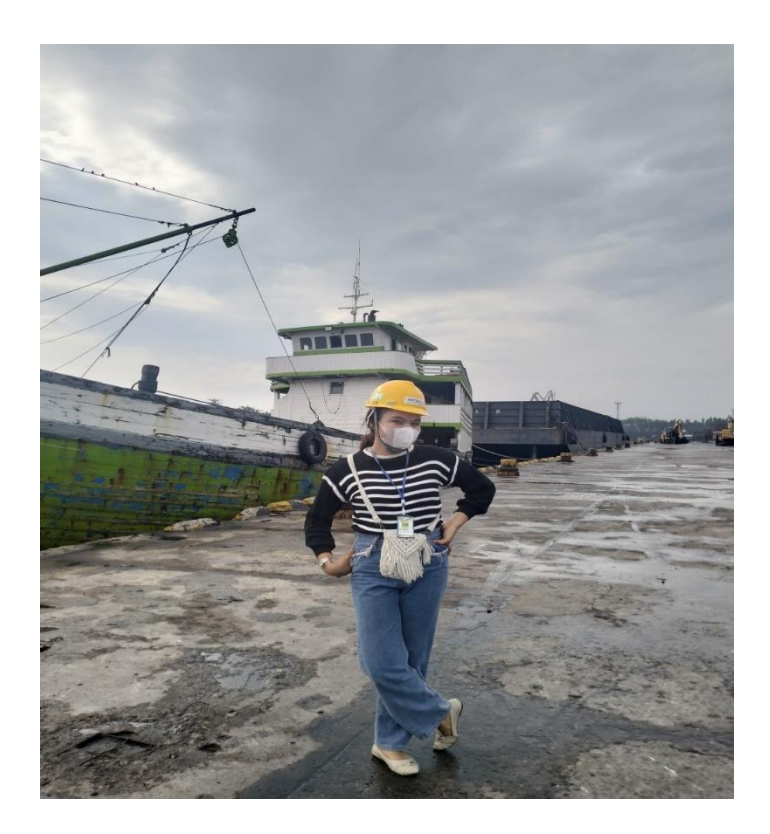

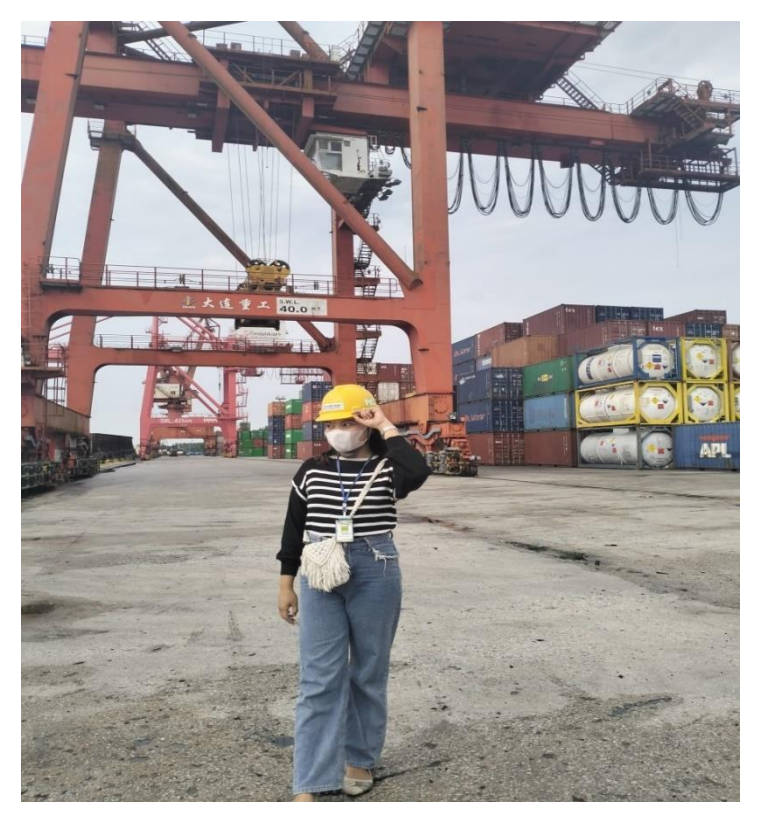

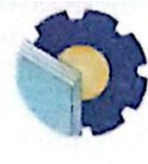

#### KEMENTERIAN PENDIDIKAN, KEBUDAYAAN, RISET DAN TEKNOLOGI POLITEKNIK NEGERI BENGKALIS JURUSAN ADMINISTRASI NIAGA PROGRAM STUDI SARJANA TERAPAN BISNIS DIGITAL Jalan Bathin Alam, Sungai Alam, Bengkalis, Riau 28714 Telepon (0766) 7008877, Faximile (0766) 8001000 Website - http://www.polbeng.ac.id

| Nama                                  | Dameria Elisabet Manalu                                                                                                    |  |
|---------------------------------------|----------------------------------------------------------------------------------------------------|--|
| NIM                                   | 5103211533                                                                                                    |  |
| Judul                                 | PT Indah Kiat Pulp And Paper thk Perawang bagian <i>Trucking</i><br>Port Operation)                                                                                                    |  |
| Nama Dosen P                          | enguji : Nazranikka Sunarto, S.E., MM                                                                                                    |  |
| Materi perbaik                        | an dari Dosen Penguji                                                                                                    |  |
| - Peurss                              | ses vai Saran penjegt                                                                                                    |  |
| - Acc u                               | 1/ Syrtrze                                                                                                    |  |
|                                       | and a state of the state of the |  |
|                                       |                                                                                                    |  |
| general tradition of the task for     | and a second second second second second second second second second second second second second second second                                                                                                    |  |
|                                       | a a second design and the second second second second second second second second second second second second s                                                                                                    |  |
| an la nación a colore co              |                                                                                                    |  |
|                                       | - and the design of the second second s                                                                                                    |  |
| · · · · · · · · · · · · · · · · · · · | ana ana ana amin'ny tanàna amin'ny faritr'i Anara-Anara-                                                                                                    |  |

|                  |      | Pengesal | han dari Dosen Penguji |         |
|------------------|------|----------|------------------------|---------|
| Schelum perbukan | 1101 | ~        | Setelah perbaikan      | 10      |
| Tanggal          | 0/11 | 75       | Tanggal                | 13/2/25 |
| Tenda Tengan     |      | de la    | Tanda Tenyan           | tp      |

ţ,

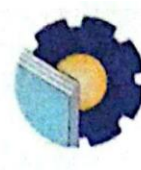

#### KEMENTERIAN PENDIDIKAN, KEBUDAYAAN, RISET DAN TEKNOLOGI POLITEKNIK NEGERI BENGKALIS JURUSAN ADMINISTRASI NIAGA PROGRAM STUDI SARJANA TERAPAN BISNIS DIGITAL Jalan Bathin Alam, Sungai Alam, Bengkalis, Riau 28714 Telepon: (0766) 7008877, Faximile (0766) 8001000 Website : http://www.polbeng.ac.id

| Nama  | : Dameria Elisabet Manalu                                                     |
|-------|-------------------------------------------------------------------------------|
| NIM   | : 5103211533                                                                  |
| Judul | : PT Indah Kiat Pulp And Paper tbk Perawang bagian Trucking<br>Port Operation |

Nama Dosen Pembimbing :

Materi perbaikan dari Dosen Pembimbing :

| <br>      |
|-----------|
|           |
|           |
|           |
| <br>***** |
|           |
| <br>      |
|           |
| <br>      |
|           |
| <br>      |
|           |
| <br>      |
|           |
|           |
|           |
|           |
| <br>      |
|           |

|                   | Pengesahan dari Dosen Pembimbing |  |
|-------------------|----------------------------------|--|
| Sebelum perbaikan | Setelah perbaikan                |  |
| Tanggal           | Tanggal                          |  |
| Tanda Tangan      | Tanda Tangan                     |  |